# Reproductive Health Research Analysis Software (RHAS) v1.1 USER GUIDE

Publication Number 703517 Revision 2

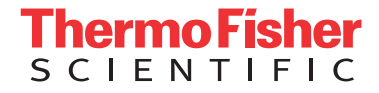

For Research Use Only. Not for use in diagnostic procedures.

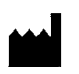

Affymetrix, Inc. 3450 Central Expressway Santa Clara, CA 95051

The information in this guide is subject to change without notice.

#### DISCLAIMER

TO THE EXTENT ALLOWED BY LAW, LIFE TECHNOLOGIES AND/OR ITS AFFILIATE(S) WILL NOT BE LIABLE FOR SPECIAL, INCIDENTAL, INDIRECT, PUNITIVE, MULTIPLE, OR CONSEQUENTIAL DAMAGES IN CONNECTION WITH OR ARISING FROM THIS DOCUMENT, INCLUDING YOUR USE OF IT.

#### Revision history: Pub No. 703517

| Revision | Date          | Description                    |  |  |  |  |  |
|----------|---------------|--------------------------------|--|--|--|--|--|
| 2        | October 2021  | Added Mendelian Error Checking |  |  |  |  |  |
| 1        | February 2020 | Initial release                |  |  |  |  |  |

#### Important Software Licensing Information

Your installation and/or use of this Reproductive Health Research Analysis software is subject to the terms and conditions contained in the End User License Agreement (EULA) which is incorporated within the Reproductive Health Research Analysis software, and you will be bound by the EULA terms and conditions if you install and/or use the software.

#### NOTICE TO PURCHASER: DISCLAIMER OF LICENSE

Purchase of this software product alone does not imply any license under any process, instrument or other apparatus, system, composition, reagent or kit rights under patent claims owned or otherwise controlled by Life Technologies Corporation, either expressly, or by estoppel.

#### Legal entity

Affymetrix, Inc. | Santa Clara, CA 95051 USA | Toll Free in USA 1 800 955 6288

#### TRADEMARKS

All trademarks are the property of Thermo Fisher Scientific and its subsidiaries unless otherwise specified.

©2021 Thermo Fisher Scientific Inc. All rights reserved.

| CHAPTER 1 Installation and setup 9      |
|-----------------------------------------|
| Introduction                            |
| RHAS workflow                           |
| System requirements                     |
| Recommended hardware11                  |
| Minimum requirements                    |
| Preferences                             |
| Assigning a library folder/path         |
| Downloading library files               |
| Setting up custom proxy settings15      |
| CHAPTER 2 Performing an analysis        |
| Importing CEL files                     |
| Adding columns (optional)               |
| Importing sample attributes             |
| Saving attributes (optional)            |
| Saving attributes as a TXT file         |
| Saving attributes as ARR files          |
| Copying selected rows                   |
| Sorting columns                         |
| Removing CEL files                      |
| Configuring your files for analysis19   |
| Using the analysis configuration window |
| Copy number options                     |
| Analysis                                |
| Analysis pane options                   |
| Thresholds                              |
| SMN reporting                           |
| Genotyping options                      |
| Thresholds                              |
| Genotyping QC                           |
| Genotyping analysis                     |
| Carrier reporting                       |
| Optional parameters                     |
| Advanced genotyping options             |
| SNP metrics options                     |
| Configuring your analysis               |
| Selecting an array type                 |
| Selecting a workflow                    |

| Assigning a result name                                                                               | . 25                         |
|----------------------------------------------------------------------------------------------------|------------------------------|
| Assigning a result suffix (optional)                                                                  | 25                           |
| Assigning an output folder path                                                                       | 25                           |
| Adding sub-folders                                                                                    | 25                           |
| Running your analysis                                                                                 | 26                           |
| CHAPTER 3 Dashboard                                                                                   | 27                           |
| Overview                                                                                              | 27                           |
| Dashboard warning messages                                                                            | 27                           |
| Viewing the message                                                                                   | 27                           |
| Common warnings                                                                                       | 28                           |
| Using the dashboard                                                                                   | 28                           |
| Opening a selected result                                                                             | 28                           |
| Searching for a completed analysis                                                                    | 28                           |
| Browsing for an existing result                                                                       | 28                           |
| Removing a selected result                                                                            | 28                           |
| CHAPTER 4 MSV setup and features                                                                      | 29                           |
|                                                                                                    | 20                           |
|                                                                                                    | 27                           |
|                                                                                                    | 27                           |
|                                                                                                    | 29                           |
|                                                                                                    | 30                           |
|                                                                                                    | 30                           |
| MSV preferences without ChAS synchronization                                                          | 31                           |
| General window tab                                                                                    | 31                           |
| Choosing a library folder location                                                                    | 31                           |
| Setting up stand-alone preferences in MSV                                                             | ا 3<br>21                    |
| Proxy settings                                                                                        | 31                           |
| Smoothing and joining settings window tab                                                             | . 32                         |
| Editing the Smoothing/Joining settings                                                                | 32                           |
| Segment filter settings window tab                                                                    | . 34                         |
| Setting Segment Filters                                                                               | 34                           |
| Importing CHP files                                                                                   | 35                           |
| Common table features                                                                                 | 35                           |
| Adding columns to a table                                                                             | 35                           |
|                                                                                                    |                              |
| Hiding/removing columns from a table                                                                  | 36                           |
| Hiding/removing columns from a table                                                                  |                              |
| Hiding/removing columns from a table<br>Sorting columns<br>Rearranging columns                        | 36<br>36<br>36               |
| Hiding/removing columns from a table<br>Sorting columns<br>Rearranging columns<br>Copying column data | 36<br>36<br>36<br>36<br>. 37 |

| Saving a customized table view                                  | .37 |
|-----------------------------------------------------------------|-----|
| Removing saved customized table view                            | .37 |
| Searching table data                                            | .37 |
| Filtering table data                                            | .37 |
| Adding filters                                                  | .37 |
| Filtering text-based columns                                    | .38 |
| Applying a filter to a text-based column                        | .38 |
| Applying a filter to a numeric based column                     | .38 |
| Adding additional columns to an existing filter                 | .38 |
| Filtering using a SNP list                                      | .38 |
| Editing a filter using a SNP list                               | .39 |
| Removing filters                                                | .39 |
| Removing a single filter                                        | .39 |
| Removing all the current filter settings                        | .40 |
| viewing only selected samples                                   | .40 |
|                                                                 | .40 |
|                                                                 | .40 |
| Exporting table data as a VCF                                   | .40 |
| Removing selected samples                                       | .41 |
| Common graph features                                           | .41 |
| Save as PNG                                                     | .41 |
| Print a graph                                                   | .41 |
| Showing tool tip                                                | .41 |
| Show Legend                                                     | 42  |
| Scale Settings                                                  | .42 |
| Configuring how the data is displayed in the graph              | .42 |
| Color settings                                                  | .42 |
| Customizing the color of the data in the graph                  | .42 |
|                                                                 | .42 |
| Removing any selection and/or highlighting of data in the graph | .42 |
| CHAPTER 5 MSV QC                                                | 43  |
|                                                                 | 10  |
|                                                                 | .43 |
| Sample table                                                    | .44 |
| Summary and graph window tabs                                   | .45 |
|                                                                 | .45 |
|                                                                 | .47 |
| QC Box plot                                                     | .48 |
| Reading box plot percentiles                                    | .50 |
|                                                                 | .51 |
| Creating a new QC graph                                         | .52 |

| Creating a scatter plot graph                                    | .52 |
|------------------------------------------------------------------|-----|
| Creating a box plot graph                                        | .52 |
| Creating a plate QC graph                                        | .52 |
| CHAPTER 6 MSV copy number                                        | 53  |
| Loading files                                                    | .53 |
| From the MSV                                                     | .53 |
| From the ChAS browser                                            | .53 |
| From the analysis workflow                                       | .53 |
| From RHAS dashboard                                              | .53 |
| Opening a selected result                                        | .53 |
| Browsing for an existing result                                  | .54 |
| Copy number (CN) window                                          | .54 |
| Sample table                                                     | .55 |
| Opening MSV samples in ChAS                                      | .55 |
| Segment/Variants table                                           | .56 |
| Setting segment filters in MSV with ChAS                         | 57  |
| Setting segment filters for MSV use only                         | .57 |
| Zooming in on selected segment data                              | .57 |
| In the Whole Genome View                                         | .57 |
| In the ChAS Browser                                              | .58 |
| Frequency histograms                                             | .58 |
| Configuring options                                              | .58 |
| Histogram viewing tools                                          | .60 |
| Finding an annotation                                            | .61 |
| Identifying specific samples within the WGV                      | .61 |
| Sample data types/annotations                                    | .62 |
| Using the graph                                                  | .62 |
| Using the segment data track                                     | .63 |
| Region files                                                     | .66 |
| Selecting regions                                                | .66 |
| Assigning a regions file as a CytoRegions file in ChAS sync mode | .67 |
| Assigning a regions file as a CytoRegions file in MSV            | .68 |
| From the Regions table                                           | .68 |
| From the Regions data track                                      | .67 |
| CHAPTER 7 MSV Variant                                            | 70  |
| Overview                                                         | .70 |
| Viewing variant data in tables and graphs                        | .70 |
| Sample table                                                     | .71 |
| Selected Sample Variants                                         | .71 |

|   | Identifying variants with various variant status72 |
|---|----------------------------------------------------|
|   | Variant status calls                               |
|   | Variant summary matrix                             |
|   | Cluster graph                                      |
|   | Cluster graph options                              |
|   | Reviewing variant status calls                     |
|   | SNP summary table columns                          |
|   | SNP metrics summary                                |
|   | CHAPTER 8 MSV SMN 84                               |
|   | Introduction                                       |
|   | Features                                           |
|   | SMN window                                         |
|   | Using the table and plots                          |
|   | Sample SMN copy number plot                        |
|   | Adding SMN SNPs to the results                     |
| 1 | APPENDIX A Definitions                             |
|   | Sample table                                       |
|   | Copy number window                                 |
|   | Segment table column options                       |
|   | Copy number segments on the X and Y chromosomes    |
|   | Mosaic CN segments on the X chromosome98           |
|   | LOH table column options                           |
|   | Somatic mutation table column options              |
|   | Variant table column options                       |
|   | SNP Summary table column options104                |
| 1 | APPENDIX B Smoothing and joining                   |
|   | About smoothing                                    |
|   | Copy number state for smoothed segments107         |
|   | About joining                                      |
| 1 | APPENDIX C Genomic position coordinates            |
|   | Genome assemblies                                  |
|   | SNP and marker positions                           |
|   | Segment positions 110                              |
|   |                                                    |

| APPENDIX D Mendelian error checking              | 111  |
|--------------------------------------------------|------|
| Running an error checking analysis               | .111 |
| Adding a new row                                 | .112 |
| Interpreting a mendelian error checking analysis | .113 |
| Exporting and printing error checking results    | .115 |
| Exporting as a text file                         | .115 |
| Printing a mendelian analysis result             | .115 |
| Saving a mendelian analysis result as a PDF      | .115 |

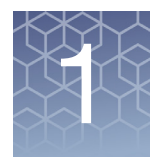

# Installation and setup

### Introduction

The RHAS for cytogenetic and variant analysis enables visualization and summarization of chromosomal aberrations, genotyping of specified variants, as well as SMN testing.

RHAS provides tools to:

- Perform single sample copy number analysis of CEL files for CytoScan HTCMA array plates.
- Perform genotyping of CEL files from CytoScan HTCMA and CarrierScan array plates.
- Run QC, Copy Number, Genotyping, Variant calling, and SMN testing algorithms in selected workflows.
- View Sample QC Data in tables and graphs.
- View chromosomal aberration results for CytoScan family of arrays, OncoScan arrays, and ReproSeq data.
- View Variant Data in Cluster Plots for all probesets.
- View Variant data in tables or as a Batch Summary.
- Export your Data in various formats for use in 3rd party software.
- View SMN testing results in table and graphical formats.

**IMPORTANT!** The results from RHAS are for **Research Use Only** and not for use in diagnostic procedures.

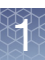

### **RHAS** workflow

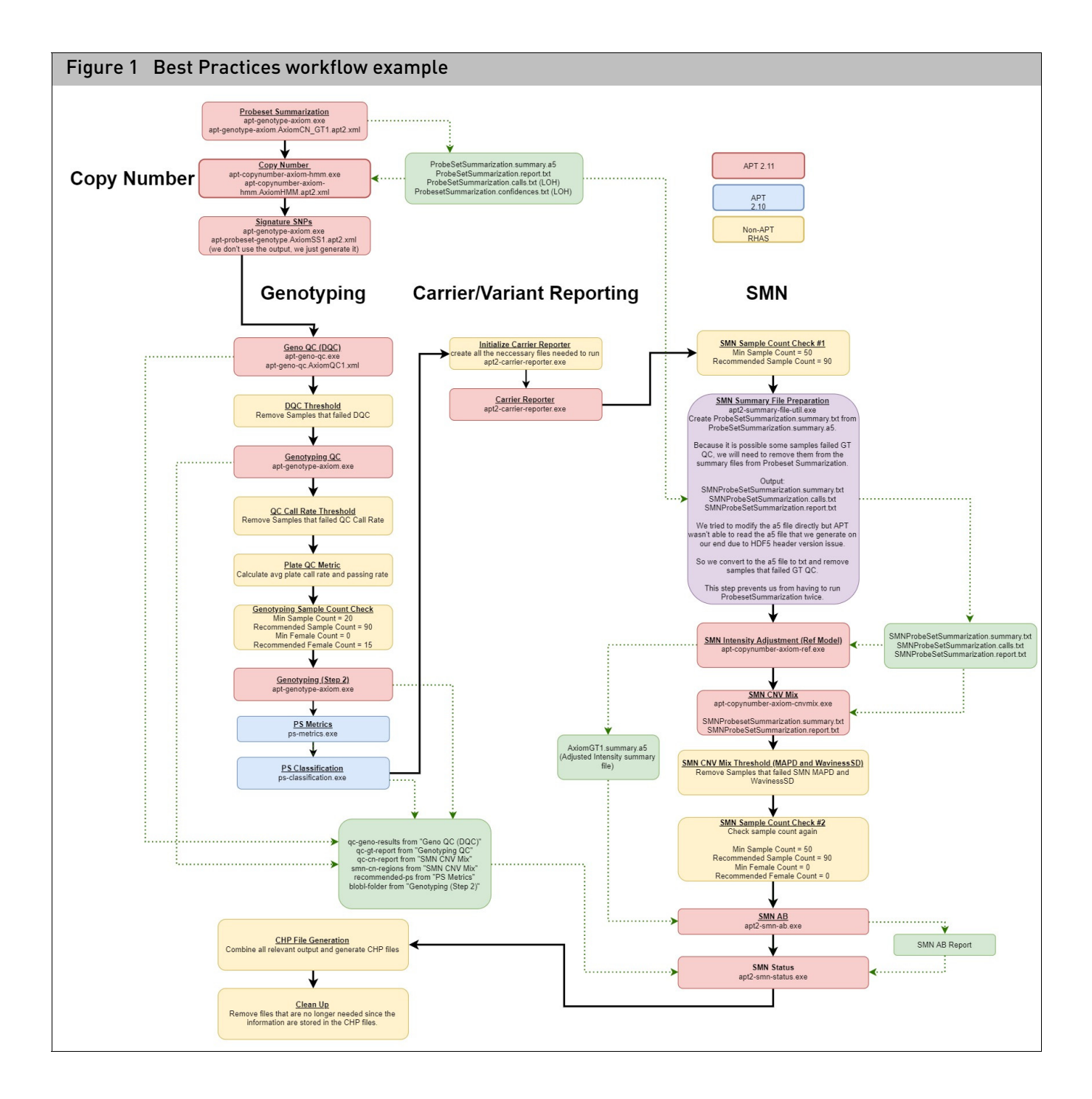

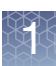

# System requirements

## Recommended

#### hardware

| Operating System                              | CPU                                                | Memory (RAM) | Hard Drive<br>Space         | Browser                                                    |
|-----------------------------------------------|----------------------------------------------------|--------------|-----------------------------|------------------------------------------------------------|
| Microsoft Windows 10 (64 bit)<br>Professional | Intel Pentium 4X 2.83 GHz<br>(Quad Core processor) | 16 GB        | 150 GB HD +<br>Data storage | Internet Explorer 11 (or<br>greater) and Microsoft<br>Edge |

# Minimum requirements

| Operating System                                 | CPU                                                | Memory (RAM) | Hard Drive<br>Space         | Browser                                                    |
|--------------------------------------------------|----------------------------------------------------|--------------|-----------------------------|------------------------------------------------------------|
| Microsoft Windows 7 and 10 (64 bit) Professional | Intel Pentium 4X 2.83 GHz<br>(Quad Core processor) | 8 GB         | 150 GB HD +<br>Data storage | Internet Explorer 11 (or<br>greater) and Microsoft<br>Edge |

**IMPORTANT!** Larger data file sizes associated with each array should be taken into account when calculating the necessary available disk space requirement. Example: CytoScan HTCMA 96 Best Practices analysis requires ~4GB.

- 1. Go to: thermofisher.com
- 2. Locate and download the RHAS software package.
- 3. Unzip the file, then double-click **RHAS.exe** to install the software.
- 4. Follow the directions provided by the installer.
- 5. After the installation is complete, double-click on the RHAS Desktop shortcut icon or click Start  $\rightarrow$  All Programs  $\rightarrow$  Thermo Fisher Scientific  $\rightarrow$  RHAS  $\rightarrow$  RHAS

The application opens. (Figure 2)

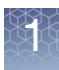

| Figure Z Ma                              | in uasiiboal                  | u                       |               |                 |  |  |  |                  |                    |            |            |     |
|------------------------------------------|-------------------------------|-------------------------|---------------|-----------------|--|--|--|------------------|--------------------|------------|------------|-----|
| applied biosystems                       |                               |                         |               |                 |  |  |  |                  |                    | 00         | - 8        | ×   |
| 注 Dashboard 📕 New Analysis 注 Preferences |                               |                         |               |                 |  |  |  |                  |                    |            |            |     |
| ti ki                                    | 0                             | <b>1</b>                |               |                 |  |  |  |                  |                    |            |            |     |
| Import CEL Files Remove Selected         | d Files Add Column Sa         | ample Attributes        |               |                 |  |  |  |                  |                    |            |            |     |
| File Name (96)                           | Plate Barcode                 | Well<br>Position        |               |                 |  |  |  |                  |                    |            |            |     |
| Ref103_CarrierScan1S_H12                 | 5509544379369110520699        | H12                     |               |                 |  |  |  |                  |                    |            |            |     |
| CD00008_CarrierScan1S_C                  | 5509544379369110520699        | C02                     |               |                 |  |  |  |                  |                    |            |            |     |
| CD00021_CarrierScan1S_C                  | 5509544379369110520699        | C07                     |               |                 |  |  |  |                  |                    |            |            |     |
| CD00023_CarrierScan1S_D                  | 5509544379369110520699        | D07                     |               |                 |  |  |  |                  |                    |            |            |     |
| NA00006_CarrierScan1S_H                  | 5509544379369110520699        | H08                     |               |                 |  |  |  |                  |                    |            |            |     |
| NA00059_CarrierScan1S_A                  | 5509544379369110520699        | A04                     |               |                 |  |  |  |                  |                    |            |            |     |
| NA00244_CarrierScan1S_G                  | 5509544379369110520699        | G09                     |               |                 |  |  |  |                  |                    |            |            |     |
| NA00449_CarrierScan1S_B                  | 5509544379369110520699        | B06                     |               |                 |  |  |  |                  |                    |            |            |     |
| NA00649_CarrierScan1S_E                  | 5509544379369110520699        | E09                     |               |                 |  |  |  |                  |                    |            |            |     |
| NA00852_CarrierScan1S_E                  | 5509544379369110520699        | E04                     |               |                 |  |  |  |                  |                    |            |            |     |
| NA00879_CarrierScan1S_G                  | 5509544379369110520699        | G11                     |               |                 |  |  |  |                  |                    |            |            |     |
| NA00897_CarrierScan1S_B                  | 5509544379369110520699        | B12                     |               |                 |  |  |  |                  |                    |            |            |     |
| NA00937_CarrierScan1S_A                  | 5509544379369110520699        | A09                     |               |                 |  |  |  |                  |                    |            |            |     |
| NA01565_CarrierScan1S_C                  | 5509544379369110520699        | C09                     |               |                 |  |  |  |                  |                    |            |            |     |
| NA01607_CarrierScan1S_F                  | 5509544379369110520699        | F04                     |               |                 |  |  |  |                  |                    |            |            |     |
| NA01715_CarrierScan1S_F                  | 5509544379369110520699        | F10                     |               |                 |  |  |  |                  |                    |            |            |     |
| NA01881_CarrierScan1S_F                  | 5509544379369110520699        | F11                     |               |                 |  |  |  |                  |                    |            |            |     |
| NA01935_CarrierScan1S_H                  | 5509544379369110520699        | H09                     |               |                 |  |  |  |                  |                    |            |            |     |
| NA02406_CarrierScan1S_G                  | 5509544379369110520699        | G08                     |               |                 |  |  |  |                  |                    |            |            | -   |
| Analysis Configuration                   |                               |                         |               |                 |  |  |  |                  |                    |            |            |     |
| Array Type: CarrierScan15.rd             | 6 • Workflow: Best Pra        | ictices 🔻               |               |                 |  |  |  | Workflow Setting | s: CarrierScan1S_V | /erified 💌 | 🖌 View/E   | dit |
| Result Name: Training_Plate_C            | CarrierScan1S_20191122 Re     | sult Suffix (Optional): | Output Folder | r: D:\RHAS Data |  |  |  |                  |                    |            | Brow       | æ   |
| (Deet Deethers): Come N                  | and win a Consider Some       | 4NI C                   |               |                 |  |  |  |                  |                    |            |            |     |
| [Best Practices]: Copy Number A          | naiysis + Carrier Screen + SN | IN Screen               |               |                 |  |  |  |                  |                    | ► R        | tun Analys | S 🔻 |

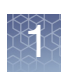

### Preferences

Before using RHAS, you must install the required library and annotation files, assign a library folder path, and set your Proxy server (if needed) and algorithm analysis values.

**Note:** When you install RHAS for the very first time, a default library path is assigned. You may leave this default path or choose a new location for your library folder. See "Assigning a library folder/path" on page 14.

1. Click Preferences. (Figure 3)

| Figure 3                             | Prefe           | rences                |                    |    |       |    |
|--------------------------------------|-----------------|-----------------------|--------------------|----|-------|----|
| applied biosystems                   |                 |                       | ଷ                  | 0. | - 8   | ×  |
| 🚝 Dashboard                          | A New Anal      | ysis 🛛 🔚 Preferer     |                    |    |       |    |
| DOWNLOAD LIBRARY FILES               | Library Folder  | C:\Users\Public\Docum | nents\RhAS\Library |    | BROWS | SE |
| <ul> <li>NetAffx Settings</li> </ul> |                 |                       |                    |    |       |    |
| NetAffx Username: case               | /.g@thermofishe | r.com                 |                    |    |       |    |
| NetAffx Password: •••                | ••••            |                       |                    |    |       |    |
| ▲ Internet Proxy Settir              | ıgs             |                       |                    |    |       |    |
| Enable Proxy Settings                |                 |                       |                    |    |       |    |
| Address:                             |                 |                       |                    |    |       |    |
| Port:                                |                 |                       |                    |    |       |    |
| Password:                            |                 |                       |                    |    |       |    |
|                                      |                 |                       |                    |    |       |    |
| Array Type                           | Date            | Array Package         |                    |    |       |    |
| CarrierScan1S                        | 11-16-2019      | CarrierScan1S.r6      |                    |    |       |    |
| CytoScan_HTCMA_96                    | 12-03-2019      | CytoScan HTCMA_96.r.  | 1                  |    |       |    |
|                                      |                 |                       |                    |    |       |    |
|                                      |                 |                       |                    |    |       |    |
|                                      |                 |                       |                    |    |       |    |
|                                      |                 |                       |                    |    |       |    |
|                                      |                 |                       |                    |    |       |    |
|                                      |                 |                       |                    |    |       |    |
|                                      |                 |                       |                    |    |       |    |
|                                      |                 |                       |                    |    |       |    |
|                                      |                 |                       |                    |    |       |    |
|                                      |                 |                       |                    |    |       |    |
|                                      |                 |                       |                    |    |       |    |
|                                      |                 |                       |                    |    |       |    |
|                                      |                 |                       |                    |    |       |    |

| Assigning a library<br>folder/path | 1. | Click <b>Browse</b> (far right of the Library path field).<br>The <b>Select Library Folder</b> window appears. |
|------------------------------------|----|----------------------------------------------------------------------------------------------------|
|                                    | 2. | Navigate to the folder you want to use or click <b>New Folder</b> to designate a new library folder.           |
|                                    | 3. | Click Select Folder.                                                                                           |
| Downloading<br>library files       | 1. | Click <b>DOWNLOAD LIBRARY FILES</b> .<br>The NetAffx <sup>TM</sup> Account login window appears.               |

2. Enter your NetAffx account email and password, then click OK or click the **Register Now** link to create a new account.

The NetAffx Library Files window appears. (Figure 4)

| Figure 4        | NetAffx Library Files             |          |        |
|-----------------|-----------------------------------|----------|--------|
| NetAffx Library | Files                             |          | ×      |
| Array Type      | Information                       |          |        |
| CytoScan_HT     | CMA_96.r1                         |          |        |
|                 |                                   |          |        |
|                 |                                   |          |        |
|                 |                                   |          |        |
|                 |                                   |          |        |
|                 |                                   |          |        |
|                 |                                   |          |        |
|                 |                                   |          |        |
|                 |                                   |          |        |
|                 |                                   |          |        |
|                 |                                   |          |        |
|                 |                                   |          | _      |
|                 | Select array type(s) to download. | []       |        |
|                 |                                   | DOWNLOAD | CANCEL |

3. Click the check box next to the library file(s) you want to download, then click Download.

Note: If you do not see the library files for the desired product, please contact Thermo Fisher Scientific support.

Downloading progress bars appears to show the download status of each selected file. When an update to an installed library/annotation file becomes available, you will be prompted to download it.

Downloaded arrays are displayed in the Installed Array Types pane, as shown in Figure 5.

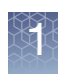

| Figure 5 Installed Array Types       |                                            |                        |                 |              |                      |
|--------------------------------------|--------------------------------------------|------------------------|-----------------|--------------|----------------------|
| applied biosystems                   |                                            |                        |                 | Reproductive | Health Analysis Soft |
| <b>?≡</b> Dashboard                  | 📕 New Ana                                  | lysis 🛛 🚝 Preferenc    | <b>·S</b>       |              |                      |
| DOWNLOAD LIBRARY FILES               | Library Folder                             | C:\Users\Public\Docume | ts\RhAS\Library |              |                      |
| <ul> <li>NetAffx Settings</li> </ul> | ▲ NetAffx Settings                         |                        |                 |              |                      |
| NetAffx Username: case               | NetAffx Username: casey.g@thermofisher.com |                        |                 |              |                      |
| NetAffx Password:                    | NetAffx Password:                          |                        |                 |              |                      |
| ▼ Internet Proxy Settin              | ▼ Internet Proxy Settings                  |                        |                 |              |                      |
| Installed Array Types                | Installed Array Types                      |                        |                 |              |                      |
| Array Type                           | Date                                       | Array Package          |                 |              |                      |
| CarrierScan1S                        | 11-16-2019                                 | CarrierScan1S.r6       |                 |              |                      |
| CytoScan_HTCMA_96                    | 12-03-2019                                 | CytoScan HTCMA_96.r1   |                 |              |                      |

# Setting up custom proxy settings

Follow the steps below if your system has to pass through a Proxy Server before it can access the NetAffx server.

1. Click the **Enable Proxy Settings** check box (Figure 6), then complete the required fields.

| Figure 6 Information | nternet settings - proxy server<br>n |
|----------------------|--------------------------------------|
| ▲ Internet Pro       | xy Settings                          |
| 📃 Enable Proxy       | Settings                             |
| Address:             |                                      |
| Port:                |                                      |
| User:                |                                      |
| Password:            |                                      |

**Note:** The proxy user ID and password is NOT the same ID and password used to connect to the NetAffx server.

2. Enter the **Address**, **Port**, **User**, and **Password**. If you do not know what the proxy settings are, contact your IT department.

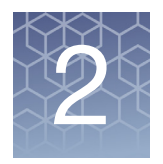

# Performing an analysis

### Importing CEL files

- At the New Analysis window tab, click the Import CEL Files button. An Explorer window appears.
- 2. Navigate to your CEL files folder, then single click, Ctrl click, or Shift click to select multiple files.
- 3. Click Open.

**Note:** If the required library files associated with your selected CEL files are not found, a message prompting you to download them appears. Click **OK** to acknowledge the message, then go to "Downloading library files" on page 14.

#### **IMPORTANT!** CEL files used in a single batch analysis, must be of the same array type.

After your selected CEL files have been successfully loaded (Figure 7), the Array Type is auto-detected and displayed.

| Figure 7 New Analysis                                                                                                    | window                                                                               |                                           |         |
|----------------------------------------------------------------------------------------------------|--------------------------------------------------------------------------------------|-------------------------------------------|---------|
| <b>applied</b> biosystems<br>ﷺ Dashboard <mark>▲ New Analysis</mark> ﷺ Prefe                                               | rences                                                                               | 0 0   -                                   | đ X     |
| Import CEL Files Remove Selected Files Add Column S                                                                        | ample Attributes                                                                     |                                           |         |
| File Name (96) Plate Barcode                                                                                               | Well<br>Position                                                                     |                                           |         |
| Ref103_CarrierScan1S_H12 5509544379369110520699                                                                            | H12                                                                                  |                                           |         |
| CD00008_CarrierScan1S_C 5509544379369110520699                                                                             | C02                                                                                  |                                           |         |
| CD00021_CarrierScan1S_C 5509544379369110520699                                                                             | C07                                                                                  |                                           |         |
| CD00023_CarrierScan1S_D 5509544379369110520699                                                                             | D07                                                                                  |                                           |         |
| NA00006_CarrierScan1S_H 5509544379369110520699                                                                             | H08                                                                                  |                                           |         |
| NA00059_CarrierScan1S_A 5509544379369110520699                                                                             | A04                                                                                  |                                           |         |
| NA00244_CarrierScan1S_G 5509544379369110520699                                                                             | G09                                                                                  |                                           |         |
| NA00449_CarrierScan1S_B 5509544379369110520699                                                                             | B06                                                                                  |                                           |         |
| NA00649_CarrierScan1S_E 5509544379369110520699                                                                             | E09                                                                                  |                                           |         |
| NA00852_CarrierScan1S_E 5509544379369110520699                                                                             | E04                                                                                  |                                           |         |
| NA00879_CarrierScan1S_G 5509544379369110520699                                                                             | G11                                                                                  |                                           |         |
| NA00897_CarrierScan1S_B 5509544379369110520699                                                                             | B12                                                                                  |                                           |         |
| NA00937_CarrierScan1S_A 5509544379369110520699                                                                             | A09                                                                                  |                                           |         |
| NA01565_CarrierScan1S_C 5509544379369110520699                                                                             | C09                                                                                  |                                           |         |
| NA01607_CarrierScan1S_F 5509544379369110520699                                                                             | F04                                                                                  |                                           |         |
| NA01715_CarrierScan1S_F 5509544379369110520699                                                                             | F10                                                                                  |                                           |         |
| NA01881_CarrierScan1S_F 5509544379369110520699                                                                             | F11                                                                                  |                                           |         |
| NA01935_CarrierScan1S_H 5509544379369110520699                                                                             | H09                                                                                  |                                           |         |
| NA02406_CarrierScan1S_G 5509544379369110520699                                                                             | G08                                                                                  |                                           | -       |
| Analysis Configuration                                                                                                    |                                                                                      |                                           |         |
| Array Type: CarrierScan1S.r6 T Workflow: Best Pr                                                                           | actices 💌                                                                            | Workflow Settings: CarrierScan1S_Verified | w/Edit  |
| Result Name: Training_Plate_CarrierScan15_20191122 Re                                                                      | sult Suffix (Optional): Output Folder: DARHAS Data                                   | Er Br                                     | owse    |
| [Best Practices]: Copy Number Analysis + Carrier Screen + SI<br>[Caution]: Running mixed sample types in the same batch fo | N Screen<br>r Carrier and SMN analysis is not recommended. Please check sample type. | ▶ Run Ana                                 | lysis 🔻 |

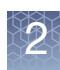

### Adding columns (optional)

Add a column(s) to your New Analysis table if you want to add an attribute about your sample. For example: **Tissue Type**.

1. Click the Add Column button.

An Add New Column window appears. (Figure 8)

| Figure 8 Add New Column |     |
|-------------------------|-----|
| Add New Column          | ×   |
| New Column Name:        |     |
| Tissue Type             |     |
|                         |     |
| ОК САМ                  | CEL |

2. Enter a column name, then click **OK**.

Your newly added column is added to the table.

#### Importing sample attributes

 From the New Analysis window, click the Sample Attributes drop-down. (Figure 9)

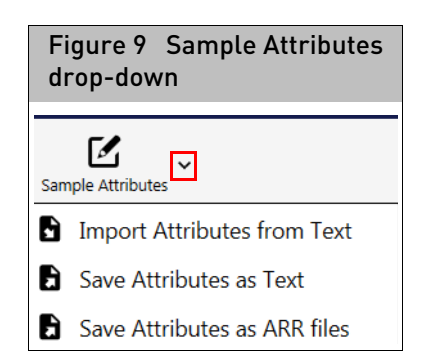

2. Click to select Import Attributes from Text.

An Explorer window appears.

3. Navigate to the applicable file location, then click **Open**.

**IMPORTANT!** The Sample Attributes list is a tab-delimited text file that must start with the header **File Name** or **cel\_files**. Make sure you include the full CEL file name, as shown in Figure 10. You can use other names for your samples and plates. To do this, add two columns to your text file. Label one column header **Alternate Sample Name** and the other **Plate Name**.

| Figure 10 Tab-delimited text CEL f shown in Excel | ile example |
|---------------------------------------------------|-------------|
| File Name                                         |             |
| CD00008 CarrierScan15 C02 CEL                     | Rlood       |
| CD00008_CarrierScan15_C02.CEL                     | Blood       |
| CD00021_CarrierScan15_C07.CEL                     | Blood       |
| CD00023_CarrierScan15_D07.CEL                     | Biood       |
| NA00006_CarrierScan15_H08.CEL                     | Cell Line   |
| NA00059_CarrierScan1S_A04.CEL                     | Cell Line   |
| NA00244_CarrierScan1S_G09.CEL                     | Cell Line   |

### Saving attributes (optional)

Click on the Sample Attribute drop-down to save the added sample attribute information as text or ARR files.

| Saving attributes as<br>a TXT file | <ol> <li>From the New Analysis window, click the Sample Attributes drop-down.<br/>(Figure 9)</li> </ol>           |
|------------------------------------|----------------------------------------------------------------------------------------------------|
|                                    | 2. Click to select Save Attributes as Text.                                                                       |
|                                    | An Explorer window appears.                                                                                       |
|                                    | <ol> <li>Select a location and filename to save the export sample attributes, then click<br/>Save.</li> </ol>     |
| Saving attributes as<br>ARR files  | <ol> <li>From the New Analysis window, click the Sample Attributes drop-down.<br/>(Figure 9)</li> </ol>           |
|                                    | 2. Click to select Save Attributes as ARR files.                                                                  |
|                                    | The ARR files (for each of the samples) in the New Analysis Table are saved an placed into your CEL files folder. |

#### Copying selected rows

- 1. Highlight row(s) you want to copy to your clipboard.
- 2. Right-click, then select Copy Selected Rows.

### Sorting columns

1. Click any column header to sort it.

A tiny arrow graphic appears on the header to indicate an ascending or descending sorted order.

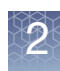

### **Removing CEL files**

1. Click on the check box(es) of the loaded CEL file(s) you want to remove from the table, then click the **Remove Selected Files** button.

### Configuring your files for analysis

**Note:** You may not see all the options described below due to array content, as the available/displayed analysis options depend on the array type.

1. Click / View/Edit (lower right).

The Analysis Configuration window appears. (Figure 11)

| _                                    |                                        | _                    | _                  | _            | _                  | _           |       |
|--------------------------------------|----------------------------------------|----------------------|--------------------|--------------|--------------------|-------------|-------|
| Analysis Configura                   | tion                                   |                      |                    |              |                    |             |       |
| Copy Number                          | Genotyping                             | SMN Reporting        |                    |              |                    |             |       |
| <ul> <li>Thresholds</li> </ul>       |                                        |                      |                    |              |                    |             |       |
| DQC ≥ 0.88                           |                                        |                      |                    |              |                    |             |       |
| ⑦ QC Call Rate ≥                     | 98.5                                   |                      |                    |              |                    |             |       |
| Plate's Average                      | Call Rate for Passin                   | g Samples (Warning   | Only) ≥ 98.5       |              |                    |             |       |
| Iate's Percent                       | age of Passing Samp                    | les (Warning Only) ≥ | 95                 |              |                    |             |       |
| Genotyping QC                        |                                        |                      |                    |              |                    |             |       |
| Prior Model Fil                      | e CytoScan HTCMA                       | 96.r1.generic prior. | txt                |              |                    |             |       |
|                                      | SytoScan HTCMA 96                      | r1.step1.ps          |                    |              |                    |             |       |
|                                      | ,,,,,,,,,,,,,,,,,,,,,,,,,,,,,,,,,,,,,, |                      |                    |              |                    |             |       |
| Genotyping Ana                       | alysis                                 |                      |                    |              |                    |             |       |
| Prior Model File                     | e CytoScan_HTCMA                       | _96.r1.AxiomGT1.mo   | dels               |              |                    |             |       |
| SNP List File (re                    | ecommended) Cyto                       | Scan_HTCMA_96.r1.s   | tep2.ps            |              |                    |             |       |
| Multiallele Back                     | kground Prior Model                    | File CytoScan_HTC    | MA_96.r1.generic_  | prior.mmb.m  | ultimodels <u></u> | _background |       |
| Multiallele Pair                     | wise Prior Model File                  | CytoScan_HTCMA       | 96.r1.generic_prio | r.mmp.multir | models_pai         | rwise       | -     |
| Multiallele Prio                     | r Model File CytoSc                    | an_HTCMA_96.r1.ge    | neric_prior.mm.mu  | ltimodels    |                    |             |       |
| <ul> <li>Carrier Reportir</li> </ul> | ıg                                     |                      |                    |              |                    |             |       |
| Annotation Par                       | nel CytoScan_HTCM                      | IA_96.r1.annot.panel |                    |              |                    |             |       |
| <ul> <li>Optional Param</li> </ul>   | eters                                  |                      |                    |              |                    |             |       |
| 1 ps2snp File (red)                  | commended) CytoS                       | can_HTCMA_96.r1.ps   | 2snp_map.ps        |              |                    |             |       |
| Genotype Freq                        | uency File (optional)                  | CytoScan_HTCMA_      | 96.r1.genotype_fre | equency.txt  |                    |             |       |
|                                      |                                        |                      |                    |              |                    |             |       |
|                                      |                                        |                      |                    |              |                    |             |       |
|                                      |                                        |                      |                    |              |                    |             |       |
|                                      |                                        |                      |                    | ſ            |                    |             |       |
| DEFAULT APPLY                        | Show Advanced O                        | ptions               |                    |              | SAVE               | SAVE AS     | CANCE |

#### Figure 11 Analysis Configuration window

# Using the analysis configuration window

- Each field contains an information 🕕 button. Hover over or click on this button to view the value's default and minimum and maximum allowances.
- Click inside the value text field(s) to enter a different value. A notification appears stating the default value has changed. Click for return the value back to its default.

| ⑦ DQC ≥ 0.83                               | 5 | 1 |
|--------------------------------------------|---|---|
| ① Value is different than <u>Default</u> . |   |   |

- To select a different file, click **b** to open an Explorer window. Navigate to the file you want to use, then click **Open**. To remove the file from the SNP List File (optional) field, click its **c** button.
- Click **Apply** to apply (but not save) your changes.
- Click **Save** to save your changes.
- Click **Save As**. Enter a new Analysis Configuration name, then click **OK**. Your newly saved configuration now resides in the Workflow drop-down menu (lower right).
- Click **Default** to return all fields back to their default settings and files.
- Click **Cancel** to return to the New Analysis window.

### Copy number options

#### Analysis

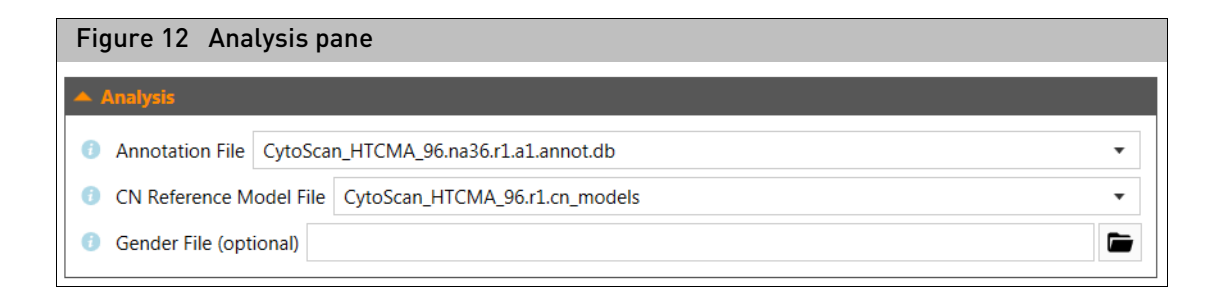

# Analysis pane options

| Annotation File         | Provides genome version information and annotation information for VCF export                                                                                                    |
|-------------------------|----------------------------------------------------------------------------------------------------|
| CN Reference Model File | Reference information for CN Analysis step.                                                                                                    |
| Gender File (optional)  | A file specifying the desired gender of every sample. If supplied, software will use values<br>in this file instead of the computed gender. Gender impacts genotyping of chromosome<br>X and Y. |

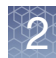

#### Thresholds

| MAPD        | A global measure of the variation of all microarray probes across the genome. It<br>represents the median of the distribution of changes in Log2 Ratio between adjacent<br>probes. Since it measures differences between adjacent probes, it is a measure of short-<br>range noise in the microarray data.                                                    |
|-------------|----------------------------------------------------------------------------------------------------|
| Waviness SD | A global measure of variation of microarray probes that is insensitive to short-range variation and focuses on long-range variation.                                                                                                    |
| SNPQC       | SNPQC is a measure of how well genotype alleles are resolved in the microarray data.<br>Based on an empirical testing dataset, we have determined that array data with<br>SNPQC < 15 (for CytoScan 750K and HD, SNP QC < 8.5 for CytoScan Optima, SNPQC < 10<br>for CytoScan HTCMA) is of poorer quality than is required to meet genotyping QC<br>standards. |

# **SMN** reporting

| Reference Model File             | Reference information specific for SMN copy number analysis.                                                                                                    |
|----------------------------------|----------------------------------------------------------------------------------------------------|
| Reference Model File<br>Template | Defines the copy number markers for the reference model file.                                                                                                    |
| CN Prior File                    | Defines prior knowledge of copy number cluster locations.                                                                                                    |
| AB Probeset File                 | Defined B-allele frequency factors for SMN copy number determination.                                                                                                    |
| Carrier Threshold File           | Defined thresholds for determining copy number state.                                                                                                    |
| Silent Marker File               | File defining which SMN SNPs should be flagged (*) in the SMN output.                                                                                                    |
| MAPD (SMN)                       | A global measure of the variation of all microarray probes across the genome calculated during SMN copy number analysis.                                                        |
| WavinessSD (SMN)                 | A global measure of variation of microarray probes that is insensitive to short-range variation and focuses on long-range variation calculated during SMN copy number analysis. |

# **Genotyping options**

#### Thresholds

| DQC       | DishQC measures the amount of overlap between two homozygous peaks created by non-polymorphic probes. DQC of 1 is no overlap, which is good. DQC of 0 is complete overlap, which is bad. |  |
|-----------|----------------------------------------------------------------------------------------------------|--|
| Call Rate | Percentage of SNPs assigned a genotype using a subset of probe sets (usually 20,000) that are autosomal.                                                                                 |  |

2

| Plate's Percentage of<br>Passing Samples         | Plate QC threshold for the percentage of samples on the plate that must pass the QC thresholds. |  |
|--------------------------------------------------|-------------------------------------------------------------------------------------------------|--|
| Plate's Average Call Rate<br>for Passing Samples | Plate QC threshold for the average call rate of passing samples on the plate.                   |  |

#### Genotyping QC

| Prior Model File         | Defines prior knowledge of SNP cluster locations. This file has the same format as a posteriors file, which is generated by the genotyping step. This means that you can .train. on a custom data set, and use the updated knowledge of cluster locations as a .seed. to possibly improve future genotyping batches. This file must contain two row entries for the GENERIC and GENERIC:1 probesets (if there are any probesets to be genotyped that are not listed in this file). |  |
|--------------------------|----------------------------------------------------------------------------------------------------|--|
| SNP List File (optional) | A file of probeset IDs to genotype. For Sample QC it defines the probesets used to calculate QC Call Rate.                                                                                                    |  |

#### Genotyping analysis

| Prior Model File                           | Defines prior knowledge of SNP cluster locations. This file has the same format as a posteriors file, which is generated by the genotyping step. This means that you can .train. on a custom data set, and use the updated knowledge of cluster locations as a .seed. to possibly improve future genotyping batches. This file must contain two row entries for the GENERIC and GENERIC:1 probesets (if there are any probesets to be genotyped that are not listed in this file). |  |
|--------------------------------------------|----------------------------------------------------------------------------------------------------|--|
| SNP List File (optional)                   | A file of probeset IDs to genotype. For Sample QC it defines the probesets used to calculate QC Call Rate.                                                                                                    |  |
| Multiallele Background<br>Prior Model File | Defines prior knowledge of SNP cluster locations for the first step of the multiallele probeset genotyping algorithm.                                                                                                    |  |
| Multiallele Pairwise Prior<br>Model File   | Defines prior knowledge of SNP cluster locations for the second step of the multiallele probeset genotyping algorithm.                                                                                                    |  |
| Multiallele Prior Model<br>File            | Defines prior knowledge of SNP cluster locations for the last step of the multiallele probeset genotyping algorithm.                                                                                                    |  |

#### **Carrier reporting**

| Annotation Panel | An array specific file containing annotation information for variants and/or fixed copy |  |
|------------------|-----------------------------------------------------------------------------------------|--|
|                  | number region content.                                                                  |  |

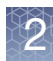

# Optional parameters

| Gender File (optional)                | A file specifying the desired gender of every sample. If supplied, software will use values<br>in this file instead of the computed gender. Gender impacts genotyping of chromosome<br>X and Y.                                                                                                    |
|---------------------------------------|----------------------------------------------------------------------------------------------------|
| ps2snpfile (recommended)              | If multiple probeset designs exist on the array for a given SNP (for example, one forward<br>and one reverse strand design), then the ps2snp file is used by the SNP classification<br>step to identify the best performing probeset for the SNP using the priority-order setting<br>in the SNP QC section in the New Analysis tab. This text file has two tab delimited<br>columns with the headers <b>probeset_id</b> and <b>snpid (snpid = affy_snp_id)</b> . |
| Genotype Frequency File<br>(optional) | If the library package supports a check for unexpectedly high call frequency for specific genotypes, this optional file specifies the maximum expected frequency for reviewed genotypes.                                                                                                    |

# Advanced<br/>genotyping options1. To view the Advanced Genotyping options, click the Show Advanced Options<br/>check box.

| Minimum number of samples            | The absolute minimum number of samples needed to run the genotyping workflow in a single batch.                   |  |
|--------------------------------------|----------------------------------------------------------------------------------------------------|--|
| Recommended number of samples        | The number of samples recommended when running the genotyping workflow in a single batch for best results.        |  |
| Minimum number of female samples     | The absolute minimum number of female samples needed to run the genotyping workflow in a single batch.            |  |
| Recommended number of female samples | The number of female samples recommended when running the genotyping workflow in a single batch for best results. |  |

# **SNP** metrics options

#### 1. To view the SNP metrics options, click the **Show Advanced Options** check box.

| cr-cutoff          | Minimum acceptable call rate.                                                                                                    |  |
|--------------------|----------------------------------------------------------------------------------------------------|--|
| fld-cutoff         | ercentage of SNPs assigned a genotype using a subset of probe sets (usually 20,000)<br>nat are autosomal.                                                                              |  |
| het-so-cutoff      | linimum acceptable value for the correctness of the Size (Y position) offset of the eterozygous cluster.                                                                               |  |
| het-so-XChr-cutoff | For probesets on the non-pseudoautosomal regions of chromosome X, the minimum acceptable value for the correctness of the Size (Y position) offset of the female heterozygous cluster. |  |
| het-so-otv-cutoff  | Minimum acceptable value for the correctness of the Size (Y position) offset of the heterozygous cluster, possibly indicating a fourth cluster below the heterozygous cluster (OTV).   |  |

2

| hom-ro-1-cutoff         | Minimum acceptable value for the correctness of the Contrast (X position) of the homozygous clusters (Ratio Offset) when a probeset has 1 genotype cluster.                                                                                                    |  |
|-------------------------|----------------------------------------------------------------------------------------------------|--|
| hom-ro-2-cutoff         | Minimum acceptable value for the correctness of the Contrast (X position) of the homozygous clusters (Ratio Offset) when a probeset has 2 genotype cluster.                                                                                                    |  |
| hom-ro-3-cutoff         | Minimum acceptable value for the correctness of the Contrast (X position) of the homozygous clusters (Ratio Offset) when a probeset has 3 genotype cluster.                                                                                                    |  |
| hom-ro                  | Flag indicating whether the metric HomR0 is used in classification.                                                                                                    |  |
| hom-het                 | Flag indicating whether the metric HetRO is used in classification.                                                                                                    |  |
| genotype-p-value-cutoff | Minimum acceptable value for the genotype frequency p-value calculation. Probesets not meeting this threshold may be categorized as 'UnexpectedGenotypeFreq'. This parameter isused if a genotype frequency file is supplied, and if the count of genotyped samples is at least min-genotype-freq-samples. |  |

# Configuring your analysis

| Selecting an array<br>type | As stated earlier, after your selected CEL files have been successfully loaded, the Array Type is auto-detected and selected. If another Array Type is available, it will reside in the <b>Array Type</b> drop-down.                                                |
|----------------------------|----------------------------------------------------------------------------------------------------|
| Selecting a<br>workflow    | Workflows available for selection are driven by the array type and content on the array. Not all workflows are available for every array type.                                                                                                    |
|                            | 1. From the Workflow drop-down, click to select the workflow you want to use.                                                                                                    |
|                            | <b>Note:</b> Once a workflow is selected, a brief description appears at the bottom of the window indicating what analyses will be run.                                                                                                    |
|                            | Available workflows for a CytoScan HTCMA array are as follows:                                                                                                    |
|                            | • <b>Best Practices Workflow:</b> This workflow performs quality controls analysis based on individual samples as well as the whole batch. Samples passing defined QC are analyzed for copy number, genotyping, variant analysis and SMN analysis.                  |
|                            | • <b>Best Practices (No SMN) Workflow:</b> This workflow performs quality controls analysis based on individual samples as well as the whole batch. Samples passing defined QC are analyzed for copy number, genotyping, and variant analysis.                      |
|                            | • <b>Copy Number Only:</b> This workflow performs whole genome copy number analysis on imported CEL files. A Gender check is performed at the beginning of the run.                                                                                                 |
|                            | • <b>CN Reference Model Creation:</b> This workflow generates a Reference file using all samples imported into the CEL file New Analysis table.                                                                                                    |
|                            | <b>Note:</b> By default, the workflow (used in your last analysis run) is auto-selected. If you have saved a custom workflow, you can select it from the <b>Workflow</b> drop-down menu. For more information see "Configuring your files for analysis" on page 19. |

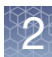

#### 1. Enter a name in the Result **Name** field.

| name                                  |                                                                                                    |
|---------------------------------------|----------------------------------------------------------------------------------------------------|
| -                                     | <b>IMPORTANT!</b> Each a name you enter must be unique for the set of batches that are ultimately listed in the Dashboard window and unique within the same destination folder.                                                                                                    |
|                                       | <b>Note:</b> The Results Name output folder will include a sub-folder labeled <b>Result</b> . This folder includes all the necessary files needed to view your results in the Multi-Sample Viewer (MSV) and Chromosome Analysis Suite v4.1 and higher. Example: Results Name folder: <b>CytoScan_HTCMA_Default_20191223</b> includes a Result sub-folder of CHP files ready for viewing in the MSV. |
| Assigning a resu<br>suffix (optional) | <b>It</b> Use this text field to globally append a suffix to all resulting CHP files in a batch. This can be useful when running multiple analyses on the same CEL files as the MSV will only load a single instance of CHP files with the same name.                                                                                                    |
| Assigning an out<br>folder path       | <ul> <li>put By default, RHAS auto-selects and displays a recommended output folder.</li> <li>1. To select a different Output Folder, click the Browse button. (Figure 13)</li> </ul>                                                                                                    |

| Figure 13      | Output Folder field                    |        |
|----------------|----------------------------------------|--------|
| Output Folder: | C:\Users\pavich\Documents\RhAS\Results | Browse |

An Explorer window appears.

2. Navigate to the output folder you want to use, then click **Select Folder**. Your selected output folder/path is now displayed.

#### Adding sub-folders

To better organize your output results, you can add sub-folders to your newly assigned output folder.

- 1. Click the Output Folder's **Browse** button to return to your assigned output folder. An Explorer window appears.
- 2. Click New Folder.
- 3. Enter a name for the new sub-folder.
- 4. Click Select Folder.

Repeat the above steps 1-4 to add more sub-folders, then click **Select Folder**.

Assigning a result

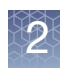

### Running your analysis

**Note:** Once you click the **Run Analysis** button, you may set up another analysis run to be processed after the first analysis completes. You can also set up multiple analyses to be run serially.

1. After finalizing your analysis set up and configuration settings, click the **Run Analysis** button.

(Optional) If you want to run only a selected group of CEL files, click each file's adjacent check box, then click on the Run Analysis button's drop-down to select **Run Analysis with Selected Samples**. (Figure 14)

| Figure 14 Run Analysis drop-down   |  |  |  |
|------------------------------------|--|--|--|
| ► Run Analysis ▼                   |  |  |  |
| Run Analysis                       |  |  |  |
| Run Analysis with Selected Samples |  |  |  |

Once the analysis begins, the Dashboard window appears (Figure 15 on page 27) and displays the status of your running analysis.

**Note:** Your analysis can take minutes to several hours to complete, as it is dependent on the array type, the workflow selected, and the number of samples to be analyzed.

# Dashboard

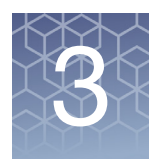

### Overview

Once the analysis begins, the Dashboard window appears. (Figure 15) The Dashboard displays:

- Your analysis overview, including its number of samples, selected workflow, current run status, time elapse, and number of passing samples.
- Real-time run status and notifications for each stage of the analysis process.
- A viewable detailed log summary and any possible warnings during and after the completed analysis.
- Open, remove, or browse for completed analyses not listed.
- Ability to set up multiple runs at one time to be processed serially in the order initiated.

| Figur           | e 15 [                    | Dashbo                     | oard windo                 | w       |          |                       |                       |                                                              |             |
|-----------------|---------------------------|----------------------------|----------------------------|---------|----------|-----------------------|-----------------------|--------------------------------------------------------------|-------------|
| applied biosys  | tems<br>ard Д∧            | Jew Analysis               |                            |         |          |                       |                       | <b>0 0</b>                                                   | - 8 ×       |
| Open Selected I | Result Remo               | e Selected Result          | Browse for Existing Result |         |          |                       |                       | Search:                                                      |             |
| Name            | Date Created              | Workflow<br>Type           | Array Type                 | Samples | Status   | Elapsed               | QC<br>Summary         | Status Message                                               | Action      |
| CarrierScan1    | 11/25/2019<br>5:34:31 AM  | Best Practices             | CarrierScan1S.r6           | 96      | Pending  |                       |                       |                                                              | O<br>Cancel |
| Carrier1S_10    | 11/25/2019<br>5:33:26 AM  | Best Practices             | CarrierScan1S.r6           | 96      | • 4%     | 1 minute              |                       | Signature SNPs: (34%) 34 experiments processed               | Cancel      |
| CytoScan_H      | 11/23/2019<br>6:28:20 AM  | Best Practices<br>(No SMN) | CytoScan HTCMA_96.r1       | 96      | Finished | 2 hours 21<br>minutes | 90 Passed<br>(93.75%) | Best Practices (No SMN) Workflow completed.                  | open        |
| CytoScan_H      | 11/22/2019<br>2:40:43 PM  | Best Practices             | CytoScan HTCMA_96.r1       | 96      | Finished | 4 hours 27<br>minutes | 90 Passed<br>(93.75%) | Best Practices Workflow completed.                           | Open        |
| CarrierScan1    | 11/22/2019<br>11:10:04 AM | Best Practices             | CarrierScan1S.r6           | 96      | Finished | 24 minutes            | 96 Passed<br>(100%)   | A Best Practices Workflow completed with 1 warning.          | Open        |
| TrainingPlat    | 11/22/2019<br>9:22:28 AM  | Best Practices<br>(No SMN) | CarrierScan1S.r6           | 96      | Sinished | 23 minutes            | 96 Passed<br>(100%)   | A Best Practices (No SMN) Workflow completed with 1 warning. | open        |
| TrainingPlat    | 11/22/2019<br>8:47:03 AM  | Best Practices             | CarrierScan1S.r6           | 96      | Finished | 23 minutes            | 96 Passed<br>(100%)   | Best Practices Workflow completed.                           | open        |

### Dashboard warning messages

Note: An analysis may complete with warnings.

#### Viewing the message

 In the appropriate Status Message row, click on the eye icon (far right). A window appears displaying all the process steps. 2. Click on the **Warnings Only** button (Figure 16) to filter/display only the warnings.

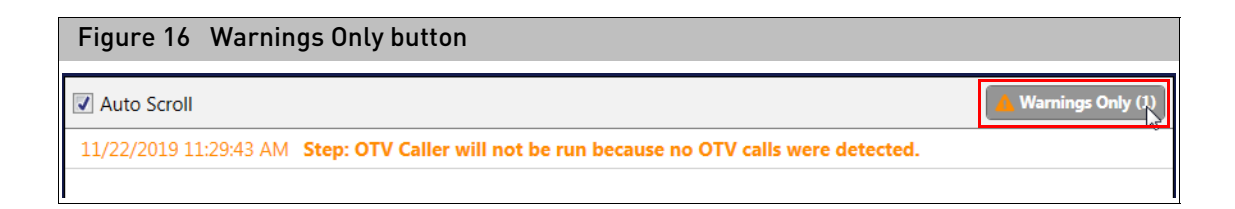

#### **Common warnings**

- OTV Caller was not run because no OTV calls were detected.
  - The OTV caller is run when the SNP Polisher algorithm detects that there might be interfering variants impacting the clustering of a given SNP.
- The number of samples being run in the batch is below the recommended number.

### Using the dashboard

| Opening a selected                 | RHAS auto-saves each completed analysis for fast viewing of past analysis results.                                                                                     |  |  |  |  |  |  |
|------------------------------------|----------------------------------------------------------------------------------------------------|--|--|--|--|--|--|
| result                             | <b>Note:</b> Click any of the Dashboard's header columns to sort your recent studies in either ascending (A-Z) or descending (Z-A) order.                              |  |  |  |  |  |  |
|                                    | <ol> <li>Double-click on a recent study or highlight it with a single-click, then click on the<br/>Open Selected Result button (top left).</li> </ol>                  |  |  |  |  |  |  |
|                                    | After a few moments, your recent analysis opens in the Multi-Sample Viewer (in the same state as you last left it).                                                    |  |  |  |  |  |  |
| Searching for a completed analysis | After time, your Dashboard may become heavily populated. Use the <b>Search</b> feature (upper right) to enter a keyword to locate a specific past analysis.            |  |  |  |  |  |  |
| Browsing for an existing result    | <ol> <li>RHAS displays previously run results. If you still cannot locate a past analysis<br/>result, click the Browse for Existing Result button.</li> </ol>          |  |  |  |  |  |  |
|                                    | An Explorer window appears.                                                                                                    |  |  |  |  |  |  |
|                                    | 2. Locate your analysis, click to highlight it, then click <b>Open</b> .                                                                                               |  |  |  |  |  |  |
|                                    | After a few moments, your completed analysis opens as you last left it.                                                                                                |  |  |  |  |  |  |
| Removing a selected result         | <ol> <li>Single-click to highlight the competed analysis you want to remove from the<br/>Dashboard, then click on the <b>Remove Selected Result</b> button.</li> </ol> |  |  |  |  |  |  |
|                                    | The selected analysis is now removed from the Dashboard.                                                                                                    |  |  |  |  |  |  |

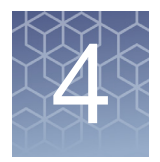

# **MSV** setup and features

### **Overview**

The Multi-Sample Viewer (MSV) displays QC results. It also provides functions to visualize copy number analysis, genotyping and variant calling, SMN analysis results (tables and graphs). The Multi-Sample Viewer (MSV) also features a genomic browser that can view up to 500 samples simultaneously.

#### This chapter includes:

- How to setup your MSV preferences.
- How to use common table functions.
- How to use common graph functions.

#### Supported data types

- CytoScan HTCMA
- CarrierScan 1S
- CytoScan HD
- OncoScan CNV Plus
- OncoScan CNV
- CytoScan 750K
- CytoScan Optima
- Reproseq Aneuploidy zip files

#### Launching the MSV

- From the Dashboard window, click on the Analysis's Open button.
- Click Start → All Programs → Thermo Fisher Scientific → Multi-Sample Viewer
- From the Chromosome Analysis Suite software with supported array types only. To do this, select a file in the ChAS Browser's File Tree, right-click on it, then select **View in Multi-Sample Viewer**.

**Note:** When ChAS v4.1 [or higher] is installed on the same workstation, the MSV shares its settings with ChAS. This is highly recommended when using the MSV and ChAS browsers simultaneously, as it ensures consistency of your smoothing, joining, and filter settings.

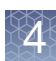

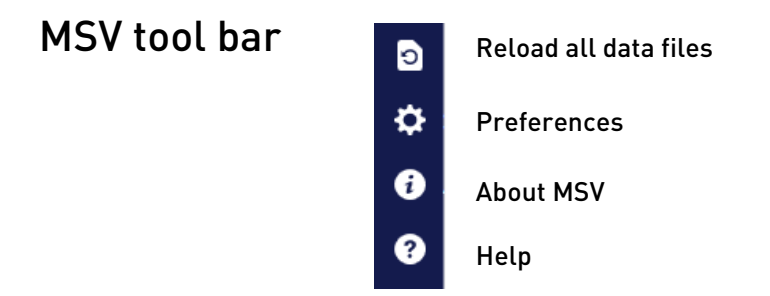

## Synchronizing MSV and ChAS

To synchronize with ChAS and its browser, you must install ChAS v4.1 on the same workstation. ChAS does not have to be launched for synchronization with MSV to occur, because the ChAS application's settings is what drives the MSV settings when **Sync with ChAS** is enabled.

**IMPORTANT!** When RHAS is first installed, **Sync with ChAS** is OFF by default. You must switch this setting to ON before you can synchronize the MSV and ChAS browsers. To do this, follow the steps below.

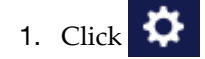

lower left menu).

The Settings window appears. (Figure 17)

| Figure 17 Settings window - General window tab                                                                                                    |        |                                  |
|----------------------------------------------------------------------------------------------------|--------|----------------------------------|
| Settings                                                                                                    |        | :                                |
| General Smoothing/Joining Settings Segment Filter Settings QC Metrics Settings                                                                         |        |                                  |
| Library Folder: C:\Users\Public\Documents\multi-sample-viewer\Library                                                                                  | Browse | Update or Download Library Files |
| ▲ Copy Number Settings                                                                                                    |        |                                  |
| Sync with ChAS:  Current ChAS User: cgates                                                                                                    |        |                                  |
| Current Annotation File: NetAffx Build 20191101 (ho38)                                                                                                 |        |                                  |
| Genome Species: Homo sapiens<br>Genome Version: hg38<br>Genome Version (Ensembl): GRCh38<br>Created Date: 7/29/2019<br>NetAffx Build Version: 20191101 |        |                                  |
| NetAffx Username:                                                                                                    |        |                                  |
| NetAffx Password:                                                                                                    |        |                                  |
| Check For Updates On Start Up                                                                                                    |        |                                  |
| ▼ Internet Proxy Settings                                                                                                    |        |                                  |
|                                                                                                    |        |                                  |
|                                                                                                    |        |                                  |
|                                                                                                    |        |                                  |
|                                                                                                    |        | OK CANCE                         |

2. Click the Sync with ChAS check box to enable synchronization with ChAS.

The last used ChAS user and the last used NetAffx Annotation File, including genome build is displayed, as shown in Figure 17.

3. To check what Smoothing/Joining, Segment Filters and QC Metric Thresholds are applied in the MSV, click on any of those tabs in the Settings window. (Figure 17)

**Note:** When synchronized with ChAS, you are not able to edit these tabs in the MSV, you must change these settings in ChAS. See the Chromosome Analysis Suite (ChAS) User Guide for more information on adjusting the settings within the ChAS application.

### MSV preferences without ChAS synchronization

**IMPORTANT!** You can set preferences in the MSV application even if ChAS is installed. However, if ChAS and MSV are in non-synchronous mode your settings between the MSV and ChAS browsers may differ, resulting in differences in how your data is displayed.

#### General window tab Choosing a libra

#### Choosing a library folder location

• Use the default library location or click the **Browse** button to select a new location. If you want to add a new folder, click the Explorer window's **New Folder** icon.

#### Setting up stand-alone preferences in MSV

- Uncheck the Sync with ChAS check box to set preferences within the MSV
- Select a NetAffx Genomic Annotation file to use as the source of copy number annotations in the UI.

**Note:** You must have the NetAffx Genomic Annotation Files in your MSV library folder when not synchronized with ChAS.

#### Managing Library Files

- Click the Update or Download Library Files button.
- Enter your NetAffx log in credentials. If you do not have a NetAffx account, go to Affymetrix NetAffx Analysis Center on thermofisher.com to create on.
- Once logged in, select the check box adjacent to the library files you need, then click **Download**.

#### **Proxy settings**

**Note:** Use this feature only if your system needs to pass through a Proxy Server before it can access the NetAffx server.

- Click the Enable Proxy Settings check box, then complete the required fields.
- Enter the Address, Port, User, and Password. If you do not know what the proxy settings are, contact your IT department.

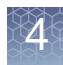

#### Smoothing and joining settings window tab

Smoothing and Joining are non-destructive processes that affect the display of Copy Number segments. Smoothing and Joining are performed on the Copy Number State data during the loading process, based on settings that are specified before loading. Any data filtering is applied after smoothing and joining.

**IMPORTANT!** Smoothing and Joining is applied to raw segment calls and only affects the visualization of segments that are smoothed and/or joined. This ONLY applies to copy number data, NOT LOH or Mosaic types. Smoothing and Joining is OFF by default for CytoScan 750K, CytoScan HTCMA, OncoScan, and ReproSeq Aneuploidy files. Smoothing and Joining is disabled for CytoScan Optima and does not apply to CarrierScan1S.

#### Editing the Smoothing/Joining settings

- 1. Uncheck the Use Default Settings check box.
- 2. Turn off Smoothing by unchecking the **Smooth Gain or Loss CNstate** check box or Edit Smoothing by checking the **Smooth Gain or Loss CNstate** check box and edit the text box on the right.
- 3. Turn off Joining by unchecking both check boxes for **Joining by number of markers or size**. To Edit the Joining Rules, check the box(es) for **Joining by number of marker or size between 2 segments**, then edit the text boxes on the right.

For details on Smoothing and Joining see, Appendix B, "Smoothing and joining" on page 106.

4

| Option                                                                                                    | Description                                                                                                    |
|----------------------------------------------------------------------------------------------------|----------------------------------------------------------------------------------------------------|
| Use default segment data rules configuration                                                                                                    | <ul> <li>For the CytoScan 750K and HD Arrays, the default smoothing and joining rules are: <ul> <li>Smooth Gain or Loss CNState runs to the most common marker value, then generate segments.</li> <li>Join any "split" CNState runs separated by no more than 50 normal-state markers.</li> <li>Join Gain or Loss CNState runs interrupted by normal state data which are separated from each other by no more than 200 kbp</li> </ul> </li> <li>For SNP 6 arrays, the default smoothing rule: <ul> <li>Smooth Gain or Loss CNState runs to the most common marker value, then generate segments.</li> </ul> </li> </ul> |
| Smooth Gain or Loss CNState runs to the most common marker value                                                                                           | Smoothing to the most common marker state value is only applied to contiguous CNState runs of the same type (gain or loss).                                                                                                    |
| Limit smoothing of CNState data to not smooth<br>aberrant segments more distant than this number<br>of CNStates                                            | If this option is chosen, CNState runs which are farther apart than<br>the "smoothing maximum jump limit" will not be smoothed. For<br>example, if the smoothing maximum jump limit is set at 1, then<br>adjacent segments with CNState 3 and 5 will not be smoothed.                                                                                                    |
| Join Gain or Loss CNState runs separated by no<br>more than this number of markers of normal state<br>data                                                 | If this option is chosen, only Gain or Loss CNState Runs which are<br>separated by less than a threshold number of markers of normal<br>state data will be joined. For example, if the marker threshold is<br>set at 50, then CNState runs separated by more than 50 markers<br>of normal state data will not be joined.                                                                                                    |
| Join Gain or Loss CNState runs interrupted by<br>normal state data which are separated from each<br>other by no more than this distance measured in<br>kbp | <ul> <li>For the CytoScan 750K and HD Arrays, the default smoothing and joining rules are: <ul> <li>Smooth Gain or Loss CNState runs to the most common marker value, then generate segments.</li> <li>Join any "split" CNState runs separated by no more than 50 normal-state markers.</li> <li>Join Gain or Loss CNState runs interrupted by normal state data which are separated from each other by no more than 200 kbp</li> </ul> </li> <li>For SNP 6 arrays, the default smoothing rule: <ul> <li>Smooth Gain or Loss CNState runs to the most common marker value, then generate segments.</li> </ul> </li> </ul> |
| Limit the joining of CNState data (which flanks<br>normal state data) to not join aberrant segments<br>more distant than this number of CNStates           | Smoothing to the most common marker state value is only applied to contiguous CNState runs of the same type (gain or loss).                                                                                                    |

The following filter settings apply to copy number data only.

# Segment filter settings window tab

| al Smooth     | ing/Joining Settings | Segment | Filter Settings QC | Metrics Settings |  |  |
|---------------|----------------------|---------|--------------------|------------------|--|--|
| nome ———      |                      |         |                    |                  |  |  |
| Gain          | Marker Count         | 50      | Size (kbp)         | 200              |  |  |
| Loss          | 📝 Marker Count       | 50      | Size (kbp)         | 100              |  |  |
| Gain (Mosaic) | 📝 Marker Count       | 100     | Size (kbp)         | 1000             |  |  |
| Loss (Mosaic) | Marker Count         | 100     | Size (kbp)         | 1000             |  |  |
| LOH           | Marker Count         | 50      | Size (kbp)         | 10000            |  |  |
| /toRegions —— |                      |         |                    |                  |  |  |
| Gain          | 📝 Marker Count       | 25      | Size (kbp)         | 25               |  |  |
| Loss          | 📝 Marker Count       | 25      | Size (kbp)         | 25               |  |  |
| Gain (Mosaic) | 📝 Marker Count       | 50      | Size (kbp)         | 500              |  |  |
| Loss (Mosaic) | 📝 Marker Count       | 50      | Size (kbp)         | 500              |  |  |
| LOH           | 🔽 Marker Count       | 50      | Size (kbp)         | 3000             |  |  |

#### Setting Segment Filters

- 1. Use the check boxes and text fields to set your Genome filters to your desired settings (based on number of markers and/or segment size).
- 2. Optional: If you assigned a AED/BED file(s) as CytoRegions, you may set up differential filtering in the genomic regions within the assigned AED/BED files.

| Segment Filter Option | Function                                                                                                    |
|-----------------------|----------------------------------------------------------------------------------------------------|
| Marker Count          | The number of markers the segment encompasses from start to finish. A segment must have<br>at least as many markers as you specify to be displayed. Each marker represents a probe<br>which represents a sequence along the genome at a particular spot. Markers are probe<br>sequences of DNA, each sized from 12-50 base pairs long, depending on the type of array<br>data. The 12-50 bp sequence is unique to that one spot on the genome it represents. |
| Size                  | Based on the start and end markers of a segment. Because each segment represents a single place in the genome, you can measure from start to end, in DNA base pairs, and by filtering, demand a segment be at least that long to be visualized.                                                                                                    |

# 4

### Importing CHP files

Samples can be imported/loaded into the MSV four ways:

- From the RHAS Dashboard, click Open (far right).
- Click Import Files then navigate to the CHP files you want to load.
- Click 🗜 (upper left), then navigate to the CHP files you want to load.
- From the ChAS File Tree, right-click on the appropriate file, then select **View in Multi-Sample Viewer**. **Note:** If you want to open files from ChAS to the MSV, both browsers must have annotation files that have been loaded from the same genome version.

### Common table features

**Note:** In all MSV window tabs, the tables and graphs interact with each other. When selecting a row in a table, the corresponding data will also be selected in other tables and graphs on that tab.

The following table features are applicable to all columns in the Multi-Sample Viewer

 Adding columns to a table
 Click on the Show/Hide Columns button. A window appears with all available column options.
 Click the check box adjacent to the columns you want to add to the table. Optional: Use the Find text box to quickly identify your column of interest. Note: Some columns are nested. If nested, click on a to reveal its associated

columns, as shown in Figure 20.

4

| Figure 20 Nested columns      |                    |
|-------------------------------|--------------------|
| Show/Hide Columns             | ×                  |
| Genotyping QC                 | <b></b>            |
| QC Call Rate                  |                    |
| GT PlateQC Avg CR             |                    |
| GT PlateQC Passing %          |                    |
| DQC Bound                     |                    |
| GT PlateQC Avg CR Bound       |                    |
| GT PlateQC Passing % Bound    |                    |
| QC Allele Deviation Mean      |                    |
| QC Allele Deviation Stdev     |                    |
| QC Allele Mad Residuals Mean  |                    |
| QC Allele Mad Residuals Stdev |                    |
| QC Allele Summarization Mean  |                    |
| QC Allele Summarization Stdev |                    |
| QC Call Rate Bound            |                    |
| QC Cluster Distance Mean      |                    |
| OC Cluster Distance Stdev     |                    |
| Uncheck All                   | 𝒫 Search Column(s) |
|                               | OK CANCEL          |

3. Click OK.

Columns are added to the Sample Table.

| <ol> <li>Click on the Show/Hide Columns button.<br/>A window appears with all available column options.</li> <li>Click to deselect the check box next to those column(s) you want to remove from the table.</li> <li>Click OK.<br/>The columns you deselected are now hidden from the table.<br/>Alternatively, right-click on the header of the column you want to hide, then click</li> </ol> |
|----------------------------------------------------------------------------------------------------|
| <ol> <li>Hide Column.</li> <li>Click to highlight the column you want to sort, then right-click on it.</li> </ol>                                                                                                    |
| A right-click menu appears.<br>2. Click to select either <b>Sort By Ascending (A-Z)</b> or <b>Sort By Descending (Z-A)</b> .                                                                                                    |
| <ol> <li>Click and hold the left mouse button down onto on the column you want to move,<br/>then drag it (left or right) to its new location.</li> <li>Release the mouse button.<br/>The column is now in its new position.</li> </ol>                                                                                                    |
|                                                                                                    |
## Copying column data

- 1. Click the header of the column you want to copy to your clipboard, then right click.
- From the right-click menu, select Copy Column. The column data is now ready for pasting (Ctrl v).
- 1. Click on the Table View drop-down.
- 2. Click Save Current View.

The Save Current View window appears.

3. Enter a name for your custom table view, then click **OK**.

Your newly saved name is now added to the Table View drop-down menu for future use, as shown in Figure 21.

| Figu | re 21 Table View      | drop-d       | own          |    |                                 |
|------|-----------------------|--------------|--------------|----|---------------------------------|
| appl | ied biosystems        |              |              |    |                                 |
|      | Sample Table          | C Summa      | ry           |    |                                 |
|      | F Import Files & Remo | ove Files    | 🔟 Create Gra | ph | Table View 🗸 🗡 Filters 🖌 Show/H |
| ÷    | File                  | QC<br>Bounds | MAPD         | Wa | Standard View                   |
| QC   | NA12961_CarrierScan1S | In           | 0.197        |    | My CarrierScan View             |
|      | NA13205_CarrierScan1S | In           | 0.174        |    | -                               |
| CN   | NA13423_CarrierScan1S | In           | 0.17         |    | 📩 Save Current View             |
|      | NA13591_CarrierScan1S | In           | 0.181        |    |                                 |
| VAR  | NA14108_CarrierScan1S | In           | 0.149        |    |                                 |

**Note:** Each table in the MSV comes with a Standard View table containing the most commonly used columns based on the table.

| Removing saved          | 1. Click on the Table View drop-down.                                                                                                    |
|-------------------------|----------------------------------------------------------------------------------------------------|
| customized table        | 2. Click Manage Saved Views.                                                                                                    |
| view                    | The Manage View window appears.                                                                                                    |
|                         | 3. Click the <b>X</b> beside the saved view you want to remove, then click <b>OK</b> .                                                                 |
|                         | Your saved table view name is now removed from the drop-down menu.                                                                                     |
| Searching table<br>data | 1. Click inside <b>Q</b> <i>Find in Table</i> <b>a</b> text field (bottom of table), then enter a keyword or number.                                   |
|                         | <b>Note:</b> Searches are case insensitive and do not require wild cards ( $^{*}$ ).                                                                   |
|                         | 2. Click the <b>Up</b> or <b>Down</b> arrow to cycle through the matching findings.                                                                    |
|                         | When a match is found, the appropriate table entry is highlighted. If the table is linked to a graph, the appropriate graph point is also highlighted. |
| Filtering table data    | All Sample Table columns are filterable. Columns with an existing filter will contain a small filter icon on its header.                               |
|                         | Adding filters                                                                                                    |
|                         | 1. Click to highlight a column you want to filter, then right-click on it.                                                                             |
|                         | 2. Click Filter.                                                                                                    |

# Saving a customized table view

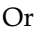

- 1. Click the **Filters** drop-down menu.
- 2. Click Manage Filter(s).

The Manage Filters window appears.

## Filtering text-based columns

**Note:** If the column you want to filter contains text-based data, the **Contains** drop-down menu appears. If the column you want to filter contains numeric data, an **Operator** drop-down menu appears.

#### Applying a filter to a text-based column

- 1. Click the Contains drop-down menu to select a filtering property you want.
- 2. Click inside the text entry box, then enter a value.
- 3. Optional: Click the filter symbol + to add additional filters.
- 4. Optional: Click the **Or** or **And** radio button to choose Or or AND relationship logic.
- 5. Repeat steps 1-4 as needed.

To remove a filter(s), click the filter symbol.

#### Applying a filter to a numeric based column

- 1. Click the **Operator** drop-down menu to select a filtering property.
- 2. Click inside the text entry box to enter the value(s).
- 3. Optional: Click the filter symbol + to add additional filters.
- 4. Optional: Click the **Or** or **And** radio button to choose Or or AND relationship logic.
- Repeat steps 1-4 as needed. To remove a filter(s), click the filter symbol

#### Adding additional columns to an existing filter

- 1. Click the Filters drop-down menu
- 2. Click Manage Filter(s).

The Manage Filters window appears.

Click the Add Column Filter button, select the column you want to add a filter to, then enter the filter parameters.

## Filtering using a SNP list

- 1. Click the Filters drop-down menu.
- Click Manage Filter(s). The Manage Filters window appears.
- 3. Click the Add Column Filter button, then select probeset\_id.
- 4. Select In List as the operator.An Edit List window appears. (Figure 22)

| Figure 22 Edit List window                                                                              |
|----------------------------------------------------------------------------------------------------|
| Edit List ×                                                                                             |
| Type or paste the list to filter with. (Comma, Semi-Colon, and Line-Break are considered as separators) |
|                                                                                                    |
|                                                                                                    |
|                                                                                                    |
|                                                                                                    |
|                                                                                                    |
|                                                                                                    |
|                                                                                                    |
|                                                                                                    |
|                                                                                                    |
|                                                                                                    |
| OK CANCEL                                                                                               |

- 5. Type or paste (Ctrl v) in the probeset ids for the variants you want to filter in the table, then click **OK** when the list is complete.
- 6. Click **OK** to return to the main MSV window.

The table is now filtered based on the probesets entered.

| Editing a filter using |                                                                                       |
|------------------------|---------------------------------------------------------------------------------------|
| a SNP list             | 1. Click the <b>Filters</b> drop-down menu.                                           |
|                        | 2. Click Manage Filter(s).                                                            |
|                        | The Manage Filters window appears.                                                    |
|                        | 3. Click the Edit button and add/remove the probeset ids accordingly.                 |
|                        | 4. Click <b>OK</b> once all edits are made.                                           |
|                        | 5. Click <b>OK</b> to return to the main MSV window.                                  |
| Removing filters       | Removing a single filter                                                              |
|                        | • In the Manage Filters window, click on the <b>X</b> at the left of the row.         |
|                        | OR                                                                                    |
|                        | • Right-click on the column header, then select, <b>Clear Current Column Filter</b> . |
|                        |                                                                                       |

|                                  | Removing all the current filter settings                                                                                                    |
|----------------------------------|----------------------------------------------------------------------------------------------------|
|                                  | • From the Manager Filters window, click on the <b>Clear All</b> button.                                                                                                    |
|                                  | OR                                                                                                    |
|                                  | • From the Filters drop-down, select <b>Clear Current Filters</b> .                                                                                                    |
| Viewing only                     | 1. Highlight the samples of interest in the table.                                                                                                    |
| selected samples                 | 2. From the Filters drop down, select Filter Table by Selected Rows.                                                                                                    |
|                                  | Only your highlighted samples are displayed.                                                                                                    |
|                                  | <b>3</b> . Optional: To hide selected (highlighted) samples to view all other samples, click on <b>Filter Table by Selected Rows (Exclude)</b> .                                              |
| Copying cell or row              | 1. Click to highlight the cell(s) or row(s) that you want to copy to your clipboard.                                                                                                    |
| data                             | 2. Right-click, then select Copy Selected Cell(s) or Copy Selected Row(s).                                                                                                    |
|                                  | The data is now ready for pasting (Ctrl v).                                                                                                    |
| Exporting table data             | 1. Click Export.                                                                                                    |
| as TXT file                      | <ol> <li>Select Export Current Table to export only the rows and columns in view or<br/>select Export All Rows and Columns to export both visible and hidden rows and<br/>columns.</li> </ol> |
|                                  | 3. Enter a name for the export, then select a save location for your TXT file.                                                                                                    |
| Exporting table data<br>as a VCF | Use this export feature to export copy number and genotyping data in a VCF format for use with other browsers. <b>Note:</b> This feature is only available from the Copy Number window.       |
|                                  | Select the sample(s) to be exported by highlighted them in the Sample Table.                                                                                                    |
|                                  | 1. Click Export.                                                                                                    |
|                                  | 2. Select <b>Export as VCF</b> .                                                                                                    |
|                                  | The Export VCF window appears.                                                                                                    |
|                                  |                                                                                                    |

| Figure 23 VCF Export window                                                              |        |
|------------------------------------------------------------------------------------------|--------|
| Export VCF                                                                               | ×      |
| Output Folder:                                                                           |        |
| D:\RHAS Data\CytoScan_HTCMA_Default_20191123\Result                                      | Browse |
| <ul> <li>Include Genotyping Data</li> <li>Best And Recommended Probesets Only</li> </ul> |        |
| EXPORT                                                                                   | CANCEL |

- 3. Use the Output folder displayed or click **Browse** to navigate to a different folder.
- (Optional) To include genotype data, click the Include Genotype Data check box. To export only the Best and Recommended probesets, click the Best and Recommended Probesets Only check box. Note: Genotyping data is only exported for Variants.

|                              | 5.       | Click <b>OK</b> to export or click <b>Cancel</b> to return to the main window without exporting.                                                                                                    |
|------------------------------|----------|----------------------------------------------------------------------------------------------------|
| Removing selected<br>samples | 1.<br>2. | Click to highlight the sample(s) to be removed from the MSV.<br>Click the <b>Remove Selected Files</b> button or right-click on a highlighted sample in<br>the Sample table and select <b>Remove Selected Files</b> .<br>The highlighted files are now removed from the MSV. |

## Common graph features

|                  | <ol> <li>Click the Options button (upper right).</li> </ol>                                                     |
|------------------|----------------------------------------------------------------------------------------------------|
|                  | The Options menu appears.                                                                                       |
| Save as PNG      | 1. From the Options menu select <b>Save as PNG</b> .                                                            |
|                  | 2. Choose an image resolution.                                                                                  |
|                  | 3. Navigate to a save location, then click <b>OK</b> .                                                          |
| Print a graph    | Prints the currently displayed graph.                                                                           |
|                  | 1. From the Options menu select <b>Print</b> .                                                                  |
|                  | 2. Select a pre-configured printer, then click <b>Print</b> .                                                   |
| Showing tool tip | The Tool Tip feature enables you to mouse over a point of interest and view its details.                        |
|                  | 1. From the Options menu select <b>Show Tool Tip</b> .                                                          |
|                  | 2. The adjacent check mark indicates this feature is enabled. To disable this feature, click on the check mark. |

## Show Legend 1. Click Show Legend check box to display the Legend. Uncheck to turn it off.

#### Configuring how the data is displayed in the graph

1. From the Options menu select **Scale Settings**.

The Scale Settings window appears. (Figure 24)

| Figure         | 24 Scale Setti       | ngs win | dow   |         |
|----------------|----------------------|---------|-------|---------|
| Scale S        | ettings              |         |       | ×       |
| 🗸 Auto         | o Scale              |         |       |         |
| Min X:         | 0.924                | Max X:  | 1.001 |         |
| Min Y:         | 94.2                 | Max Y:  | 100.8 |         |
| ✓ Sho<br>✓ Sho | w X Grid<br>w Y Grid |         |       |         |
|                |                      |         |       | DEFAULT |
|                |                      | C       | ж     | CANCEL  |

- 2. The X and Y coordinates will automatically be selected based on the data loaded when the Auto Scale check box is checked. To set static coordinates for the graph, uncheck the AutoScale check box, then enter Min and Max values for both the X and Y axes.
- **3**. Checking the Show X Grid and Show Y grid will place a grid pattern on the graph. To disable the grid, uncheck these check boxes.
- 4. Click **OK** to apply these new settings. Click **Default** to return to the factory default settings. Click **Cancel** to return to the main screen with the original settings.

# Color settings Customizing the color of the data in the graph From the Options menu select Color Settings. Choose the desired color and thresholds based on the parameters. Click OK to apply the new color(s). Click Cancel to return to the main screen with the original color(s). Clear Selection Removing any selection and/or highlighting of data in the graph From the Options menu select Clear Selection.

Scale Settings

# MSV QC

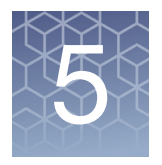

## **Overview**

By default, the MSV QC menu is displayed when loading samples.

The QC metrics for all loaded samples can be reviewed and analyzed using the Sample Table, QC Summary, and QC Plots, as shown in Figure 25.

#### This chapter includes:

- Viewing QC metrics in a table format
- Viewing QC metrics in graphical format
- How to create custom graphs

#### Figure 25 MSV - Sample Table, QC Summary, and Plots window SNetAffx 20191101 (hg38) Sample Table QC Summary Plate QC QC Box Plot QC\_CR vs DQC $\equiv$ 🚯 Import Files 😵 Remove Files 🕍 Create Graph 🛛 Table View 👻 🔻 Filters 👻 Show/Hide Columns 🕞 Export Immary Group: CytoScan\_HTCMA\_Default\_20191123 💌 🔲 Show Advanced Workflow Settings ÷ Analysis Summary HTCMAv2\_P03\_GP\_96F\_Amino\_A0007025\_GT6\_G09.rhc... HTCMAv2\_P03\_GP\_96F\_Amino\_A0015568\_GT6\_H05.rhc... Result Name: CytoScan\_HTCMA\_Default\_20191123 • Array Package: CytoScan HTCMA\_96.r1 • Create Date: 11/22/2019 7:03:34 PM 0.226 0.03 14.684 In 0.197 0.03 15.339 HTCMAv2\_P03\_GP\_96F\_Amino\_A0015568\_GT6\_H07.rhc... HTCMAv2\_P03\_GP\_96F\_Amino\_A0015641\_GT6\_H09.rhc... HTCMAv2\_P03\_GP\_96F\_Amino\_A0016128\_GT6\_C09.rhc... CN In 0.191 0.031 17.069 0.173 0.029 20.989 • Workflow: Best Practices VAR In 16.127 Workflow Settings: Default (hg38) Genome Version: hg38 HTCMAy2 P03 GP 96F Amino A0016350 GT6 F05.rhc... In 0.181 0.029 18.148 птстими2\_гоз\_стр. эбр. Аллито "Айодзос\_ота\_гозитис... НТСМАУ2\_РОЗ\_GP\_96F\_Аллито "Айод362 од GT6\_P07.нс... НТСМАУ2\_РОЗ\_GP\_96F\_Аллито "Айод362 \_GT6\_C07.нс... НТСМАУ2\_РОЗ\_GP\_96F\_Аллито \_Айод19507\_GT6\_D05.нс... 18.39 16.86 16.945 0.174 0.023 Number of Samples: 96 Gender: 49 male, 45 female, 2 unknown 0.026 In 0.181 HTCMAv2\_P03\_GP\_96F\_Amino\_A0019507\_GT6\_D07.rhc... HTCMAv2\_P03\_GP\_96F\_Amino\_A0019508\_GT6\_E05.rhc... HTCMAv2\_P03\_GP\_96F\_Amino\_A0019508\_GT6\_E07.rhc... HTCMAv2\_P03\_GP\_96F\_Amino\_A0019510\_GT6\_G05.rhc... Threshold Settings In 0.171 0.029 21.032 Inteshold Settings Copy Number: • MAPD $\leq 0.28$ • Waviness SD $\leq 0.07$ • SNP QC $\geq 1.01$ Genotyping: • DQC $\geq 0.08$ • QC call Rate 2 98.5 • Plate's Average Call Rate for Passing Samples (Warning Only) $\geq$ 98.5 • Plate's Percentage of Passing Samples (Warning Only) $\geq$ 95 **SMN Reporting:** • MAPD (SMN) $\leq 0.35$ • Waviness SD (SMN) $\leq 0.1$ 0.023 0.188 17.595 20.001 In 0.174 19.209 HTCMAW2\_P03\_GP\_96F\_Amino\_A0019510\_GT6\_G07.rhc... HTCMAv2\_P03\_GP\_96F\_Amino\_A0019510\_GT6\_G07.rhc... HTCMAv2\_P03\_GP\_96F\_Amino\_A0019511\_GT6\_A09.rhc... HTCMAv2\_P03\_GP\_96F\_Amino\_A0019512\_GT6\_B09.rhc... In 0.218 0.028 17.505 0.186 0.174 0.025 0.038 18.097 18.469 HTCMAv2\_P03\_GP\_96F\_Amino\_A0019513\_GT6\_B07.rhc. 0.173 0.028 18.503 HTCMAW2\_103\_0P\_90F\_Amino\_A0019514\_GT6\_D09.rhc... HTCMAV2\_P03\_GP\_96F\_Amino\_A0019514\_GT6\_D09.rhc... HTCMAV2\_P03\_GP\_96F\_Amino\_A0019515\_GT6\_E09.rhc... HTCMAV2\_P03\_GP\_96F\_Amino\_A0019516\_GT6\_F09.rhc... 14.988 13.044 16.177 14.787 0.188 0.028 0.232 0.028 0.024 HTCMAv2\_P03\_GP\_96F\_Amino\_A0019607\_GT6\_A05.rhc.. In 0.189 0.193 0.195 0.182 0.024 0.024 0.037 0.042 15.353 14.183 17.147 HTCMAv2\_P03\_GP\_96F\_Amino\_A0019607\_GT6\_A07.rhc. Plate QC Summary HTCMAV2\_00\_GP\_96F\_Amino\_A0019632\_GT6\_B05.rhc.. HTCMAv2\_P03\_GP\_96F\_Amino\_A0019632\_GT6\_B05.rhc.. HTCMAv2\_P03\_GP\_96F\_Amino\_A0019787\_GT6\_C05.rhc.. Plate Barcode MAPD SNP QC DQC GT GT PlateQC PlateQC Avg CR Passing % Overall QC Waviness SD QC Call Rate MAPD (SMN) Waviness SD (SMN) HTCMAv2\_P03\_GP\_96F\_Amino\_CM1910004\_AF\_GT6\_A... In 0.233 0.036 15.142 HTCMAv2\_P03\_GP\_96F\_Amino\_CM1910008\_V\_GT6\_A0... HTCMAv2\_P03\_GP\_96F\_Amino\_CM1910010\_AF\_GT6\_A... HTCMAv2\_P03\_GP\_96F\_Amino\_CM1910011\_V\_GT6\_A0... In 0.187 0.035 15.643 0.185 0.035 17.255 15.888 5510954391251041121 941 Total: 96 Passed: 90 (93.75%) Total: 96 Passed: 96 (100%) Total: 96 Passed: 91 (94.792%) Total: 96 Passed: 95 (98.958%) Total: 96 Passed: 96 (100%) Total: 96 Passed: 95 (98.958%) Total: 95 Passed: 95 (100%) Total: 95 Passed: 95 (100%) Total: 95 Passed: 95 (100%) Total: 95 Passed: 95 (100%) 0.184 0.065 HTCMAy2 P03 GP 96F Amino CM1910014 V GT6 A0... In 0.182 17.957 HTCMAW2\_F03\_GP\_96F\_Amino\_CM1910019\_AF\_GT6\_A... HTCMAv2\_P03\_GP\_96F\_Amino\_CM1910019\_AF\_GT6\_A... HTCMAv2\_P03\_GP\_96F\_Amino\_CM1910028\_AF\_GT6\_A... HTCMAv2\_P03\_GP\_96F\_Amino\_CM1910030\_AF\_GT6\_A... 0.063 0.042 0.044 0.037 17.357 17.35 17.386 0.22 0.188 Workflow Settings 0.185 0 Copy Number: <u>Analysis</u> Annotation File: CytoScan, HTCMA,96,na36,r1,a1,annot.db • CN Reference Model File: CytoScan, HTCMA,96,r1,cn,models HTCMAv2\_P03\_GP\_96F\_Amino\_CM1910031\_AF\_GT6\_A.. 0.259 0.055 11.141 In ITCMAV2\_P03\_GP\_96F\_Amino\_CM1910032\_AF\_GT6\_8... ITCMAV2\_P03\_GP\_96F\_Amino\_CM1910032\_AF\_GT6\_8... ITCMAV2\_P03\_GP\_96F\_Amino\_CM1910038\_AF\_GT6\_8... ITCMAV2\_P03\_GP\_96F\_Amino\_CM1910039\_AF\_GT6\_8... 0.239 0.179 0.188 0.209 0.033 0.034 0.035 0.038 Ф 18.591 15.61 In In In i 13.074 Gender File (optional): Genotyping: ? Genotyping OC: Row Count: 190 S Prior Model File: CvtoScan HTCMA 96.r1.generic prior.txt

## Sample table

The Sample Table (Figure 25) displays sample information and QC for samples currently loaded in the Sample Table.

The columns displayed in the Sample Table are dependent upon the array type(s) being used.

The columns and their definitions shown in the table below appear by default for CarrierScan 1S arrays. Other columns may appear based on your selected array type(s). See Appendix A, "Definitions" on page 89 for these other columns and their definitions.

| Column                                      | Definition                                                                                                    |
|---------------------------------------------|----------------------------------------------------------------------------------------------------|
| File                                        | CHP filename                                                                                                    |
| QC Bounds                                   | "In" indicates the sample passed all QC metric thresholds. "Out" indicates one or more QC metrics did not meet the thresholds.                                                                  |
| MAPD                                        | MAPD is a global measure of the variation of all microarray probes across the genome.                                                                                                    |
| Waviness SD                                 | Waviness-SD is a global measure of variation of microarray probes that is insensitive to short-range variation and focuses on long-range variation.                                             |
| MAPDc                                       | MAPDc is a global measure of the variation of all microarray probes across the genome determined post plate correction.                                                                         |
| Waviness SDc                                | Waviness-SDc is a global measure of variation of microarray probes that is insensitive to short-range variation and focuses on long-range variation determined post plate correction.           |
| DQC                                         | DishQC measures the amount of overlap between two homozygous peaks created by non-polymorphic probes. DQC of 1 is no overlap, which is good. DQC of 0 is complete overlap, which is bad.        |
| QC Call Rate (Genotyping QC)                | Percentage of autosomal SNPs with a call other than NoCall (measured at the Sample QC step).                                                                                                    |
| GT PlateQC Avg CR (Genotyping QC)           | Average QC Call Rate of passing samples within the plate to which this sample belongs.                                                                                                    |
| GT Plate QC Passing % (Genotyping<br>QC)    | Percentage of samples passing sample QC within the plate to which this sample belongs.                                                                                                    |
| MAPD (SMN)                                  | MAPD is a global measure of the variation of all microarray probes across the genome calculated during the SMN analysis pipeline.                                                               |
| Waviness SD (SMN)                           | Waviness-SD is a global measure of variation of microarray probes that is insensitive to short-range variation and focuses on long-range variation calculated during the SMN analysis pipeline. |
| Gender                                      | Computed gender for the sample.                                                                                                    |
| Result Batch Name (Workflow<br>Information) | User assigned name to the Batch during analysis setup                                                                                                    |
| Array Name/Array Type                       | Microarray type                                                                                                    |

## Summary and graph window tabs

#### QC summary

The QC Summary graph provides on overall summary of QC metrics. For array plates (i,e, CytoScan HTCMA, CarrierScan 1S), the QC data is provided based on a batch analysis. For cartridge arrays (i.e. CytoScan HD, OncoScan CNV), the QC data is provided for all loaded arrays of the same type.

- To change which data is displayed in the QC Summary Table, click on the **Summary Group** drop-down (Figure 26), then click to select on the data you want to view.
- For array plates QC Summary, the Advanced Workflow Settings that were used when setting up your RHAS analysis can be included by clicking the **Show Advanced Workflow Settings** check box. For more information on the Advanced Workflow settings, see "Advanced genotyping options" on page 23.

| Figure 26 Su                 | mmary Gro     | bup   | drop-down    |                     |
|------------------------------|---------------|-------|--------------|---------------------|
| ✓ QC Summary                 | Plate QC      |       | QC Box Plot  | QC_CR vs DQC        |
| Summary Group:               | PanelfileTest | •     | Show Advance | d Workflow Settings |
|                              | PanelfileTest |       |              |                     |
| Analysis Summ                | OncoScan      |       |              |                     |
| Result Name     Array Packag | CytoScanHD_A  | Array | 4_96.r1      |                     |

Figure 27 (below) is an example of a CytoScan HTCMA QC Summary.

| QC Summary                                                                                                    | Plate QC                                                                                                    | QC Box I                                                                                                    | Plot (                                                                                                    | QC_CR vs DO                                                                                                    | 2C                                                                                                    |                                                                                                    |                                                                                        |                                                                                   |                                             |                                                        |
|----------------------------------------------------------------------------------------------------|----------------------------------------------------------------------------------------------------|----------------------------------------------------------------------------------------------------|----------------------------------------------------------------------------------------------------|----------------------------------------------------------------------------------------------------|----------------------------------------------------------------------------------------------------|----------------------------------------------------------------------------------------------------|----------------------------------------------------------------------------------------|-----------------------------------------------------------------------------------|---------------------------------------------|--------------------------------------------------------|
| Summary Group:                                                                                                    | ytoScan_HTCM                                                                                                    | A_Default_20                                                                                                    | )191123 🔻                                                                                                    | Show /                                                                                                    | Advanced W                                                                                                    | orkflow Sett                                                                                                    | ings                                                                                   |                                                                                   |                                             |                                                        |
| Analusia Com                                                                                                    |                                                                                                    |                                                                                                    |                                                                                                    | ۸                                                                                                    | alveia C                                                                                                    |                                                                                                    |                                                                                        | ine infe                                                                          | mation                                      |                                                        |
| Analysis Summa                                                                                                    | iry                                                                                                    |                                                                                                    |                                                                                                    | An                                                                                                    | alysis 5                                                                                                    | ummary                                                                                                    | Conta                                                                                  | ins infor                                                                         | mation                                      | about                                                  |
| Result Name:                                                                                                    | CytoScan_HTCM                                                                                                    | A_Default_20                                                                                                    | 0191123                                                                                                    | the                                                                                                    | e array t                                                                                                    | ype, woi                                                                                                    | kflow ty                                                                               | /pe, date                                                                         | e the an                                    | alysis                                                 |
| Array Package                                                                                                    | CytoScan HICI                                                                                                    | VIA_96.r1                                                                                                    |                                                                                                    | wa                                                                                                    | s run, a                                                                                                    | nd the g                                                                                                    | enome                                                                                  | version.                                                                          |                                             |                                                        |
| Create Date: 1                                                                                                    | L/22/2019 7:03::<br>t Dracticas                                                                                                    | 34 PM                                                                                                    |                                                                                                    |                                                                                                    |                                                                                                    |                                                                                                    |                                                                                        |                                                                                   |                                             |                                                        |
| Workflow: Bes                                                                                                    | t Practices                                                                                                    | ~ 20)                                                                                                    |                                                                                                    |                                                                                                    |                                                                                                    |                                                                                                    |                                                                                        |                                                                                   |                                             |                                                        |
| Genome Versi                                                                                                    | ings: Delault (nj                                                                                                    | J20)                                                                                                    |                                                                                                    |                                                                                                    |                                                                                                    |                                                                                                    |                                                                                        |                                                                                   |                                             |                                                        |
| Number of Sa                                                                                                    | ng38                                                                                                    |                                                                                                    |                                                                                                    |                                                                                                    |                                                                                                    |                                                                                                    |                                                                                        |                                                                                   |                                             |                                                        |
| Gender: 49 ma                                                                                                    | le, 45 female, 2 i                                                                                                    | unknown                                                                                                    |                                                                                                    |                                                                                                    |                                                                                                    |                                                                                                    |                                                                                        |                                                                                   |                                             |                                                        |
|                                                                                                    |                                                                                                    |                                                                                                    |                                                                                                    |                                                                                                    |                                                                                                    |                                                                                                    |                                                                                        |                                                                                   |                                             |                                                        |
| Threshold Setting                                                                                                    | 15                                                                                                    |                                                                                                    |                                                                                                    | Th                                                                                                    | reshold                                                                                                    | Setting                                                                                                    | s: Displa                                                                              | ivs the t                                                                         | hreshol                                     | ds ap-                                                 |
| Copy Number:                                                                                                    |                                                                                                    |                                                                                                    |                                                                                                    | nli                                                                                                    | d in do                                                                                                    | torminir                                                                                                    | n if a ca                                                                              | mnloic                                                                            | within                                      |                                                        |
| <ul> <li>MAPD ≤ 0.2</li> <li>Waviness SE</li> </ul>                                                                                                    | 3                                                                                                    |                                                                                                    |                                                                                                    | pu<br>b                                                                                                    |                                                                                                    |                                                                                                    | N                                                                                      | inipie is                                                                         |                                             |                                                        |
| SNP OC ≥ 10                                                                                                    | )                                                                                                    |                                                                                                    |                                                                                                    | DO                                                                                                    | unas (in                                                                                                    | or Out).                                                                                                    | Note: I                                                                                | nresnou                                                                           | as liste                                    | a are                                                  |
| Genotyping:                                                                                                    |                                                                                                    |                                                                                                    |                                                                                                    | de                                                                                                    | pendent                                                                                                    | on wha                                                                                                    | t Workfl                                                                               | ow was                                                                            | ran.                                        |                                                        |
| • DQC ≥ 0.88                                                                                                    |                                                                                                    |                                                                                                    |                                                                                                    |                                                                                                    |                                                                                                    |                                                                                                    |                                                                                        |                                                                                   |                                             |                                                        |
| QC Call Rate                                                                                                    | ≥ 98.5                                                                                                    | Dessin - Cr                                                                                                    | plac (Marei                                                                                                    |                                                                                                    | 0 E                                                                                                    |                                                                                                    |                                                                                        |                                                                                   |                                             |                                                        |
| <ul> <li>Plate's Perce</li> </ul>                                                                                                    | ye Call Kate for<br>ntage of Passing                                                                                                    | rassing Sam<br>Samples (M                                                                                                    | pies (warnii<br>/aming Oph                                                                                                    | ng Only) ≥ 9<br>/) > 95                                                                                                    | 0.0                                                                                                    |                                                                                                    |                                                                                        |                                                                                   |                                             |                                                        |
| SMN Reporting                                                                                                    | anage or rassing                                                                                                    | , sumples (vi                                                                                                    | carning Only                                                                                                    | ,                                                                                                    |                                                                                                    |                                                                                                    |                                                                                        |                                                                                   |                                             |                                                        |
| MAPD (SMN                                                                                                    | ) ≤ 0.35                                                                                                    |                                                                                                    |                                                                                                    |                                                                                                    |                                                                                                    |                                                                                                    |                                                                                        |                                                                                   |                                             |                                                        |
| <ul> <li>Waviness SE</li> </ul>                                                                                                    | (SMN) ≤ 0.1                                                                                                    |                                                                                                    |                                                                                                    | ום                                                                                                    | -+- 0C C                                                                                                    | ummar                                                                                                    | 4 Conto                                                                                | incom                                                                             |                                             | ofo for                                                |
| Plate OC Summer                                                                                                    |                                                                                                    |                                                                                                    |                                                                                                    | <b>1</b> 1                                                                                                    |                                                                                                    | an and -                                                                                                    |                                                                                        | ins sain                                                                          | motoli<br>motoli                            | 1010                                                   |
|                                                                                                    | ¥                                                                                                    | 1                                                                                                    | 1                                                                                                    |                                                                                                    | e sampt                                                                                                    | es anu o                                                                                                    | veratt p                                                                               |                                                                                   | metrics                                     | •                                                      |
| Plate Barcode                                                                                                    | Overall                                                                                                    | MAPD                                                                                                    | Waviness                                                                                                    | SNP QC                                                                                                    | DQC                                                                                                    | QC Call                                                                                                    | GT                                                                                     | GT                                                                                | MAPD                                        | Wavines                                                |
|                                                                                                    | QC                                                                                                    |                                                                                                    | SD                                                                                                    |                                                                                                    |                                                                                                    | Rate                                                                                                    | PlateQC<br>Avg CR                                                                      | PlateQC<br>Passing %                                                              | (SIVIN)                                     | 30 (31/11)                                             |
| 5510954391251041                                                                                                    | <b>QC</b><br>121 Total: 96                                                                                                    | Total: 96                                                                                                    | SD<br>Total: 96                                                                                                    | Total: 96                                                                                                    | Total: 96                                                                                                    | Rate<br>Total: 96                                                                                                    | PlateQC<br>Avg CR<br>Total: 95                                                         | PlateQC<br>Passing %<br>Total: 95                                                 | Total: 95                                   | Total: 95                                              |
| 5510954391251041<br>941                                                                                                    | QC<br>121 Total: 96<br>Passed: 90                                                                                                    | Total: 96<br>Passed: 96                                                                                                    | SD<br>Total: 96<br>Passed: 91                                                                                                    | Total: 96<br>Passed: 95                                                                                                    | Total: 96<br>Passed: 96                                                                                                    | Rate<br>Total: 96<br>Passed: 95                                                                                                    | PlateQC<br>Avg CR<br>Total: 95<br>Passed: 95                                           | PlateQC<br>Passing %<br>Total: 95<br>Passed: 95                                   | Total: 95<br>Passed: 95                     | Total: 95<br>Passed: 91                                |
| 5510954391251041<br>941                                                                                                    | QC<br>121 Total: 96<br>Passed: 90<br>(93.75%)                                                                                                    | Total: 96<br>Passed: 96<br>(100%)                                                                                                    | SD<br>Total: 96<br>Passed: 91<br>(94.792%)                                                                                                    | Total: 96<br>Passed: 95<br>(98.958%)                                                                                                    | Total: 96<br>Passed: 96<br>(100%)                                                                                                    | Rate<br>Total: 96<br>Passed: 95<br>(98.958%)                                                                                                    | PlateQC<br>Avg CR<br>Total: 95<br>Passed: 95<br>(100%)                                 | PlateQC<br>Passing %<br>Total: 95<br>Passed: 95<br>(100%)                         | (3000)<br>Total: 95<br>Passed: 95<br>(100%) | Total: 95<br>Passed: 9<br>(100%)                       |
| 5510954391251041<br>941                                                                                                    | QC<br>121 Total: 96<br>Passed: 90<br>(93.75%)                                                                                                    | Total: 96<br>Passed: 96<br>(100%)                                                                                                    | SD<br>Total: 96<br>Passed: 91<br>(94.792%)                                                                                                    | Total: 96<br>Passed: 95<br>(98.958%)                                                                                                    | Total: 96<br>Passed: 96<br>(100%)                                                                                                    | Rate<br>Total: 96<br>Passed: 95<br>(98.958%)                                                                                                    | PlateQC<br>Avg CR<br>Total: 95<br>Passed: 95<br>(100%)                                 | PlateQC<br>Passing %<br>Total: 95<br>Passed: 95<br>(100%)                         | Total: 95<br>Passed: 95<br>(100%)           | Total: 95<br>Passed: 9<br>(100%)                       |
| 5510954391251041<br>941<br>Workflow Setting                                                                                                    | QC<br>121 Total: 96<br>Passed: 90<br>(93.75%)<br>5                                                                                                  | Total: 96<br>Passed: 96<br>(100%)                                                                                                    | SD<br>Total: 96<br>Passed: 91<br>(94.792%)                                                                                                    | Total: 96<br>Passed: 95<br>(98.958%)                                                                                                    | Total: 96<br>Passed: 96<br>(100%)                                                                                                    | Rate<br>Total: 96<br>Passed: 95<br>(98.958%)<br>Settings                                                                                                    | PlateQC<br>Avg CR<br>Total: 95<br>Passed: 95<br>(100%)                                 | PlateQC<br>Passing %<br>Total: 95<br>Passed: 95<br>(100%)<br>ys detai             | Total: 95<br>Passed: 95<br>(100%)           | Total: 95<br>Passed: 9<br>(100%)                       |
| 5510954391251041<br>941<br>Workflow Setting<br>Copy Number:                                                                                                    | QC<br>1211 Total: 96<br>Passed: 90<br>(93.75%)<br>S                                                                                                 | Total: 96<br>Passed: 96<br>(100%)                                                                                                    | SD<br>Total: 96<br>Passed: 91<br>(94.792%)                                                                                                    | Total: 96<br>Passed: 95<br>(98,958%)                                                                                                    | Total: 96<br>Passed: 96<br>(100%)                                                                                                    | Rate<br>Total: 96<br>Passed: 95<br>(98.958%)<br>Settings<br>ach step                                                                                                    | PlateQC<br>Avg CR<br>Total: 95<br>Passed: 95<br>(100%)<br>:: Displa                    | PlateQC<br>Passing %<br>Total: 95<br>Passed: 95<br>(100%)<br>ys detai<br>Workflov | Total: 95<br>Passed: 95<br>(100%)           | Total: 95<br>Passed: 9<br>(100%)<br>e files<br>in the  |
| 5510954391251041<br>941<br>Workflow Setting<br>Copy Number:<br>Analysis:<br>• Annotatio                                                                                                    | QC           121         Total: 96           Passed: 90         (93,75%)           S         Passed: 90           n File: CytoScan         CytoScan | Total: 96<br>Passed: 96<br>(100%)                                                                                                    | SD<br>Total: 96<br>Passed: 91<br>(94.792%)                                                                                                    | Total: 96<br>Passed: 95<br>(98.958%)<br>Wc<br>uSo<br>anot.db                                                                                                    | Total: 96<br>Passed: 96<br>(100%)<br>Prkflow<br>ed (in ea<br>alysis of                                                                                      | Rate<br>Total: 96<br>Passed: 95<br>(98.958%)<br>Settings<br>ach step<br>the pla                                                                                                    | PlateQC<br>Avg CR<br>Total: 95<br>Passed: 95<br>(100%)<br>c: Displa<br>of the V<br>te. | PlateQC<br>Passing %<br>Total: 95<br>Passed: 95<br>(100%)<br>ys detai<br>Workflov | Total: 95<br>Passed: 95<br>(100%)           | Total: 95<br>Passed: 9<br>(100%)<br>e files<br>in the  |
| 5510954391251041<br>941<br>Workflow Setting<br>Copy Number:<br>Analysis:<br>• Annotatio<br>• CN Refere                                                                                                    | QC<br>121 Total: 96<br>Passed: 90<br>(93.75%)<br>S<br>n File: CytoScan,<br>nce Model File: 1                                                        | Total: 96<br>Passed: 96<br>(100%)<br>HTCMA_96.<br>CytoScan_H1                                                                                                    | SD<br>Total: 96<br>Passed: 91<br>(94.792%)                                                                                                    | Total: 96<br>Passed: 95<br>(98.958%)<br>WC<br>US<br>ani<br>nnot.db<br>cn_models                                                                                                    | Total: 96<br>Passed: 96<br>(100%)<br>Porkflow<br>ed (in ea<br>alysis of                                                                                     | Rate<br>Total: 96<br>Passed: 95<br>(98.958%)<br>Settings<br>ach step<br>the pla                                                                                                    | PlateQC<br>Avg CR<br>Total: 95<br>Passed: 95<br>(100%)<br>:: Displa<br>of the V<br>te. | Passing %<br>Total: 95<br>Passed: 95<br>(100%)<br>ys detai                        | Total: 95<br>Passed: 95<br>(100%)           | Total: 95<br>Passed: 9<br>(100%)<br>e files<br>in the  |
| 5510954391251041<br>941<br>Workflow Setting<br>Copy Number:<br>Analysis:<br>Annotatio<br>CN Refere<br>Gender Fi                                                                                                    | QC       121     Total: 96<br>Passed: 90<br>(93.75%)       5       n File: CytoScan,<br>nce Model File: (<br>e (optional):                          | Total: 96<br>Passed: 96<br>(100%)<br>HTCMA_96.<br>CytoScan_H1                                                                                                    | SD<br>Total: 96<br>Passed: 91<br>(94.792%)<br>na36.r1.a1.ar                                                                                                    | Total: 96<br>Passed: 95<br>(98.958%)<br>W(c<br>uSt<br>ani<br>nnot.db<br>cn_models                                                                                                    | Total: 96<br>Passed: 96<br>(100%)<br>Prkflow<br>ed (in ea<br>alysis of                                                                                      | Rate<br>Total: 96<br>Passed: 95<br>(98.958%)<br>Settings<br>ach step<br>the pla                                                                                                    | PlateQC<br>Avg CR<br>Total: 95<br>Passed: 95<br>(100%)<br>:: Displa<br>of the N<br>te. | Passing %<br>Total: 95<br>Passed: 95<br>(100%)<br>ys detai                        | Total: 95<br>Passed: 95<br>(100%)           | Total: 95<br>Passed: 9<br>(100%)<br>e files            |
| 5510954391251041<br>941<br>Workflow Setting<br>Copy Number:<br>Analysis:<br>Annotatio<br>CN Refere<br>Gender Fil<br>Genotyping:                                                                                                    | QC<br>Total: 96<br>Passed: 90<br>(93.75%)<br>S<br>n File: CytoScan,<br>nce Model File: (<br>e (optional):                                           | Total: 96<br>Passed: 96<br>(100%)<br>HTCMA_96.<br>CytoScan_H1                                                                                                    | SD<br>Total: 96<br>Passed: 91<br>(94.792%)<br>na36.r1.a1.ar                                                                                                    | Total: 96<br>Passed: 95<br>(98.958%)<br>W(c<br>uSt<br>ani<br>nnot.db<br>cn_models                                                                                                    | Total: 96<br>Passed: 96<br>(100%)<br>Prkflow<br>ed (in ea<br>alysis of                                                                                      | Rate<br>Total: 96<br>Passed: 95<br>(98.958%)<br>Settings<br>ach step<br>the pla                                                                                                    | PlateQC<br>Avg CR<br>Total: 95<br>(100%)<br>:: Displa<br>of the V<br>te.               | Passing %<br>Total: 95<br>Passed: 95<br>(100%)<br>ys detai                        | Total: 95<br>Passed: 95<br>(100%)           | Total: 95<br>Passed: 9<br>(100%)<br>e files<br>in the  |
| 5510954391251041<br>941<br>Workflow Setting<br>Copy Number:<br>Analysis:<br>Annotatio<br>CN Refere<br>Gender Fil<br>Genotyping:<br>Genotyping Q<br>Prior Mod                                                                                                    |                                                                                                    | Total: 96<br>Passed: 96<br>(100%)<br>HTCMA_96.<br>CytoScan_H1                                                                                                    | SD<br>Total: 96<br>Passed: 91<br>(94.792%)<br>na36.r1.a1.ar                                                                                                    | Total: 96<br>Passed: 95<br>(98.958%)<br>W(c<br>uSt<br>anot.db<br>cn_models                                                                                                    | Total: 96<br>Passed: 96<br>(100%)<br>Prkflow<br>ed (in ea<br>alysis of                                                                                      | Rate<br>Total: 96<br>Passed: 95<br>(98.958%)<br>Settings<br>ach step<br>the pla                                                                                                    | PlateQC<br>Avg CR<br>Total: 95<br>(100%)<br>:: Displa<br>of the V                      | Passing %<br>Total: 95<br>Passed: 95<br>(100%)<br>ys detai                        | Total: 95<br>Passed: 95<br>(100%)           | Total: 95<br>Passed: 9<br>(100%)<br>e files            |
| 5510954391251041<br>941<br>Workflow Setting<br>Copy Number:<br>Analysis:<br>Annotatio<br>CN Refere<br>Gender Fil<br>Genotyping<br>Genotyping<br>Prior Mod<br>SNP List F                                                                                                    |                                                                                                    | Total: 96<br>Passed: 96<br>(100%)<br>HTCMA_96.<br>CytoScan_H1<br>_HTCMA_96<br>CMA_96.r1.s                                                                                                    | SD<br>Total: 96<br>Passed: 91<br>(94.792%)<br>na36.r1.a1.au<br>TCMA_96.r1.d<br>.r1.generic_p<br>tep1.ps                                                                                                    | Total: 96<br>Passed: 95<br>(98.958%)<br>W(c<br>uSt<br>aniot.db<br>cn_models                                                                                                    | Total: 96<br>Passed: 96<br>(100%)<br>Prkflow<br>ed (in ea<br>alysis of                                                                                      | Rate<br>Total: 96<br>Passed: 95<br>(98.958%)<br>Settings<br>ach step<br>the pla                                                                                                    | PlateQC<br>Avg CR<br>Total: 95<br>(100%)<br>:: Displa<br>of the V                      | Passing %<br>Total: 95<br>Passed: 95<br>(100%)<br>ys detai                        | Total: 95<br>Passed: 95<br>(100%)           | Total: 95<br>Passed: 9<br>(100%)<br>e files            |
| 5510954391251041<br>941<br>Workflow Setting<br>Copy Number:<br>Analysis:<br>Annotatio<br>CN Refere<br>Gender Fil<br>Genotyping<br>Genotyping Q<br>Prior Mod<br>SNP List F<br>Genotyping Ar                                                                                                    |                                                                                                    | Total: 96<br>Passed: 96<br>(100%)<br>HTCMA_96.<br>CytoScan_H1<br>_HTCMA_96<br>CMA_96.r1.s                                                                                                    | SD<br>Total: 96<br>Passed: 91<br>(94.792%)<br>na36.r1.a1.an<br>TCMA_96.r1.d                                                                                                    | Total: 96<br>Passed: 95<br>(98.958%)<br>W(c<br>uSt<br>aniot.db<br>cn_models                                                                                                    | Total: 96<br>Passed: 96<br>(100%)<br>Prkflow<br>ed (in ea<br>alysis of                                                                                      | Rate<br>Total: 96<br>Passed: 95<br>(98.958%)<br>Settings<br>ach step                                                                                                    | PlateQC<br>Avg CR<br>Total: 95<br>(100%)<br>: Displa<br>of the V<br>te.                | Passing %<br>Total: 95<br>Passed: 95<br>(100%)<br>Ys detai                        | Total: 95<br>Passed: 95<br>(100%)           | Total: 95<br>Passed: 9<br>(100%)                       |
| 5510954391251041<br>941<br>Workflow Setting<br>Copy Number:<br>Analysis:<br>• Annotatio<br>• CN Refere<br>• Genotyping:<br>Genotyping Q<br>• Prior Mod<br>• SNP List F<br>Genotyping A<br>• Prior Mod                                                                                                    |                                                                                                    | Total: 96<br>Passed: 96<br>(100%)<br>HTCMA_96.<br>CytoScan_H1<br>_HTCMA_96<br>CMA_96.r1.s<br>_HTCMA_96                                                                                                    | SD<br>Total: 96<br>Passed: 91<br>(94.792%)<br>na36.r1.a1.au<br>rCMA_96.r1.4<br>.r1.generic_p<br>tep1.ps<br>.r1.generic_p                                                                                                    | Total: 96<br>Passed: 95<br>(98.958%)<br>W(c<br>uSt<br>aniot.db<br>cn_models<br>prior.txt                                                                                                    | Total: 96<br>Passed: 96<br>(100%)<br>Prkflow<br>ed (in ea<br>alysis of                                                                                      | Rate<br>Total: 96<br>Passed: 95<br>(98.958%)<br>Settings<br>ach step<br>the pla                                                                                                    | PlateQC<br>Avg CR<br>Total: 95<br>(100%)<br>: Displa<br>of the V<br>te.                | Passing %<br>Total: 95<br>Passed: 95<br>(100%)<br>Ys detai                        | Total: 95<br>Passed: 95<br>(100%)           | Total: 95<br>Passed: 9<br>(100%)<br>e files            |
| 5510954391251041<br>941<br>Workflow Setting<br>Copy Number:<br>Analysis:<br>• Annotatio<br>• CN Refere<br>• Gender Fi<br>Genotyping Q<br>• Prior Mod<br>• SNP List F<br>Genotyping A<br>• Prior Mod<br>• SNP List F                                                                                                    |                                                                                                    | Total: 96<br>Passed: 96<br>(100%)<br>HTCMA_96.<br>CytoScan_H1<br>_HTCMA_96<br>CMA_96.r1.s<br>_HTCMA_96<br>ed): CytoScar                                                                                                    | SD<br>Total: 96<br>Passed: 91<br>(94.792%)<br>na36.r1.a1.au<br>rCMA_96.r1.4<br>.r1.generic_p<br>.tep1.ps<br>.r1.generic_p                                                                                                    | Total: 96<br>Passed: 95<br>(98.958%)<br>W(c<br>uSt<br>aniot.db<br>cn_models<br>prior.txt<br>prior.txt                                                                                                    | Total: 96<br>Passed: 96<br>(100%)<br>Prkflow<br>ed (in ea<br>alysis of                                                                                      | Rate<br>Total: 96<br>Passed: 95<br>(98.958%)<br>Settings<br>ach step<br>the pla                                                                                                    | PlateQC<br>Avg CR<br>Total: 95<br>(100%)<br>: Displa<br>of the V<br>te.                | Passing %<br>Total: 95<br>Passed: 95<br>(100%)<br>ys detai<br>Workflow            | Total: 95<br>Passed: 95<br>(100%)           | Total: 95<br>Passed: 9<br>(100%)<br>e files            |
| 5510954391251041<br>941<br>Workflow Setting<br>Copy Number:<br>Analysis:<br>• Annotatio<br>• CN Refere<br>• Genetyping Q<br>• Prior Mod<br>• SNP List F<br>Genotyping A<br>• Prior Mod<br>• SNP List F<br>Genotyping A<br>• Prior Mod<br>• SNP List F<br>• Multialleled<br>• Multialleled                                                                                                    |                                                                                                    | HTCMA_96.<br>CytoScan_H1<br>_HTCMA_96.<br>CytoScan_H1<br>_HTCMA_96.<br>CMA_96.r1.s<br>_HTCMA_96<br>cd): CytoScan<br>or Model Fill                                                                                                    | SD<br>Total: 96<br>Passed: 91<br>(94.792%)<br>na36.r1.a1.au<br>rCMA_96.r1.d<br>.r1.generic_p<br>tep1.ps<br>.r1.generic_p<br>_HTCMA_96<br>e: CytoScan_<br>utoScan_HT                                                                     | Total: 96<br>Passed: 95<br>(98.958%)<br>WC<br>US<br>an:<br>not.db<br>cn_models<br>prior.txt<br>5.r1.step2.ps<br>HTCMA_96.<br>HTCMA_96.                                                                               | Total: 96<br>Passed: 96<br>(100%)<br>orkflow<br>ed (in ea<br>alysis of                                                                                      | Rate<br>Total: 96<br>Passed: 95<br>(98.958%)<br>Settings<br>ach step<br>the pla<br>the pla                                                                                                    | PlateQC<br>Avg CR<br>Total: 95<br>(100%)<br>: Displa<br>of the V<br>te.                | Passing %<br>Total: 95<br>Passed: 95<br>(100%)<br>ys detai<br>Workflow            | Total: 95<br>Passed: 95<br>(100%)           | Total: 95<br>Passed: 9<br>(100%)<br>e files<br>in the  |
| 5510954391251041<br>941<br>Workflow Setting<br>Copy Number:<br>Analysis:<br>• Annotatio<br>• CN Refere<br>• Genetyping Q<br>• Prior Mod<br>• SNP List F<br>Genotyping An<br>• Prior Mod<br>• SNP List F<br>• Multialled<br>• Multialled<br>• Multialled                                                                                                    |                                                                                                    | Total: 96<br>Passed: 96<br>(100%)<br>HTCMA_96.<br>CytoScan_HT<br>_HTCMA_96<br>CMA_96.r1.s<br>_HTCMA_96<br>ed): CytoScar<br>or Model Fil<br>Model File: CytoScar                                                                                                    | SD<br>Total: 96<br>Passed: 91<br>(94.792%)<br>na36.r1.a1.au<br>rCMA_96.r1.d<br>.r1.generic_p<br>tep1.ps<br>.r1.generic_p<br>h_HTCMA_96<br>e: CytoScan_HTC<br>HTCMA_96.r1                                                                | Total: 96<br>Passed: 95<br>(98.958%)<br>WC<br>US(<br>an:<br>not.db<br>cn_models<br>prior.txt<br>5.r1.step2.ps<br>HTCMA_96.r1.g<br>MA_96.r1.g                                                                         | r1.generic_pre-<br>ior.m.mult                                                                                                    | Rate<br>Total: 96<br>Passed: 95<br>(98.958%)<br>Settings<br>ach step<br>the plat<br>the plat                                                                                                    | PlateQC<br>Avg CR<br>Total: 95<br>(100%)<br>: Displa<br>of the V<br>te.                | Passing %<br>Total: 95<br>Passed: 95<br>(100%)<br>ys detai<br>Workflow            | Total: 95<br>Passed: 95<br>(100%)           | Total: 95<br>Passed: 9<br>(100%)<br>e files            |
| 5510954391251041<br>941<br>Workflow Setting<br>Copy Number:<br>Analysis:<br>• Annotatio<br>• CN Refere<br>• Genetyping Q<br>• Prior Mod<br>• SNP List F<br>Genotyping An<br>• Prior Mod<br>• SNP List F<br>• Multiallele<br>• Multiallele<br>• Multiallele<br>• Multiallele<br>• Multiallele<br>• Multiallele                                                                                                    |                                                                                                    | Total: 96<br>Passed: 96<br>(100%)<br>HTCMA_96.<br>CytoScan_HT<br>_HTCMA_96<br>CMA_96.r1.s<br>_HTCMA_96<br>ed): CytoScar<br>or Model Fil<br>Model File: Cp<br>e: CytoScan_                                                                                                    | SD<br>Total: 96<br>Passed: 91<br>(94.792%)<br>na36.r1.a1.au<br>rCMA_96.r1.d<br>.r1.generic_p<br>tep1.ps<br>.r1.generic_p<br>n_HTCMA_96<br>e: CytoScan_HTC<br>HTCMA_96.r                                                                 | Total: 96<br>Passed: 95<br>(98.958%)<br>WC<br>US<br>annot.db<br>cn_models<br>prior.txt<br>5.r1.step2.ps<br>HTCMA_96.r1.g<br>1.generic_pr                                                                             | r1.generic_prior.<br>rior.mm.mult                                                                                                    | Rate<br>Total: 96<br>Passed: 95<br>(98.958%)<br>Settings<br>ach step<br>the plat<br>the plat                                                                                                    | PlateQC<br>Avg CR<br>Total: 95<br>Passed: 95<br>(100%)<br>a: Displa<br>of the v<br>te. | Passing %<br>Total: 95<br>Passed: 95<br>(100%)<br>ys detai<br>Workflow            | Total: 95<br>Passed: 95<br>(100%)           | Total: 95<br>Passed: 9<br>(100%)<br>e files            |
| 5510954391251041<br>941<br>Workflow Setting<br>Copy Number:<br>Analysis:<br>• Annotatio<br>• CN Refere<br>• Genetyping Q<br>• Prior Mod<br>• SNP List F<br>Genotyping An<br>• Prior Mod<br>• SNP List F<br>• Genotyping An<br>• Prior Mod<br>• SNP List F<br>• Multiallele<br>• Multiallele<br>• Multiallele<br>• Multiallele<br>• Multiallele                                                                                                    |                                                                                                    | Total: 96<br>Passed: 96<br>(100%)<br>HTCMA_96.<br>CytoScan_HT<br>_HTCMA_96<br>CMA_96.r1.s<br>_HTCMA_96<br>ed): CytoScar<br>or Model File<br>CotoScan_<br>in_HTCMA_9                                                                                                    | SD<br>Total: 96<br>Passed: 91<br>(94.792%)<br>na36.r1.a1.ar<br>r1.generic_p<br>tep1.ps<br>r1.generic_p<br>hTCMA_96.r1.d<br>cytoScan_HTC<br>HTCMA_96.r<br>6.r1.annot.p                                                                   | Total: 96<br>Passed: 95<br>(98.958%)<br>WC<br>US<br>an:<br>nnot.db<br>cn_models<br>prior.txt<br>5.r1.step2.ps<br>HTCMA_96.r1.g<br>1.generic_pr<br>anel                                                               | Total: 96<br>Passed: 96<br>(100%)<br>Prkflow<br>ed (in ea<br>alysis of                                                                                      | Rate<br>Total: 96<br>Passed: 95<br>(98.958%)<br>Settings<br>ach step.<br>f the plat<br>the plat<br>rior.mmb.mu<br>mmp.multim<br>timodels                                                                                                    | PlateQC<br>Avg CR<br>Total: 95<br>Passed: 95<br>(100%)<br>c: Displa<br>of the V<br>te. | Passing %<br>Total: 95<br>Passed: 95<br>(100%)<br>ys detai<br>Workflow            | Total: 95<br>Passed: 95<br>(100%)           | Total: 95<br>Passed: 9:<br>(100%)<br>e files           |
| 5510954391251041<br>941<br>Workflow Setting<br>Copy Number:<br>Analysis:<br>Annotatio<br>CN Refere<br>Genotyping Q<br>Prior Mod<br>SNP List F<br>Genotyping An<br>Prior Mod<br>SNP List F<br>Genotyping An<br>Prior Mod<br>SNP List F<br>Multiallele<br>Multiallele<br>Multiallele<br>Annotatio<br>Optional Para                                                                                                    |                                                                                                    | Total: 96<br>Passed: 96<br>(100%)<br>HTCMA_96.<br>CytoScan_HT<br>_HTCMA_96<br>CMA_96.r1.s<br>_HTCMA_96<br>ed): CytoScar<br>or Model File<br>CotoScan_<br>in_HTCMA_9<br>et CytoScar_                                                                                                    | SD<br>Total: 96<br>Passed: 91<br>(94.792%)<br>na36.r1.a1.ar<br>(CMA_96.r1.d<br>r1.generic_p<br>tep1.ps<br>r1.generic_p<br>hTCMA_96.r<br>cytoScan_HTC<br>HTCMA_96.r                                                                      | Total: 96<br>Passed: 95<br>(98.958%)<br>WC<br>USI<br>an:<br>nnot.db<br>cn_models<br>prior.txt<br>5.r1.step2.ps<br>HTCMA_96.r1.g:<br>1.generic_pr<br>anel                                                             | Total: 96<br>Passed: 96<br>(100%)<br>Passed: 96<br>(100%)<br>Prkflow<br>ed (in ea<br>alysis of                                                              | Rate<br>Total: 96<br>Passed: 95<br>(98.958%)<br>Settings<br>ach step<br>the plating<br>the plating | PlateQC<br>Avg CR<br>Total: 95<br>Passed: 95<br>(100%)<br>c: Displa<br>of the V<br>te. | Passing %<br>Total: 95<br>Passed: 95<br>(100%)<br>ys detai<br>Workflow            | Total: 95<br>Passed: 95<br>(100%)           | Total: 95<br>Passed: 9<br>(100%)<br>e files            |
| 5510954391251041<br>941<br>Workflow Setting<br>Copy Number:<br>Analysis:<br>• Annotatio<br>• CN Refere<br>• Genetyping Q<br>• Prior Mod<br>• SNP List F<br>Genotyping Ar<br>• Prior Mod<br>• SNP List F<br>• Genotyping Ar<br>• Prior Mod<br>• SNP List F<br>• Multiallele<br>• Multiallele                                                                                                    |                                                                                                    | Total: 96<br>Passed: 96<br>(100%)<br>HTCMA_96.<br>CytoScan_HT<br>_HTCMA_96<br>CMA_96.r1.s<br>_HTCMA_96<br>ed): CytoScan_<br>or Model File<br>CotoScan_<br>in_HTCMA_9<br>d): CytoScan_<br>ontionally CytoScan                                                                                              | SD<br>Total: 96<br>Passed: 91<br>(94.792%)<br>na36.r1.a1.ar<br>(CMA_96.r1.d<br>r1.generic_p<br>tep1.ps<br>r1.generic_p<br>hTCMA_96.r<br>cytoScan_HTC<br>HTCMA_96.r<br>6.r1.annot.p<br>_HTCMA_96.r                                       | Total: 96<br>Passed: 95<br>(98.958%)<br>WC<br>USI<br>an:<br>nnot.db<br>cn_models<br>prior.txt<br>5.r1.step2.ps<br>HTCMA_96.r1.g:<br>1.generic_pr<br>anel<br>r1.ps2snp_rr<br>MA_96.r1.ge                              | Total: 96<br>Passed: 96<br>(100%)<br>Passed: 96<br>(100%)<br>Porkflow<br>ed (in ea<br>alysis of<br>rl.generic_prior.<br>ior.mm.mult                         | Rate<br>Total: 96<br>Passed: 95<br>(98.958%)<br>Settings<br>ach step<br>the plat<br>the plat<br>rior.mmb.mu<br>mmp.multim<br>timodels                                                                                                    | PlateQC<br>Avg CR<br>Total: 95<br>Passed: 95<br>(100%)<br>c: Displa<br>of the V<br>te. | Passing %<br>Total: 95<br>Passed: 95<br>(100%)<br>ys detai<br>Workflow            | Total: 95<br>Passed: 95<br>(100%)           | Total: 95<br>Passed: 9<br>(100%)<br>e files            |
| 5510954391251041<br>941<br>Workflow Setting<br>Copy Number:<br>Analysis:<br>• Annotatio<br>• CN Refere<br>• Genetyping Q<br>• Prior Mod<br>• SNP List F<br>Genotyping An<br>• Prior Mod<br>• SNP List F<br>• Multiallele<br>• Multiallele<br>• Multiallele<br>Carrier Report<br>• Annotatio<br>Optional Parar<br>• ps2snp Fil<br>• Genotype<br>SMN Reporting:                                                                                                    |                                                                                                    | Total: 96<br>Passed: 96<br>(100%)<br>HTCMA_96.<br>CytoScan_HT<br>_HTCMA_96<br>CMA_96.r1.s<br>_HTCMA_96<br>cd): CytoScan<br>or Model File<br>CytoScan_i<br>n_HTCMA_9<br>d): CytoScan_i<br>n_HTCMA_9<br>d): CytoScan,<br>optional): Cy                                                                      | SD<br>Total: 96<br>Passed: 91<br>(94.792%)<br>na36.r1.a1.ar<br>(CMA_96.r1.d<br>r1.generic_p<br>tep1.ps<br>r1.generic_p<br>hTCMA_96.r<br>toScan_HTC<br>6.r1.annot.p<br>hTCMA_96.r                                                        | Total: 96<br>Passed: 95<br>(98.958%)<br>WC<br>USi<br>an:<br>nnot.db<br>cn_models<br>prior.txt<br>5.r1.step2.ps<br>HTCMA_96.r1.gr<br>1.generic_pr<br>anel<br>r1.ps2snp_m<br>MA_96.r1.ge                               | Total: 96<br>Passed: 96<br>(100%)<br>Passed: 96<br>(100%)<br>Prkflow<br>ed (in ea<br>alysis of<br>alysis of<br>r1.generic_p<br>eneric_prior.<br>ior.mm.mult | Rate<br>Total: 96<br>Passed: 95<br>(98.958%)<br>Settings<br>ach step<br>the plat<br>the plat<br>rior.mmb.mu<br>mmp.multim<br>timodels                                                                                                    | PlateQC<br>Avg CR<br>Total: 95<br>Passed: 95<br>(100%)<br>c: Displa<br>of the V<br>te. | Passing %<br>Total: 95<br>Passed: 95<br>(100%)<br>ys detai<br>Workflow            | Total: 95<br>Passed: 95<br>(100%)           | Total: 95<br>Passed: 9:<br>(100%)<br>e files           |
| 5510954391251041<br>941<br>Workflow Setting<br>Copy Number:<br>Analysis:<br>• Annotatio<br>• CN Refere<br>• Genotyping:<br>Genotyping Q<br>• Prior Mod<br>• SNP List F<br>Genotyping Ar<br>• Prior Mod<br>• SNP List F<br>• Multiallele<br>• Multiallele<br>• SNP List F<br>• Genotype<br>• SMN Reporting:<br>Analysis:                                                                                                    |                                                                                                    | Total: 96<br>Passed: 96<br>(100%)<br>HTCMA_96.<br>CytoScan_HT<br>_HTCMA_96<br>CMA_96.r1.s<br>_HTCMA_96<br>cd): CytoScan<br>or Model File: Cy<br>cytoScan_i<br>n_HTCMA_9<br>d): CytoScan_<br>n_HTCMA_9<br>d): CytoScan,<br>optional): Cy                                                                   | SD<br>Total: 96<br>Passed: 91<br>(94.792%)<br>na36.r1.a1.ar<br>(CMA_96.r1.d<br>r1.generic_p<br>tep1.ps<br>r1.generic_p<br>toScan_HTC<br>HTCMA_96.r<br>6.r1.annot.p<br>_HTCMA_96.<br>toScan_HTC                                          | Total: 96<br>Passed: 95<br>(98.958%)<br>WC<br>US<br>an:<br>nnot.db<br>cn_models<br>orior.txt<br>5.r1.step2.ps<br>HTCMA_96.r1.g<br>1.generic_pr<br>anel<br>.r1.ps2snp_m<br>MA_96.r1.ge                                | Total: 96<br>Passed: 96<br>(100%)<br>Passed: 96<br>(100%)<br>Prkflow<br>ed (in ea<br>alysis of<br>alysis of<br>r1.generic_p<br>eneric_prior.<br>ior.mm.mult | Rate<br>Total: 96<br>Passed: 95<br>(98.958%)<br>Settings<br>ach step<br>the plat<br>the plat<br>rior.mmb.mu<br>mmp.multim<br>timodels                                                                                                    | PlateQC<br>Avg CR<br>Total: 95<br>Passed: 95<br>(100%)<br>c: Displa<br>of the V<br>te. | Passing %<br>Total: 95<br>Passed: 95<br>(100%)<br>ys detai<br>Workflow            | Total: 95<br>Passed: 95<br>(100%)           | Total: 95<br>Passed: 9:<br>(100%)<br>e files<br>in the |
| 5510954391251041<br>941<br>Workflow Setting<br>Copy Number:<br>Analysis:<br>• Annotatio<br>• CN Refere<br>• Gender Fii<br>Genotyping:<br>Genotyping Q<br>• Prior Mod<br>• SNP List F<br>Genotyping An<br>• Prior Mod<br>• SNP List F<br>• Multiallele<br>• Multiallele<br>• San Reporting:<br>• Reference                                                                                                    |                                                                                                    | Total: 96<br>Passed: 96<br>(100%)<br>HTCMA_96.<br>CytoScan_HT<br>_HTCMA_96<br>CMA_96.r1.s<br>_HTCMA_96<br>cd): CytoScan<br>or Model File: Cy<br>e: CytoScan_<br>in_HTCMA_9<br>d): CytoScan_<br>in_HTCMA_9<br>d): CytoScan_<br>optional): Cy                                                               | SD<br>Total: 96<br>Passed: 91<br>(94.792%)<br>na36.r1.a1.ar<br>CMA_96.r1.d<br>r1.generic_p<br>tep1.ps<br>r1.generic_p<br>toScan_HTC<br>HTCMA_96.r<br>toScan_HTC<br>A_96.r1.smn                                                          | Total: 96<br>Passed: 95<br>(98,958%)<br>WC<br>US<br>an:<br>nnot.db<br>cn_models<br>orior.txt<br>5.r1.step2.ps<br>HTCMA_96.r1.g<br>1.generic_pr<br>anel<br>r1.ps2snp_n<br>MA_96.r1.ge                                 | Total: 96<br>Passed: 96<br>(100%)<br>Passed: 96<br>(100%)<br>Prkflow<br>ed (in ea<br>alysis of<br>r1.generic_p<br>eneric_prior.<br>ior.mm.mult              | Rate<br>Total: 96<br>Passed: 95<br>(98.958%)<br>Settings<br>ach step<br>f the pla<br>f the pla<br>rior.mmb.mu<br>mmp.multim<br>timodels                                                                                                    | PlateQC<br>Avg CR<br>Total: 95<br>Passed: 95<br>(100%)<br>S: Displa<br>of the V<br>te. | Passing %<br>Total: 95<br>Passed: 95<br>(100%)<br>ys detai<br>Workflow            | Total: 95<br>Passed: 95<br>(100%)           | Total: 95<br>Passed: 9<br>(100%)<br>e files<br>in the  |
| 5510954391251041<br>941<br>Workflow Setting<br>Copy Number:<br>Analysis:<br>• Annotatio<br>• CN Refere<br>• Gender Fii<br>Genotyping:<br>Genotyping Q<br>• Prior Mod<br>• SNP List F<br>Genotyping Ar<br>• Prior Mod<br>• SNP List F<br>• Multiallele<br>• Multiallele                                                                      |                                                                                                    | Total: 96<br>Passed: 96<br>(100%)<br>HTCMA_96.<br>CytoScan_HT<br>HTCMA_96<br>cMA_96.r1.s<br>_HTCMA_96<br>cd): CytoScan<br>or Model File: Cy<br>e: CytoScan_<br>in_HTCMA_9<br>d): CytoScan_<br>optional): Cy<br>Scan_HTCM<br>CMA_96.r1.S                                                                   | SD<br>Total: 96<br>Passed: 91<br>(94.792%)<br>na36.r1.a1.ai<br>CMA_96.r1.a<br>r1.generic_p<br>tep1.ps<br>r1.generic_p<br>toScan_HTC<br>HTCMA_96.r<br>6.r1.annot.p<br>HTCMA_96.r<br>toScan_HTC<br>A_96.r1.smn<br>SMN.cn_prio             | Total: 96<br>Passed: 95<br>(98,958%)<br>WC<br>US<br>an:<br>nnot.db<br>cn_models<br>orior.txt<br>5.r1.step2.ps<br>HTCMA_96.r1.g<br>1.generic_pr<br>anel<br>.r1.ps2snp_n<br>MA_96.r1.ge                                | Total: 96<br>Passed: 96<br>(100%)<br>Passed: 96<br>(100%)<br>Prkflow<br>ed (in ea<br>alysis of<br>r1.generic_p<br>eneric_prior.<br>ior.mm.mult              | Rate<br>Total: 96<br>Passed: 95<br>(98.958%)<br>Settings<br>ach step<br>the pla<br>rior.mmb.mu<br>mmp.multim<br>timodels                                                                                                    | PlateQC<br>Avg CR<br>Total: 95<br>Passed: 95<br>(100%)<br>S: Displa<br>of the N<br>te. | Passing %<br>Total: 95<br>Passed: 95<br>(100%)<br>ys detai<br>Workflow            | Total: 95<br>Passed: 95<br>(100%)           | Total: 95<br>Passed: 9<br>(100%)<br>e files<br>in the  |
| 5510954391251041<br>941<br>Workflow Setting<br>Copy Number:<br>Analysis:<br>• Annotatio<br>• CN Refere<br>• Gendryping:<br>Genotyping:<br>Genotyping Q<br>• Prior Mod<br>• SNP List F<br>Genotyping Ar<br>• Prior Mod<br>• SNP List F<br>• Multiallele<br>• Multiallele |                                                                                                    | Total: 96<br>Passed: 96<br>(100%)<br>HTCMA_96.<br>CytoScan_HT<br>_HTCMA_96<br>CMA_96.r1.s<br>_HTCMA_96<br>cd): CytoScan<br>or Model File: Cy<br>e: CytoScan_<br>d): CytoScan_<br>d): CytoScan_<br>optional): Cy<br>oScan_HTCMA_96<br>_HTCMA_96.r1.s<br>_HTCMA_96.r1.s<br>_HTCMA_96.r1.s<br>_HTCMA_96.r1.s | SD<br>Total: 96<br>Passed: 91<br>(94.792%)<br>na36.r1.a1.ai<br>CMA_96.r1.a<br>r1.generic_p<br>tep1.ps<br>r1.generic_p<br>toScan_HTC<br>HTCMA_96.r<br>6.r1.annot.p<br>toScan_HTC<br>A_96.r1.smn<br>SMN.cn_prio<br>SMN.AB<br>JA 96.r1 SMI | Total: 96<br>Passed: 95<br>(98,958%)<br>WC<br>US<br>an:<br>nnot.db<br>cn_models<br>prior.txt<br>5.r1.step2.ps<br>HTCMA_96.r1.g<br>1.generic_pr<br>anel<br>.r1.ps2snp_n<br>MA_96.r1.ge<br>.r1.ps2snp_n<br>MA_96.r1.ge | r1.generic_p<br>eneric_prior.<br>ior.mm.mult                                                                                                    | Rate<br>Total: 96<br>Passed: 95<br>(98.958%)<br>Settings<br>ach step<br>the pla<br>rior.mmb.mu<br>mmp.multim<br>timodels                                                                                                    | PlateQC<br>Avg CR<br>Total: 95<br>Passed: 95<br>(100%)<br>S: Displa<br>of the N<br>te. | Passing %<br>Total: 95<br>Passed: 95<br>(100%)<br>ys detai<br>Workflow            | Total: 95<br>Passed: 95<br>(100%)           | Total: 95<br>Passed: 9<br>(100%)<br>e files<br>in the  |

## **Plate QC** Use the Plate QC window tab to view QC metrics in a 96 well plate format.

Samples are grouped based on their array barcode and visualized by the well position. Multiple array plates can be visualized at the same time.

The Plate QC well plate graphs are auto-synced with the Sample Table.

Selecting a row(s) in the Sample Table highlights the appropriate well(s) in the Plate QC and visa-versa, as shown in Figure 28.

|      | 00                | MOV                 | <b>C</b> 1            | <b>T</b> 1 1   |                | <b>DI</b> 1  | ~~              |             |            |    |      |         |        |          |           |         |          |         |        |         |           |          |          |         |       |
|------|-------------------|---------------------|-----------------------|----------------|----------------|--------------|-----------------|-------------|------------|----|------|---------|--------|----------|-----------|---------|----------|---------|--------|---------|-----------|----------|----------|---------|-------|
| F    | -igure 28         | MSV -               | Sample                | Table          | e and          | Plat         | euc             | wind        | ow tab     |    |      |         |        |          |           |         |          |         |        |         |           |          |          |         |       |
|      |                   |                     |                       |                |                |              |                 |             |            |    |      |         |        |          |           |         |          |         |        |         |           |          |          |         |       |
| app  | lied biosystems   |                     |                       |                |                |              |                 | Multi-Samp  | ole Viewer |    |      |         |        |          |           |         |          |         |        | 91      | NetAffx 2 | 019110   | L (hq38) | _ 0     | ×     |
|      | Comula Table      | 00 5                |                       |                |                |              |                 |             |            |    | 0.   |         |        | OC Rew I | llat      | 00.00   |          |         |        |         |           |          |          | ш       |       |
| =    | Sample Table      | QC Summary          | 1                     | 10-            | 10             |              | 1(-             |             |            |    | L '  | iate qu |        | QC DOX I | 101       | C       | ( VS DQC | -       |        |         |           |          |          | ш       |       |
| _    | Import Files 🛛 🕄  | Remove Files   🕍 Cr | reate Graph Table Vie | w 🌱 🛛 🕈 Filter | s Y Show/H     | lide Columns | G Export        | ~           |            |    | QC   | Metric  | C QC B | ounds    | •         |         |          |         |        |         |           |          |          |         | =     |
| ÷    |                   |                     | QC                    |                | Waviness<br>SD |              | Waviness<br>SDc | nd waviness |            | QC | _    |         |        |          |           |         | Plate    | QC      |        |         |           |          |          | _       |       |
| ос   | HTCMAy2 P40 A0012 | 064 GT6 A07.rhchp   | In                    | 0.217          | 0.062          |              | 000             | 00          | 12,593     | A  | Ι.   |         |        | c        | arrier15  | 10_Veri | fied - 5 | 509544  | 387132 | 0217210 | 69        |          |          | QC Bour | nds 🗘 |
| ~    | HTCMAv2 P40 A0012 | 097 GT6 D07.rhchp   | In                    | 0.195          | 0.065          |              |                 |             | 15.607     |    | A    | In      | In     | In       | In        | In      | In       | In      | In     | In      | In        | In       | In       | In 🖉    | (185) |
| CN   | HTCMAv2 P40 A0012 | 099 GT6 D03.rhchp   | In                    | 0.218          | 0.053          |              |                 |             | 14.679     |    | В    | In      | In     | Out      | In        | In      | In       | In      | In     | In      | In        | In       | In       | Out     | (7)   |
|      | HTCMAv2_P40_A0012 | 100_GT6_G11.rhchp   | In                    | 0.188          | 0.041          |              |                 |             | 19.314     |    | c    | In      | In     | In       | In        | In      | In       | In      | In     | In      | In        | In       | In       | 🔲 (N/A) | ) (5) |
| VAR  | HTCMAv2_P40_A0012 | 103_GT6_D02.rhchp   | In                    | 0.214          | 0.065          |              |                 |             | 13.729     |    | P    | In      | In     | In       | In        | In      | In       | In      | In     | In      | In        | ln       | In       |         |       |
| CMIN | HTCMAv2_P40_A0012 | 164_GT6_E11.rhchp   | In                    | 0.188          | 0.067          |              |                 |             | 18.805     |    |      | In      | In     | In       | In        | In      | In       | In      | In     | In      | In        | In       | In       |         |       |
| SMIN | HTCMAv2_P40_A0012 | 165_GT6_E10.rhchp   | In                    | 0.188          | 0.059          |              |                 |             | 19.48      |    |      | In      | In     | In       | In        | In      | In       | In      | In     | In      | In        | in<br>In | In       |         |       |
|      | HTCMAv2_P40_A0012 | 169_GT6_E12.rhchp   | In                    | 0.204          | 0.059          |              |                 |             | 16.062     |    |      | In      | In     | In       | In        | In      | In       | In      | In     | In      | In        | In       | In       |         |       |
|      | HTCMAv2_P40_A0012 | 174_GT6_C10.rhchp   | In                    | 0.226          | 0.061          |              |                 |             | 15.218     |    | 1    | 1       | 2      | 3        | 4         | 5       | 6        | 7       | 8      | 9       | 10        | 11       | 12       |         |       |
|      | HTCMAv2_P40_A0012 | 175_GT6_D01.rhchp   | In                    | 0.215          | 0.053          |              |                 |             | 14.108     |    |      |         |        | vtoScan  | HTCMA     | Defaul  | + 20101  | 123 . 5 | 510054 | 3012510 | 411210    | 41       |          |         |       |
|      | HTCMAv2_P40_A0012 | 178_GT6_F09.rhchp   | In                    | 0.212          | 0.063          |              |                 |             | 16.173     |    |      | In      | In     | ytoscan  | Interview | Defaul  | 20191    | 125 - 5 | 0ut    | 10      | 411215    | +1<br>In | In       |         |       |
|      | HTCMAv2_P40_A0012 | 184_GT6_D12.rhchp   | In                    | 0.191          | 0.049          |              |                 |             | 16.257     |    |      | In      | In     | In       | In        | In      | In       | In      | In     | In      | In        | In       | In       |         |       |
|      | HTCMAv2_P40_A0012 | 185_GT6_D08.rhchp   | Out                   | 0.208          | 0.072          |              |                 |             | 17.902     |    | L C  | In      | In     | In       | In        | In      | In       | Out     | In     | In      | In        | In       | In       |         |       |
|      | HTCMAv2_P40_A0012 | 187_GT6_C09.rhchp   | In                    | 0.197          | 0.029          |              |                 |             | 15.874     |    |      | In      | In     | In       | In        | In      | In       | In      | Out    | In      | In        | In       | In       |         |       |
|      | HTCMAv2_P40_A0012 | 804_GT6_C07.rhchp   | Out                   | 0.187          | 0.037          |              |                 |             | 5.454      |    | Ē    | In      | In     | In       | In        | In      | In       | In      | In     | In      | In        | In       | In       |         |       |
|      | HTCMAv2_P40_A0014 | 248_GT6_E02.rhchp   | In                    | 0.199          | 0.062          |              |                 |             | 15.423     |    | Ē    | In      | In     | In       | In        | In      | In       | In      | In     | In      | In        | Out      | Out      |         |       |
|      | HTCMAv2_P40_A0015 | 261_GT6_C11.rhchp   | In                    | 0.182          | 0.065          |              |                 |             | 23.363     |    | G    | In      | Out    | In       | In        | In      | In       | In      | In     | In      | In        | In       | In       |         |       |
|      | HTCMAv2_P40_A0015 | 262_GT6_C06.rhchp   | In                    | 0.197          | 0.055          |              |                 |             | 16.88      |    | н    | In      | In     | In       | In        | In      | In       | In      | In     | In      | In        | In       | In       |         |       |
|      | HTCMAv2_P40_A0015 | 270_GT6_C05.rhchp   | In                    | 0.2            | 0.053          |              |                 |             | 20.485     |    | 11.1 | 1       | 2      | 3        | 4         | 5       | 6        | 7       | 8      | 9       | 10        | 11       | 12       |         |       |
|      | HTCMAv2_P40_A0015 | 271_GT6_D11.rhchp   | In                    | 0.191          | 0.045          |              |                 |             | 17.263     |    |      |         |        |          |           |         |          |         |        |         |           |          |          |         |       |
|      | HTCMAv2_P40_A0015 | 281_GT6_A03.rhchp   | In                    | 0.215          | 0.049          |              |                 |             | 15.919     |    |      |         |        |          |           |         |          |         |        |         |           |          |          |         |       |
|      | HTCMAv2_P40_A0015 | 284_GT6_A05.rhchp   | In                    | 0.227          | 0.051          |              |                 |             | 14.288     |    |      |         |        |          |           |         |          |         |        |         |           |          |          | 1       |       |

The **QC Metric** drop-down enables the selection of any relevant QC metric based on the array type and workflow analysis that was run, as shown in Figure 29.

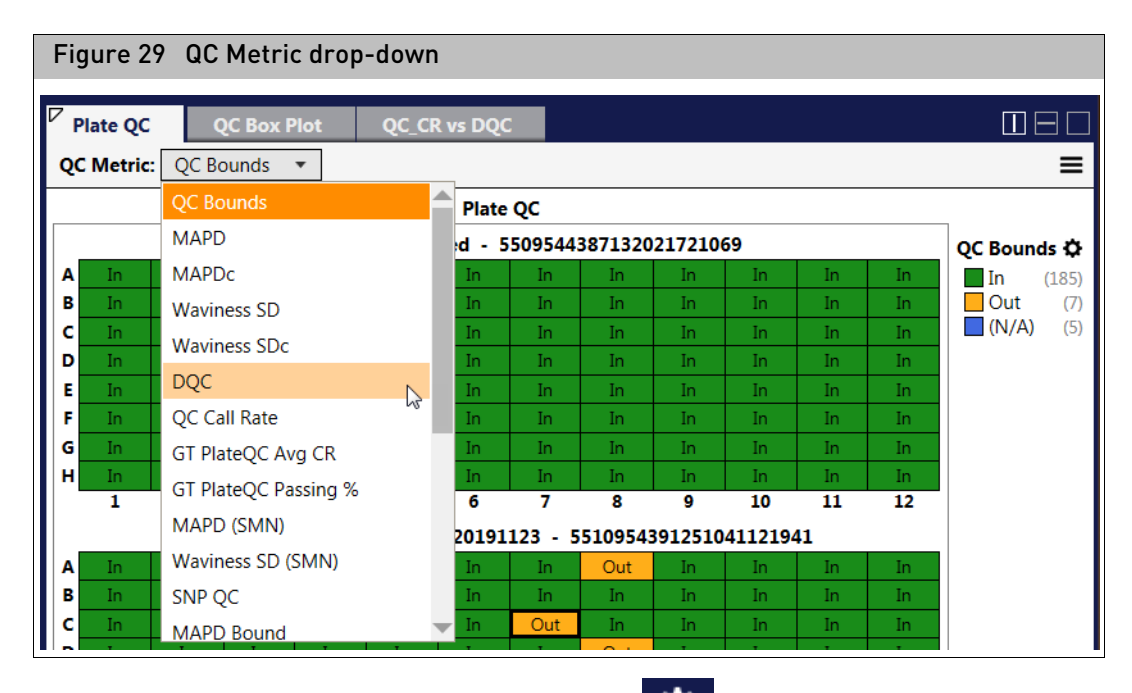

Optional: To change the Plate QC colors, click (upper right). The Color Configuration window appears. (Figure 30)

| Figure 3  | Figure 30 Color Configuration window |        |  |  |  |  |  |  |
|-----------|--------------------------------------|--------|--|--|--|--|--|--|
| Color Con | figuration                           | ×      |  |  |  |  |  |  |
|           | In                                   | • 0    |  |  |  |  |  |  |
| •         | Out                                  | • •    |  |  |  |  |  |  |
| • •       | (N/A)                                | • •    |  |  |  |  |  |  |
|           |                                      |        |  |  |  |  |  |  |
| ADD GROUP | RESET TO D                           | EFAULT |  |  |  |  |  |  |
|           | ОК С                                 | ANCEL  |  |  |  |  |  |  |

- Use the provided drop-down menus to change color and/or reassign labels, then click **OK**.
- Click Add Group to add another row of parameters to label.
- Click **Cancel** to close the window.
- Click **Reset to Default** to return the colors and labels back to their default settings.

## **QC Box plot** Click on the QC Box Plot window tab to view plate array data in a Box Plot.

The QC Box Plot is auto-synced with the Sample Table.

Selecting a row(s) in the Sample Table highlights the appropriate dot(s) in the QC Box Plot QC and visa-versa, as shown in Figure 31.

| F    | igure 31 MSV - Sam                 | ple T        | able        | and      | QC Bo      | ox Pl      | ot w        | indov        | v tab       |         |            |                              |                                          |             |
|------|------------------------------------|--------------|-------------|----------|------------|------------|-------------|--------------|-------------|---------|------------|------------------------------|------------------------------------------|-------------|
| appl | ied biosystems                     |              |             |          |            | N          | Aulti-Samp  | le Viewer    |             |         |            |                              | S NetAffx 20191101 (hg38)                | – – ×       |
|      | Sample Table OC Summary            |              |             |          |            |            |             |              |             | Plat    | te OC      | OC Box Plot OC CR vs DOC     | () · · · · · · · · · · · · · · · · · · · | men         |
| =    | Import Files Remove Files          | Table View V | ▼ Filters ヽ | Show/Hie | de Columns | Export V   | •           |              |             | OC N    | letric: MA | PD • Group By: Plate Barcode | Color By: OC Bounds                      |             |
| ÷    |                                    | QC           | MARD        | Waviness | MARD-      | Waviness r | nd waviness | SNID OC      |             | -       |            | ⊕ oc Bo                      | av Plat Q                                |             |
|      | rile                               | Bounds       | MAPD        | SD       | MAPUC      | SDc        | SD          | SINF QC      | na sine QC  | C       | .25        | . (000                       |                                          | OC Rounds A |
| QC   | HTCMAv2_P40_A0012064_GT6_A07.rhchp | In           | 0.217       | 0.062    |            |            |             | 12.593       | <b>^</b>    |         |            |                              | ۲                                        | In (185)    |
| CN   | H1CMAv2_P40_A0012097_G16_D07.rhchp | In           | 0.195       | 0.065    |            |            |             | 15.607       |             |         |            |                              |                                          | Out (7)     |
|      | HTCMAV2_P40_A0012099_G16_D03.mcnp  | In           | 0.218       | 0.053    |            |            |             | 14.6/9       |             | C       | 0.24       |                              |                                          | (N/A) (5)   |
| VAR  | HTCMAV2_P40_A0012100_G16_G11.mcnp  | In           | 0.188       | 0.041    |            |            |             | 19.314       |             |         |            | ٥                            | 0                                        |             |
|      | HTCMAV2_P40_A0012105_G16_D02.htchp | In           | 0.199       | 0.065    |            |            |             | 10 000       |             |         |            |                              | °                                        |             |
| SMN  | HTCMAV2_P40_A0012165_GT6_510_dtchp | In           | 0.100       | 0.059    |            |            |             | 10.003       |             |         | 1.25       |                              |                                          |             |
|      | HTCMAv2 P40_A0012169_GT6_E12 thchp | In           | 0.204       | 0.059    |            |            |             | 16.062       |             |         |            |                              | <u>°°</u>                                |             |
|      | HTCMAv2 P40 A0012174 GT6 C10 rbchp | In           | 0.226       | 0.061    |            |            |             | 15,218       |             |         | 122        | ×                            | 000                                      |             |
|      | HTCMAy2 P40 A0012175 GT6 D01 rhchp | In           | 0.215       | 0.053    |            |            |             | 14.108       |             | ľ       |            |                              |                                          |             |
|      | HTCMAy2 P40 A0012178 GT6 F09 rbchp | In           | 0.212       | 0.063    |            |            |             | 16.173       |             |         |            |                              | ° ° ° 8°                                 |             |
|      | HTCMAy2 P40 A0012184 GT6 D12.rhchp | In           | 0.191       | 0.049    |            |            |             | 16.257       |             |         | 121        |                              | ° ° °                                    |             |
|      | HTCMAy2 P40 A0012185 GT6 D08.rhchp | Out          | 0.208       | 0.072    |            |            |             | 17,902       |             | ľ       |            |                              | ° ° 8 8 °                                |             |
|      | HTCMAv2 P40 A0012187 GT6 C09.rhchp | In           | 0.197       | 0.029    |            |            |             | 15.874       |             |         |            |                              |                                          |             |
|      | HTCMAv2 P40 A0012804 GT6 C07.rhchp | Out          | 0.187       | 0.037    |            |            |             | 5.454        |             |         | 0.2        |                              | \$ @° ° ° ° °                            |             |
|      | HTCMAv2_P40_A0014248_GT6_E02.rhchp | In           | 0.199       | 0.062    |            |            |             | 15.423       |             |         |            |                              | 0 0000                                   |             |
|      | HTCMAv2_P40_A0015261_GT6_C11.rhchp | In           | 0.182       | 0.065    |            |            |             | 23.363       |             |         |            |                              |                                          |             |
|      | HTCMAv2_P40_A0015262_GT6_C06.rhchp | In           | 0.197       | 0.055    |            |            |             | 16.88        |             | DIAPD 0 | 0.19       |                              | @                                        |             |
|      | HTCMAv2_P40_A0015270_GT6_C05.rhchp | In           | 0.2         | 0.053    |            |            |             | 20.485       |             | Σ       |            |                              |                                          |             |
|      | HTCMAv2_P40_A0015271_GT6_D11.rhchp | In           | 0.191       | 0.045    |            |            |             | 17.263       |             |         |            | •                            |                                          |             |
|      | HTCMAv2_P40_A0015281_GT6_A03.rhchp | In           | 0.215       | 0.049    |            |            |             | 15.919       |             | 0       | 0.18       | °                            |                                          | -           |
|      | HTCMAv2_P40_A0015284_GT6_A05.rhchp | In           | 0.227       | 0.051    |            |            |             | 14.288       |             |         |            | • • •                        | °                                        |             |
|      | HTCMAv2_P40_A0015489_GT6_C08.rhchp | In           | 0.204       | 0.06     |            |            |             | 16.352       |             |         | _          | <u> </u>                     |                                          |             |
|      | HTCMAv2_P40_A0015493_GT6_H12.rhchp | In           | 0.209       | 0.047    |            |            |             | 15.321       |             | 0       | 0.17       | °° °8                        |                                          |             |
|      | HTCMAv2_P40_A0015507_GT6_F08.rhchp | In           | 0.206       | 0.058    |            |            |             | 18.49        |             |         |            |                              |                                          |             |
|      | HTCMAv2_P40_A0015532_GT6_A11.rhchp | In           | 0.201       | 0.044    |            |            |             | 19.25        |             |         |            |                              |                                          |             |
|      | HTCMAv2_P40_A0015532_GT6_B04.rhchp | In           | 0.203       | 0.055    |            |            |             | 17.88        |             | 0       | 0.16       |                              |                                          |             |
|      | HTCMAv2_P40_A0015539_GT6_B03.rhchp | In           | 0.214       | 0.042    |            |            |             | 14.777       |             |         |            | 0 0 00                       |                                          |             |
|      | HTCMAv2_P40_A0015541_GT6_B02.rhchp | In           | 0.231       | 0.043    |            |            |             | 12.526       |             |         |            | 80000                        |                                          |             |
|      | HTCMAv2_P40_A0015546_GT6_B01.rhchp | In           | 0.214       | 0.037    |            |            |             | 14.081       |             | 0       | 0.15       | ****                         |                                          | -           |
|      | HTCMAv2_P40_A0015548_GT6_A12.rhchp | In           | 0.226       | 0.043    |            |            |             | 15.293       |             |         |            | ° ø ° °                      |                                          |             |
| Э    | HTCMAv2_P40_A0015552_GT6_A10.rhchp | In           | 0.206       | 0.037    |            |            |             | 17.379       |             |         |            | ~~~~~                        |                                          |             |
|      | HTCMAv2_P40_A0016297_GT6_F11.rhchp | Out          | 0.192       | 0.077    |            |            |             | 15.916       |             | 0       | 0.14       | 0 00 0                       |                                          | -           |
| Ċ.   | HTCMAv2_P40_A0016407_GT6_D10.rhchp | In           | 0.22        | 0.045    |            |            |             | 13.564       |             |         |            | 00 0                         |                                          |             |
|      | HICMAV2_P40_A0016410_GT6_F10.rhchp | In           | 0.189       | 0.042    |            |            |             | 19.771       |             |         |            |                              |                                          |             |
|      | n1CMAv2_P40_A0016412_G16_A06.mchp  | In           | 0.237       | 0.052    |            |            |             | 10.98        |             | 0       | 1.13       | 5509544387132021721069       | 5510954391251041121941                   | 1           |
| 8    | Q Find in Table                    |              |             |          |            |            | Ro          | w Count: 197 | Salactad: 1 |         | L          | Plate B                      | arcode                                   | _           |
|      | - raid or ruble                    |              |             |          |            |            | KO          | W Count. 197 | selected. 1 |         |            | Fidle b                      |                                          |             |

- Use the **QC Metric** drop-down (Figure 32) to change the QC metric in the Box Plot.
- Use the **Group By** field to select a new parameter to group the data by.
- Use the **Color By** field to select a new parameter to color the data by.

| Figure 32  | QC Metric drop-      | down                  |                     |
|------------|----------------------|-----------------------|---------------------|
| Plate QC   | ✓ QC Box Plot        | QC_CR vs DQC          |                     |
| QC Metric: | Waviness SD 🔻 Gr     | oup By: Plate Barcode | Color By: QC Bounds |
|            | MAPD                 |                       | QC Box Plot         |
|            | MAPDc                |                       |                     |
|            | Waviness SD          |                       |                     |
| 0.09       | Waviness SDc         |                       |                     |
| 0103       | DQC                  |                       |                     |
|            | QC Call Rate         |                       |                     |
| 0.08       | GT PlateQC Avg CR    |                       |                     |
| 0.00       | GT PlateQC Passing % |                       |                     |
|            | MAPD (SMN)           |                       |                     |
| 0.07       | Waviness SD (SMN)    |                       |                     |
| 0.07       | SNP QC               |                       |                     |
| •          |                      |                       |                     |

## Reading box plot percentiles

Figure 33

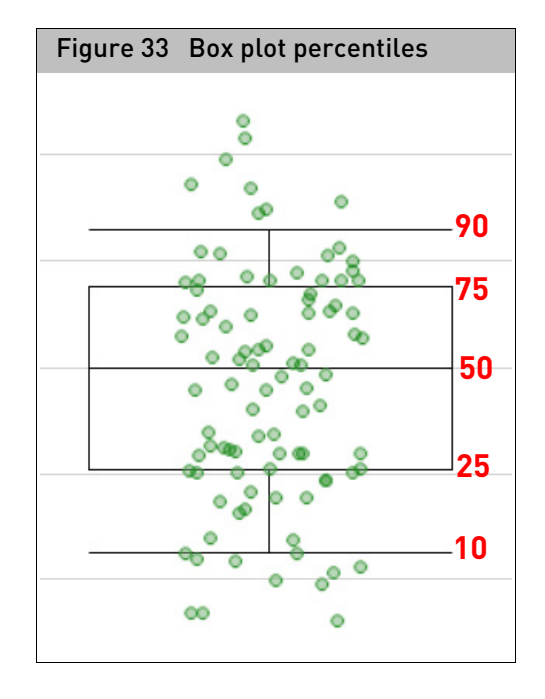

Optional: To change the QC Box Plot colors, click (upper right). The Color Configuration window appears. (Figure 34)

| Figure   | Figure 34 Color Configuration window |   |       |     |     |  |  |  |  |
|----------|--------------------------------------|---|-------|-----|-----|--|--|--|--|
| Color Co | nfiguration                          |   |       |     | ×   |  |  |  |  |
| •        | In                                   |   |       | •   | 0   |  |  |  |  |
| •        | Out                                  |   |       | •   | •   |  |  |  |  |
| -        | (N/A)                                |   |       | •   | •   |  |  |  |  |
|          |                                      |   |       |     |     |  |  |  |  |
|          |                                      |   |       |     |     |  |  |  |  |
|          |                                      |   |       |     |     |  |  |  |  |
|          |                                      |   |       |     |     |  |  |  |  |
|          |                                      |   |       |     |     |  |  |  |  |
| ADD GRO  | UP                                   |   | RESET |     | ULT |  |  |  |  |
|          |                                      |   |       |     |     |  |  |  |  |
|          |                                      | C | ж     | CAN | CEL |  |  |  |  |

- Use the provided drop-down menus to change color and/or reassign labels, then click **OK**.
- Click Add Group to add another row of parameters to label.
- Click **Cancel** to close the window.
- Click **Reset to Default** to return the colors and labels back to their default settings.

Scatter plot Click on the Scatter Plot window tab (Figure 35) to view the parameters between the X and Y.

The QC Scatter Plot is auto-synced with the Sample Table.

Selecting a row(s) in the Sample Table highlights the appropriate dot(s) in the QC Scatter Plot and visa-versa.

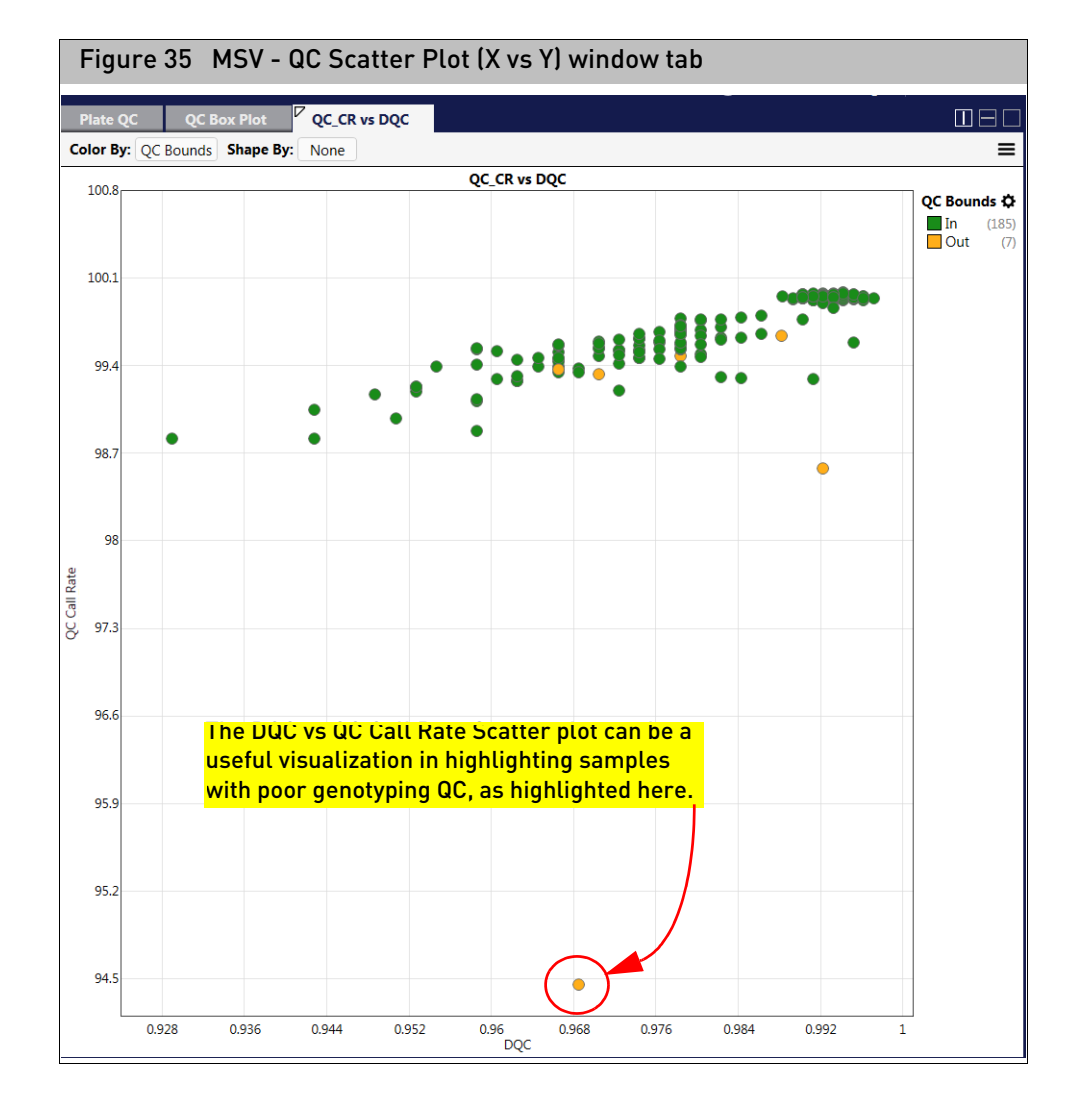

- Use the **Color By** field to select a new parameter to color the data by.
- Use the **Shape By** field to select a new parameter to shape the data by.

## Creating a new QC graph

## Click the **Create Graph** button. (Figure 36)

| Figure 36 Create Graph button |                                                           |
|-------------------------------|-----------------------------------------------------------|
| Sample Table QC Summary       |                                                           |
| Import Files Remove Files     | Table View 🗸 🛛 🕇 Filters 🗸 Show/Hide Columns 🛛 🗗 Export 🗸 |

| Creating a scatter  | 1. | Select <b>Scanner Plot</b> as your graph type.                                              |
|---------------------|----|---------------------------------------------------------------------------------------------|
| plot graph          | 2. | Enter a graph name.                                                                         |
|                     | 3. | Click in the $X$ axis box, then choose the parameter for the X axis.                        |
|                     | 4. | Click in the <b>Y</b> axis box, then choose the parameter for the Y axis.                   |
|                     | 5. | Click <b>OK</b> to generate the graph or click <b>Cancel</b> to return to the Sample Table. |
| Creating a box plot |    |                                                                                             |
| graph               | 1. | Select <b>Box Plot</b> as your graph type.                                                  |
|                     | 2. | Enter a graph name.                                                                         |
|                     | 3. | Click in the <b>Group By</b> box, then choose the parameter to group the data.              |
|                     | 4. | Click in the <b>Y</b> axis box, then choose the parameter for the Y axis.                   |
|                     | 5. | Click <b>OK</b> to generate the graph or click <b>Cancel</b> to return to the Sample Table. |
| Creating a plate QC |    |                                                                                             |
| graph               | 1. | Select <b>Plate View</b> as your graph type.                                                |
|                     | 2. | Enter a graph name.                                                                         |
|                     | 3. | Click in the <b>Group By</b> box, then choose the parameter.                                |
|                     | 4. | Click <b>OK</b> to generate the graph or click <b>Cancel</b> to return to the Sample Table. |

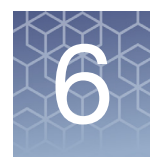

# MSV copy number

| Loading files                 |                                                                                                    |
|-------------------------------|----------------------------------------------------------------------------------------------------|
|                               | Before loading files, make sure you have configured the MSV. For details on configuring the MSV, see "Synchronizing MSV and ChAS" on page 30.                                                                                                    |
| From the MSV                  | 1. Click Import Files.                                                                                                    |
|                               | A window appears.                                                                                                    |
|                               | <ol> <li>Navigate to the location of the file(s), select the files you want to load into the<br/>MSV, then click <b>Open</b>.</li> </ol>                                                                                                    |
|                               | The MSV window populates.                                                                                                    |
| From the ChAS                 | 1. Right-click on a file(s) in the File tree pane.                                                                                                    |
| browser                       | 2. Click View Samples in MSV.                                                                                                    |
|                               | The MSV opens.                                                                                                    |
|                               | 3. Choose a User profile.                                                                                                    |
|                               | The sample files are imported to your chosen profile and ready for viewing.                                                                                                    |
|                               | <b>Note:</b> If the MSV is already opened, the sample files import into the currently selected User profile. Also, if you want to open files from ChAS to the MSV, both browsers must have annotation files that have been loaded from the same genome version.                  |
| From the analysis<br>workflow | <ol> <li>From the Analysis Workflow QC Results window tab, click to select the sample<br/>files you want to load into the MSV.</li> </ol>                                                                                                    |
|                               | 2. Click View in MSV.                                                                                                    |
|                               | The MSV opens.                                                                                                    |
|                               | 3. Choose a User profile, then the sample files are imported and ready for viewing.                                                                                                    |
|                               | <b>Note:</b> If the MSV is already opened, the sample files import into the currently selected User profile. Also, if you want to open files from the Analysis Workflow to the MSV, both browsers must have annotation files that have been loaded from the same genome version. |
| From RHAS                     | Opening a selected result                                                                                                    |
| dashboard                     | RHAS auto-saves each completed analysis for fast viewing of past analysis results.                                                                                                    |
|                               | <b>Note:</b> Click any of the Dashboard's header columns to sort your recent studies in either ascending (A-Z) or descending (Z-A) order.                                                                                                    |
|                               | <ol> <li>Double-click on a recent study or highlight it with a single-click, then click on the<br/>Open Selected Result button (top left).</li> </ol>                                                                                                    |

After a few moments, your recent analysis opens in the Multi-Sample Viewer (in the same state as you last left it).

#### Browsing for an existing result

1. RHAS displays previously run results. If you still cannot locate a past analysis result, click the **Browse for Existing Result** button.

An Explorer window appears.

- 2. Browse to your analysis folder and open it.
- 3. Locate the file with the file extension .workflow\_job\_order.
- 4. Click to highlight this file, then click on **Open**.

The file is added to the RHAS Dashboard where it can be opened and viewed.

## Copy number (CN) window

The MSV CN window (Figure 37) features these four individual panes:

- Sample Table (upper left)
- **CN Segments/LOH/Variant Data/Genotyping Table** (lower left) showing data for highlighted samples in the Sample Table.
- Frequency Histograms/Annotations (upper right)
- Data Types/Annotations (lower right)

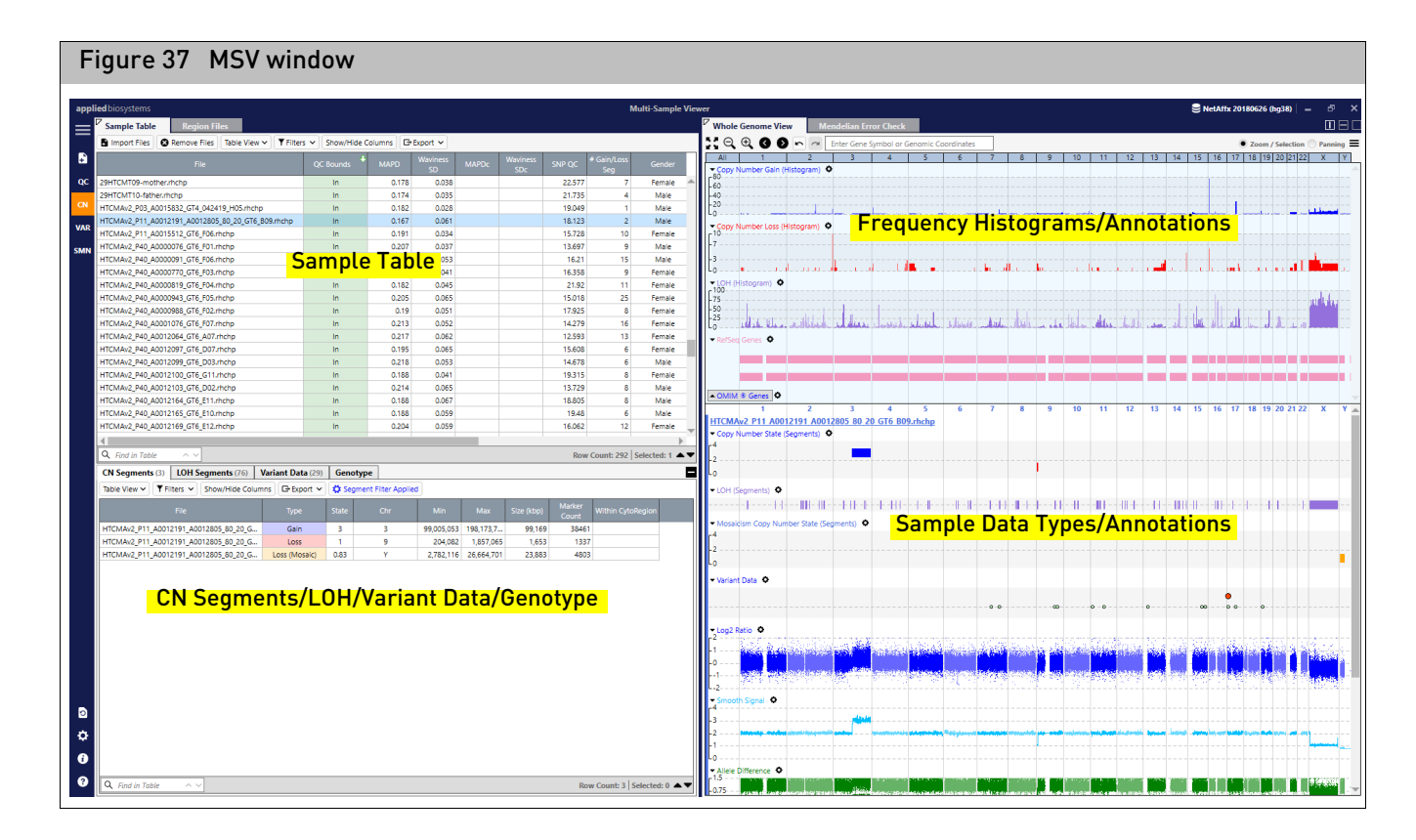

## Sample table

The Sample Table pane (Figure 38) lists the filenames, default QC metrics, any columns selected in Show/Hide columns, and any sample level properties that have been assigned such as Sample Type, Phenotype or Sample Interpretation.

Multiple analysis result types can be imported at the same time. For example, CytoScan and OncoScan CNV results can be viewed together.

| Sample Table Region Files                                                        |              |       |                |        |           |                   |        |                   |  |  |
|----------------------------------------------------------------------------------|--------------|-------|----------------|--------|-----------|-------------------|--------|-------------------|--|--|
| Import Files Remove Files Table View ♥ ▼ Filters ♥ Show/Hide Columns G+ Export ♥ |              |       |                |        |           |                   |        |                   |  |  |
|                                                                                  | QC<br>Bounds | MAPD  | Waviness<br>SD | SNP QC | nd SNP QC | nd waviness<br>SD | Gender | Result Ba<br>Name |  |  |
| HTCMAv2_P40_A0000076_GT6_F01.rhchp                                               | In           | 0.207 | 0.037          | 13.697 |           |                   | Male   | CytoScan_H        |  |  |
| HTCMAv2_P40_A0000091_GT6_F06.rhchp                                               | In           | 0.202 | 0.053          | 16.21  |           |                   | Male   | CytoScan_H        |  |  |
| HTCMAv2_P40_A0000623_GT6_F12.rhchp                                               | Out          | 0.195 | 0.087          | 18.019 |           |                   | Female | CytoScan_H        |  |  |
| HTCMAv2_P40_A0000770_GT6_F03.rhchp                                               | In           | 0.192 | 0.041          | 16.357 |           |                   | Female | CytoScan_H        |  |  |
| HTCMAv2_P40_A0000819_GT6_F04.rhchp                                               | In           | 0.182 | 0.045          | 21.92  |           |                   | Female | CytoScan_H        |  |  |
| HTCMAv2_P40_A0000943_GT6_F05.rhchp                                               | In           | 0.205 | 0.065          | 15.017 |           |                   | Female | CytoScan_H        |  |  |
| HTCMAv2_P40_A0000988_GT6_F02.rhchp                                               | In           | 0.19  | 0.051          | 17.925 |           |                   | Female | CytoScan_H        |  |  |
| HTCMAv2_P40_A0001076_GT6_F07.rhchp                                               | In           | 0.213 | 0.052          | 14.279 |           |                   | Female | CytoScan_H        |  |  |
| HTCMAv2_P40_A0012064_GT6_A07.rhchp                                               | In           | 0.217 | 0.062          | 12.593 |           |                   | Female | CytoScan_H        |  |  |
| HTCMAv2_P40_A0012097_GT6_D07.rhchp                                               | In           | 0.195 | 0.065          | 15.607 |           |                   | Female | CytoScan_H        |  |  |
| HTCMAv2_P40_A0012099_GT6_D03.rhchp                                               | In           | 0.218 | 0.053          | 14.679 |           |                   | Male   | CytoScan_H        |  |  |
| HTCMAv2_P40_A0012100_GT6_G11.rhchp                                               | In           | 0.188 | 0.041          | 19.314 |           |                   | Female | CytoScan_H        |  |  |
| HTCMAv2_P40_A0012103_GT6_D02.rhchp                                               | In           | 0.214 | 0.065          | 13.729 |           |                   | Male   | CytoScan_H        |  |  |
| HTCMAv2_P40_A0012164_GT6_E11.rhchp                                               | In           | 0.188 | 0.067          | 18.805 |           |                   | Male   | CytoScan_H        |  |  |
| HTCMAv2_P40_A0012165_GT6_E10.rhchp                                               | In           | 0.188 | 0.059          | 19.48  |           |                   | Male   | CytoScan_H        |  |  |
| 4                                                                                |              |       | Ì              |        |           | 1                 |        |                   |  |  |

**Note:** Highlighting sample file(s) in the Sample Table populates the Segment/Variant table data for those selected file(s) in the lower left pane. Also, the data tracks for the selected files are populated in the lower right graph pane.

### Opening MSV samples in ChAS

1. Click to highlight the sample(s) to be opened in ChAS Browser.

#### 2. Right-click, then select View in ChAS Browser.

The samples open in the ChAS Browser.

**Note:** ChAS must be installed on the same workstation. If the ChAS Browser is not open, it will launch after selecting **View in ChAS Browser**. After selecting a user profile and logging into the ChAS database, the files appear.

## Segment/Variants table

The MSV Segments/Variants table is populated based on which sample(s) are highlighted in the Sample Table. If multiple samples are highlighted, the segments/ variants from all highlighted samples meeting any applied filters are displayed in the Segment/Variant tables.

The Segments Table (Figure 39) consists of these four tabs:

- **CN Segments**: Lists all copy number Gain/Loss/Gain(Mosaic)/Loss(Mosaic) segments meeting the filter criteria for sample(s) highlighted in the Sample table.
- **LOH Segments**: Lists all LOH segments meeting filter criteria for any sample(s) highlighted in the Sample Table.
- Variant Data: Lists variant data from arrays with variant data such as OncoScan CNV Plus, CarrierScan, and CytoScan HTCMA arrays.
- **Genotype:** Lists the genotypes for the probesets that are used for Mendelian Error Checking and not the genotypes for the variant data.

**Note:** Highlighting row(s) in the Segment Table highlights the corresponding data in the Graph view. For CN Segment Table options, see "Common table features" on page 35.

| CN Segments (10)         LOH Segments (78)         Variant Data (29)         Genotype           Table View ▼         Filters ▼         Show/Hide Columns         © Export ▼         © Segment Filter Applied           ITCMAv2_P40_A0000076_GT6_F01.rhchp         Loss         1         2         170,020,4         170,249,3         229         50           HTCMAv2_P40_A0000076_GT6_F01.rhchp         Loss         1         3         4,219,987         4,259,692         40         61           HTCMAv2_P40_A0000076_GT6_F01.rhchp         Gain         3         15         23,077,777         28,453,402         5,376         2303           HTCMAv2_P40_A0000076_GT6_F01.rhchp         Gain         3         16         159,474         159,731         0.258         99           HTCMAv2_P40_A0000076_GT6_F01.rhchp         Gain         3         16         165,127         165,296         0.17         59           HTCMAv2_P40_A0000076_GT6_F01.rhchp         Gain         3         16         181,935         183,126         1         129           HTCMAv2_P40_A0000076_GT6_F01.rhchp         Gain         3         16         35,240,634         35,528,813         288         56           HTCMAv2_P40_A0000076_GT6_F01.rhchp         Gain         3         16     | Figure 39 CN Segment table example                                             |                  |       |        |            |            |            |                 |                   |  |  |
|----------------------------------------------------------------------------------------------------|--------------------------------------------------------------------------------|------------------|-------|--------|------------|------------|------------|-----------------|-------------------|--|--|
| Table View         Filters         Show/Hide Columns         Export         Chr         Min         Max         Size (kbp)         Marker<br>Count         Within CytoRegion           HTCMAv2_P40_A0000076_GT6_F01.rhchp         Loss         1         2         170,020,4         170,249.3         229         50           HTCMAv2_P40_A0000076_GT6_F01.rhchp         Loss         1         3         4,219,967         4,259,692         40         61           HTCMAv2_P40_A0000076_GT6_F01.rhchp         Gain         3         15         23,077,777         28,453,402         5,376         2303           HTCMAv2_P40_A0000076_GT6_F01.rhchp         Gain         3         16         159,474         159,731         0.258         99           HTCMAv2_P40_A0000076_GT6_F01.rhchp         Gain         3         16         165,127         165,296         0.17         59           HTCMAv2_P40_A0000076_GT6_F01.rhchp         Gain         3         16         188,839         169,084         0.246         66           HTCMAv2_P40_A0000076_GT6_F01.rhchp         Gain         3         16         35,240,634         35,528,813         288         56           HTCMAv2_P40_A0000076_GT6_F01.rhchp         Gain         2         X         58,232,159         58,    | CN Segments (10) LOH Segments (78)                                             | Variant Data (29 | Ger   | notype |            |            |            |                 | E                 |  |  |
| File         Type         State         Chr         Min         Max         Size (kbp)         Marker<br>Count         Within CytoRegion           HTCMAv2_P40_A0000076_GT6_F01.rhchp         Loss         1         2         170,020.4         170,249.3         229         50           HTCMAv2_P40_A0000076_GT6_F01.rhchp         Loss         1         3         4,219,987         4,259,692         40         61           HTCMAv2_P40_A0000076_GT6_F01.rhchp         Gain         3         15         23,077,777         28,453,402         5,376         2303           HTCMAv2_P40_A0000076_GT6_F01.rhchp         Gain         3         16         159,477         165,296         0.17         59           HTCMAv2_P40_A0000076_GT6_F01.rhchp         Gain         3         16         168,839         169,084         0.246         66           HTCMAv2_P40_A0000076_GT6_F01.rhchp         Gain         3         16         181,935         183,126         1         129           HTCMAv2_P40_A0000076_GT6_F01.rhchp         Gain         3         16         35,240,634         35,528,813         288         56           HTCMAv2_P40_A0000076_GT6_F01.rhchp         Gain         2         X         58,373,03         305         65                                 | Table View ✓ 🕈 Filters ✓ Show/Hide Columns 🕞 Export ✓ 🔅 Segment Filter Applied |                  |       |        |            |            |            |                 |                   |  |  |
| HTCMAv2_P40_A0000076_GT6_F01.rhchp         Loss         1         2         170,020,4         170,249,3         229         50           HTCMAv2_P40_A0000076_GT6_F01.rhchp         Loss         1         3         4,219,987         4,259,692         40         61           HTCMAv2_P40_A0000076_GT6_F01.rhchp         Gain         3         15         23,077,777         28,453,402         5,376         2303           HTCMAv2_P40_A0000076_GT6_F01.rhchp         Gain         3         16         159,474         159,731         0.258         99           HTCMAv2_P40_A0000076_GT6_F01.rhchp         Gain         3         16         165,127         165,296         0.17         59           HTCMAv2_P40_A0000076_GT6_F01.rhchp         Gain         3         16         186,339         160,024         66           HTCMAv2_P40_A0000076_GT6_F01.rhchp         Gain         3         16         181,935         183,126         1         129           HTCMAv2_P40_A0000076_GT6_F01.rhchp         Gain         3         16         35,240,634         35,528,813         288         56           HTCMAv2_P40_A0000076_GT6_F01.rhchp         Gain         2         X         58,337,303         305         65           HTCMAv2_P40_A0000076_GT6_F01.rh               | File                                                                           | Туре             | State | Chr    | Min        | Max        | Size (kbp) | Marker<br>Count | Within CytoRegion |  |  |
| HTCMAv2_P40_A0000076_GT6_F01.rhchp         Loss         1         3         4.219,987         4.259,692         40         61           HTCMAv2_P40_A0000076_GT6_F01.rhchp         Gain         3         15         23,077,777         28,453,402         5,376         2303           HTCMAv2_P40_A0000076_GT6_F01.rhchp         Gain         3         16         159,474         159,731         0.258         99           HTCMAv2_P40_A0000076_GT6_F01.rhchp         Gain         3         16         165,127         165,296         0.17         59           HTCMAv2_P40_A0000076_GT6_F01.rhchp         Gain         3         16         168,839         160,084         0.246         66           HTCMAv2_P40_A0000076_GT6_F01.rhchp         Gain         3         16         181,935         183,126         1         129           HTCMAv2_P40_A0000076_GT6_F01.rhchp         Gain         3         16         35,240,634         35,528,813         288         56           HTCMAv2_P40_A0000076_GT6_F01.rhchp         Gain         2         X         58,232,199         58,537,303         305         65           HTCMAv2_P40_A0000076_GT6_F01.rhchp         Gain         2         X         58,232,199         58,537,402         5,376         2303  <               | HTCMAv2_P40_A0000076_GT6_F01.rhchp                                             | Loss             | 1     | 2      | 170,020,4  | 170,249,3  | 229        | 50              |                   |  |  |
| HTCMAv2_P40_A0000076_GT6_F01.rhchp         Gain         3         15         23,077,777         28,453,402         5,376         2303           HTCMAv2_P40_A0000076_GT6_F01.rhchp         Gain         3         16         159,474         159,731         0.258         99           HTCMAv2_P40_A0000076_GT6_F01.rhchp         Gain         3         16         165,127         165,296         0.17         59           HTCMAv2_P40_A0000076_GT6_F01.rhchp         Gain         3         16         168,839         169,084         0.246         66           HTCMAv2_P40_A0000076_GT6_F01.rhchp         Gain         3         16         181,935         183,126         1         129           HTCMAv2_P40_A0000076_GT6_F01.rhchp         Gain         3         16         35,240,634         35,528,813         288         56           HTCMAv2_P40_A0000076_GT6_F01.rhchp         Gain         2         X         58,232,159         58,537,303         305         65           HTCMAv2_P40_A0000076_GT6_F01.rhchp         Gain         2         X         58,232,159         58,537,303         305         65           HTCMAv2_P40_A0000076_GT6_F01.rhchp         Gain (Mosaic)         2.765         15         23,077,777         28,453,402         5.376         2303 | HTCMAv2_P40_A0000076_GT6_F01.rhchp                                             | Loss             | 1     | 3      | 4,219,987  | 4,259,692  | 40         | 61              |                   |  |  |
| HTCMAv2_P40_A0000076_GT6_F01.rhchp         Gain         3         16         159,474         159,731         0.258         99           HTCMAv2_P40_A0000076_GT6_F01.rhchp         Gain         3         16         165,127         165,296         0.17         59           HTCMAv2_P40_A0000076_GT6_F01.rhchp         Gain         3         16         188,839         169,084         0.246         66           HTCMAv2_P40_A0000076_GT6_F01.rhchp         Gain         3         16         181,935         183,126         1         129           HTCMAv2_P40_A0000076_GT6_F01.rhchp         Gain         3         16         35,240,634         35,528,813         288         56           HTCMAv2_P40_A0000076_GT6_F01.rhchp         Gain         2         X         58,537,303         305         65           HTCMAv2_P40_A0000076_GT6_F01.rhchp         Gain         2.765         15         23,077,777         28,453,402         5,376         2303                                                                                                    | HTCMAv2_P40_A0000076_GT6_F01.rhchp                                             | Gain             | 3     | 15     | 23,077,777 | 28,453,402 | 5,376      | 2303            |                   |  |  |
| HTCMAv2_P40_A0000076_GT6_F01.rhchp         Gain         3         16         165,127         165,296         0.17         59           HTCMAv2_P40_A0000076_GT6_F01.rhchp         Gain         3         16         168,839         169,084         0.246         66           HTCMAv2_P40_A0000076_GT6_F01.rhchp         Gain         3         16         181,935         183,126         1         129           HTCMAv2_P40_A0000076_GT6_F01.rhchp         Gain         3         16         35,240,634         35,26,813         288         56           HTCMAv2_P40_A0000076_GT6_F01.rhchp         Gain         2         X         58,537,303         305         65           HTCMAv2_P40_A0000076_GT6_F01.rhchp         Gain         2         X         58,537,303         305         65           HTCMAv2_P40_A0000076_GT6_F01.rhchp         Gain (Mosaic)         2.765         15         23,077,777         28,453,402         5,376         2303                                                                                                    | HTCMAv2_P40_A0000076_GT6_F01.rhchp                                             | Gain             | 3     | 16     | 159,474    | 159,731    | 0.258      | 99              |                   |  |  |
| HTCMAv2_P40_A0000076_GT6_F01.rhchp         Gain         3         16         168,839         169,084         0.246         66           HTCMAv2_P40_A0000076_GT6_F01.rhchp         Gain         3         16         181,935         183,126         1         129           HTCMAv2_P40_A0000076_GT6_F01.rhchp         Gain         3         16         35,240,634         35,528,813         288         56           HTCMAv2_P40_A0000076_GT6_F01.rhchp         Gain         2         X         58,232,159         58,537,303         305         65           HTCMAv2_P40_A0000076_GT6_F01.rhchp         Gain (Mosaic)         2.765         15         23,077,777         28,453,402         5,376         2303                                                                                                    | HTCMAv2_P40_A0000076_GT6_F01.rhchp                                             | Gain             | 3     | 16     | 165,127    | 165,296    | 0.17       | 59              |                   |  |  |
| HTCMAv2_P40_A0000076_GT6_F01.rhchp         Gain         3         16         181,935         183,126         1         129           HTCMAv2_P40_A0000076_GT6_F01.rhchp         Gain         3         16         35,240,634         35,528,813         288         56           HTCMAv2_P40_A0000076_GT6_F01.rhchp         Gain         2         X         58,232,159         58,537,303         305         65           HTCMAv2_P40_A0000076_GT6_F01.rhchp         Gain (Mosaic)         2.765         15         23,077,777         28,453,402         5,376         2303                                                                                                    | HTCMAv2_P40_A0000076_GT6_F01.rhchp                                             | Gain             | 3     | 16     | 168,839    | 169,084    | 0.246      | 66              |                   |  |  |
| HTCMAv2_P40_A0000076_GT6_F01.rhchp         Gain         3         16         35,240,634         35,528,813         288         56           HTCMAv2_P40_A0000076_GT6_F01.rhchp         Gain         2         X         58,232,159         58,537,303         305         65           HTCMAv2_P40_A0000076_GT6_F01.rhchp         Gain (Mosaic)         2.765         15         23,077,777         28,453,402         5,376         2303                                                                                                    | HTCMAv2_P40_A0000076_GT6_F01.rhchp                                             | Gain             | 3     | 16     | 181,935    | 183,126    | 1          | 129             |                   |  |  |
| HTCMAv2_P40_A0000076_GT6_F01.rhchp         Gain         2         X         58,232,159         58,537,303         305         65           HTCMAv2_P40_A0000076_GT6_F01.rhchp         Gain (Mosaic)         2.765         15         23,077,777         28,453,402         5,376         2303                                                                                                    | HTCMAv2_P40_A0000076_GT6_F01.rhchp                                             | Gain             | 3     | 16     | 35,240,634 | 35,528,813 | 288        | 56              |                   |  |  |
| HTCMAv2_P40_A0000076_GT6_F01.rhchp Gain (Mosaic) 2.765 15 23,077,777 28,453,402 5,376 2303                                                                                                    | HTCMAv2_P40_A0000076_GT6_F01.rhchp                                             | Gain             | 2     | X      | 58,232,159 | 58,537,303 | 305        | 65              |                   |  |  |
|                                                                                                    | HTCMAv2_P40_A0000076_GT6_F01.rhchp                                             | Gain (Mosaic)    | 2.765 | 15     | 23,077,777 | 28,453,402 | 5,376      | 2303            |                   |  |  |
|                                                                                                    |                                                                                |                  |       |        |            |            |            |                 |                   |  |  |

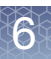

**IMPORTANT!** After ChAS is installed on the same workstation, and the **Sync with ChAS** feature is enabled, the MSV uses filter settings from the ChAS Browser. Any additional segment filters that are applied using the MSV to filters already set in ChAS may result in segment display differences between the two browsers.

- The filters for the CN segments and LOH segments are automatically set from the ChAS Browser. This allows for the same filter settings to be applied in both the ChAS Browser and the MSV.
- Use the ChAS browser to change the filters (marker and/or size) for CN segments and/ or LOH segments. For more information, For information on how to set filters in the ChAS browser, see the "Filtering segments" section in the ChAS User Guide. Once new filters or a named setting is applied, the MSV automatically updates.
- If there is no filter set for a segment type, then all segments will be displayed. For CN Segments, all segments with at least 5 markers, for LOH segments, all segments > 1MB.
- When segment filters are applied, a blue button in the CN and LOH tables is displayed, as shown in Figure 38. Click this blue **Segment Filter Applied** button to view the filter settings for copy number segments.
- When using a CytoRegion file with differential filters in the ChAS browser, you MUST also load the same AED/BED file in the MSV Regions table, then assign it as a CytoRegion file in order to reflect the CytoRegion filters in the MSV. See "Assigning a regions file as a CytoRegions file in ChAS sync mode" on page 67.

Setting segment filters for MSV use only

**IMPORTANT!** Be careful when applying filters in the Segment Tables. If you are also using the ChAS browser, applying additional filters in the MSV Segment table may result in a difference in data display.

- Use the check boxes and text fields to set your Genome filters to your desired settings (based on number of markers and/or segment size). For more information, see "Segment filter settings window tab" on page 34.
- 2. Optional: If you assigned a AED/BED file(s) as CytoRegions, you may set up differential filtering in the genomic regions within the assigned AED/BED files.

Zooming in on selected segment data

#### In the Whole Genome View

- 1. Click to highlight selected segment(s)
- 2. Right click, then select **View Selected Segment(s) in Whole Genome View** to zoom in onto the selected segment(s) in the right hand side of the MSV.
  - The sample(s) are zoomed onto to the selected segments. When selecting multiple segments, the region is zoomed in using the start of the first segment and the end of the last selected segment based on the genome coordinates.

#### In the ChAS Browser

- 1. Click to highlight selected segment(s)
- 2. Right click, then select **View Selected Segment(s) in ChAS Browser** to zoom in onto the selected segment(s) in the ChAS Browser. The sample(s) are loaded into the ChAS browser zoomed onto the selected segments. When choosing multiple segments, segments must be on the same chromosome.

## **Frequency histograms**

The WGV tab features three frequency histograms:

- Copy Number Gains
- Copy Number Losses
- LOH

The upper portion of the WGV tab offers frequency histograms for Segment Data (Copy Number and LOH). These graphs are useful for visually identifying common regions of copy number gain/loss and/or LOH across a set of samples. Current segment filters are reflected in the Frequency histogram, as shown in Figure 40.

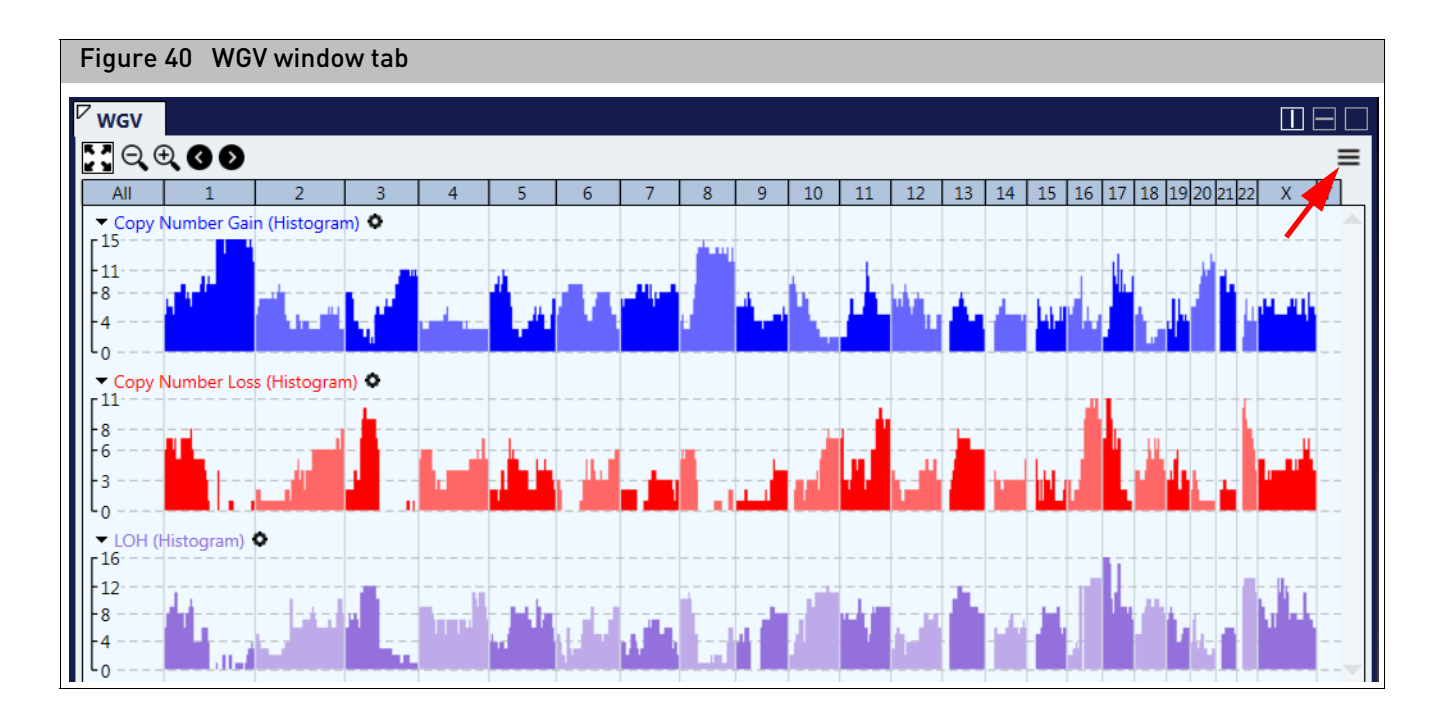

Configuring options

 Click = (upper right corner), then click Graph Settings. The WGV Configuration window appears. (Figure 41)

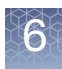

| /hole Genome View Mendelian Error Check                                                                                                    |                                                                                                    |                     |
|----------------------------------------------------------------------------------------------------|----------------------------------------------------------------------------------------------------|---------------------|
| Q, ⊕, I I I I I I I I I I I I I I I I I I                                                                                                    | WGV Configuration                                                                                                    |                     |
| Construction       Construction       Construction       Construction       Construction         All       1       2       3       4       5       6       7       8       9         Copy Number Gain (Histogram)       Image: Copy Number Loss (Histogram)       Image: Copy Number Loss (Histogram) <th>WGV Configuration         Color Samples By:       Data Types       Samples         Sort Samples By:       Data Types       Samples         Show Cytobands       Color Chromosome Background         Histogram Data Types       Yes         Y Copy Number Gain (Histogram)       Copy Number Gain (Histogram)         Y Copy Number Loss (Histogram)       Yes         Y LOH (Histogram)       Yes         Y Copy Number State (Segments)       Yes         Y LOH (Segments)       Yes         Y LOH (Segments)       Yes         Y LOH (Segments)       Yes         Yes       Yes         Yes</th> <th></th> | WGV Configuration         Color Samples By:       Data Types       Samples         Sort Samples By:       Data Types       Samples         Show Cytobands       Color Chromosome Background         Histogram Data Types       Yes         Y Copy Number Gain (Histogram)       Copy Number Gain (Histogram)         Y Copy Number Loss (Histogram)       Yes         Y LOH (Histogram)       Yes         Y Copy Number State (Segments)       Yes         Y LOH (Segments)       Yes         Y LOH (Segments)       Yes         Y LOH (Segments)       Yes         Yes       Yes         Yes |                     |
|                                                                                                    |                                                                                                    | <b>•</b> • <b>±</b> |
| OH (Segmente)                                                                                                    | Ensembl Genes                                                                                                    | +                   |
| ╾╾┥╾╫╾╉╼╞╢╾╾┽╾╴╫┠╞╣┽╼╶┾╞╴┥╼╫╸╴╫┽┼┽╼╴╴╢┥╾╴┨┨╴┨┨╫╫╢┝╶╌┾┾╴╾┥╢╵┽╄╶╴╼┾╴                                                                                                    | ☑ RefSeq Genes                                                                                                    | 🔲 - 🎝               |
| Mosaiçism Copy Number State (Segments) 🔹                                                                                                    | ☑ OMIM <sup>®</sup> Genes                                                                                                    | <b>•</b> •          |
|                                                                                                    | □ OMIM <sup>®</sup> Phenotype Loci                                                                                                    | <b>-</b> 7          |
|                                                                                                    | Segmental Duplications                                                                                                    | <b>•</b> • <b>•</b> |

- 2. Click the appropriate radio buttons, check boxes, and color drop-downs to personalize your Whole Genomic View.
- **3**. Click **OK** to save your configurations. Click **Default** to return all settings back to factory defaults.
- 4. Optional: For more options, click . A settings window appears. (Figure 42)

| Figure 42                                                                                                    | Settings window                                                                                                    |
|----------------------------------------------------------------------------------------------------|----------------------------------------------------------------------------------------------------|
| —<br>- Histogram D<br>✓ Copy Num<br>✓ Copy Num<br>□ LOH (Histo                                                  | ata Types                                                                                                    |
| - Sample Dati<br>Copy Nun<br>LOH (Segi<br>Mosaicism<br>Log2 Ratio<br>Weighted<br>Smooth S<br>Allele Diff<br>BAF | Copy Number Gain (Histogram) ×<br>Auto Scale<br>Min Y: 0 Max Y: 15<br>Graph Height: 70<br>Graph Color: •<br>Freeze Track |
| ReproSeq     Region File     DECIPHER     OMIM ® G                                                              | OK CANCEL                                                                                                    |

- By default, the Auto Scale check box is checked and each axis is given a value (based on the data). Uncheck the Auto Scale check box to activate both the Min and Max value fields, then enter the new values.
- Click inside the Graph Height value field to enter a new value.
- Click the Graph Color drop-down to assign a different color.
- The Freeze Track check box displays the track in the upper WGV window. This option can be useful for annotation tracks. Frozen/static tracks can make for easier viewing while scrolling through your probe level data.
- 5. Click **OK** to save your custom settings. Click **Default** to return them back to factory defaults.

**Histogram viewing** Use these tools to further your histogram frequency analysis:

- Click **to** display the entire whole genome view of the Whole Genome View tab.
- Click  $\bigcirc$   $\bigcirc$  to zoom in or zoom out.
- Click on a Chromosome number to zoom in on that chromosome.
- Left-click and drag to draw a rectangle in the Whole Genome View, then release the mouse button to zoom into the area within the rectangle.
- To return to the previous view, click the undo in button. Click the redo in button to go back to your last view.
- Click 🕢 🕥 to move the current view left or right.

tools

Click the **Panning** radio button (far right) to enable a left/right pan action of the current view.

**Note:** While in Panning mode, you must use right-click to draw a rectangle and select **Zoom in to Selected Region** in order to zoom.

1. Click inside the Enter Gene Symbol or Genomic Coordinates text box, then enter the gene name, accession number, or genome coordinates, you want to locate.

Available options that match your entered text begin to appear, as shown in Figure 43.

| Whole Genome View                                             |                                         |              |
|---------------------------------------------------------------|-----------------------------------------|--------------|
| ;; ⊂, ⊕, Ø Ø ►                                                | BRC 😓 😵                                 |              |
| All 1 2                                                       | BRCA2                                   | RefSeq Genes |
| <ul> <li>Copy Number Gain (Histo<br/>6</li> </ul>             | gram) BRCA1                             | RefSeq Genes |
| -4                                                            | BRCA1                                   | RefSeq Genes |
| -2                                                            | BRCA1                                   | RefSeq Genes |
| L <sub>0</sub>                                                | BRCA1                                   | RefSeq Genes |
| <ul> <li>Copy Number Loss (Histo<br/><sup>5</sup> </li> </ul> | gram) BRCC3                             | RefSeq Genes |
| 4                                                             | BRCA2                                   | OMIM ® Genes |
| 2                                                             | BRCA1                                   | OMIM ® Genes |
| [ <sup>1</sup> <sub>0</sub>                                   | BRCC3                                   | OMIM ® Genes |
| <ul> <li>RefSeq Genes O</li> </ul>                            | ARID4B, SAP180, RBP1L1, RBBP1L1, BRCAA1 | OMIM ® Genes |

2. Click to select the appropriate finding from the list, then press **Enter** to display the selection.

To return to the previous view, click the undo 🔽 button. Click the redo 者 to go back to your last view.

- Left-click and drag to draw a rectangle in the Whole Genome View, then release the mouse button to zoom into the area within the rectangle.
- Samples that contain segments (within a selected region) are highlighted in the Samples Table.
- Click the **Filters** → **Filter Table by Selected Rows** to hide any samples that do not have segment(s) in the selected region.

**Note:** The Data Types section contain the probe-level data for the highlighted samples.

# Finding an annotation

Identifying specific samples within the WGV

## Sample data types/annotations

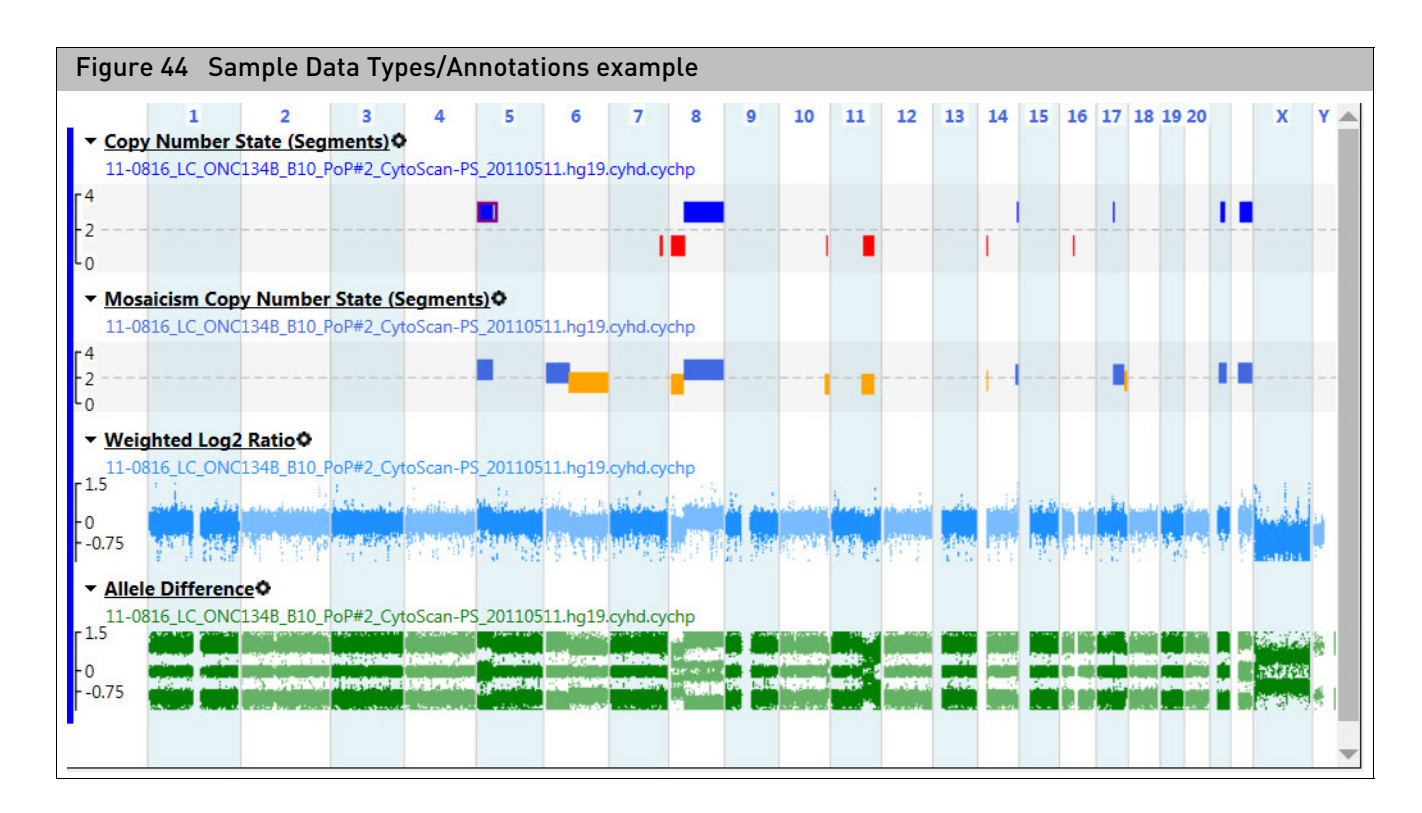

Sample(s) highlighted in the Sample Table will have segment and probe-level data appear in the Sample Data Type/Annotations graph pane, as shown in Figure 44.

## Using the graph

- 1. Click  $\equiv$  (upper right corner), then click **Graph Settings**.
- 2. Click the appropriate radio buttons, check boxes, and color drop-downs to personalize your Whole Genomic View.
- **3.** Click **OK** to save your configurations. Click **Default** to return all settings back to factory defaults.
- 4. Optional: For more options, click 😨.

A settings window appears. (Figure 45)

Ô

| Figure 45                                                                                                    | Settings window                                                                                                    |  |  |  |  |  |  |
|----------------------------------------------------------------------------------------------------|----------------------------------------------------------------------------------------------------|--|--|--|--|--|--|
| Histogram Data Types         Image: Copy Number Gain (Histogram)         Image: Copy Number Loss (Histogram)         Image: LOH (Histogram)         Image: LOH (Histogram) |                                                                                                    |  |  |  |  |  |  |
| - Sample Dati<br>Copy Nun<br>LOH (Segi<br>Mosaicism<br>Log2 Ratii<br>Weighted<br>Smooth S<br>Allele Diff<br>BAF                                                            | Copy Number Gain (Histogram) ×<br>Auto Scale<br>Min Y: 0 Max Y: 15<br>Graph Height: 70<br>Graph Color: •<br>Freeze Track |  |  |  |  |  |  |
| ReproSeq     Region File     DECIPHER     OMIM ® G                                                                                                    | OK CANCEL                                                                                                    |  |  |  |  |  |  |

- By default, the Auto Scale check box is checked and each axis is given a value (based on the data). Uncheck the Auto Scale check box to activate both the Min and Max value fields, then enter the new values.
- Click inside the **Graph Height** value field to enter a new value.
- Click the Graph Color drop-down to assign a different color.
- The Freeze Track check box displays the track in the upper WGV window. This option can be useful for annotation tracks. Frozen/static tracks can make for easier viewing while scrolling through your probe level data.
- 5. Click **OK** to save your custom settings. Click **Default** to return all settings back to factory defaults.

#### To select segment(s) in the segment data track:

1. Click on a segment or Ctrl+click to highlight multiple segments, as shown in Figure 46.

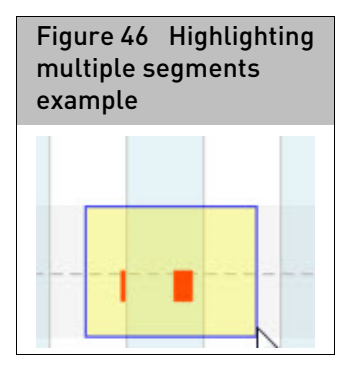

Using the segment data track Note: The corresponding segments in the Segment table are also highlighted.

Viewing selected segments from data track:

- 1. Right-click on selected segments, then click **Zoom to Selected Region**. If a single segment is selected, the data track and whole genome view zoom into the start and stop genome coordinates for that segment. If multiple segments are selected, the data track and whole genome view zoom in using the start of the first segment and the stop of the last segment based on genomic coordinates.
- 2. Right-click on selected segments, then click **View Selected Region in ChAS**. (Figure 47)

| Figure 47 View Selected Region in ChAS |
|----------------------------------------|
| Zoom to Selected Region                |
| Highlight Selected Region              |
| Clear Track Selection                  |
| View Selected Region in ChAS           |
| Clear Highlighted Region               |
| Zoom to Highlighted Region             |
| View Current Location in ChAS          |

If a single segment is selected, the ChAS browser opens based on the start and stop coordinates for that segment.

If multiple segments are selected, the data track and whole genome view zooms in using the start of the first segment and the stop of the last segment based on genomic coordinates. Your selected segments must be on the same chromosome when using the **View Selected Region in ChAS** option.

3. Right-click on selected segments, then select **View Current Location in ChAS**. (Figure 47)

The ChAS browser loads based on the current view in the MSV, but will not zoom in to a selected segment. The current location must be within a single chromosome.

4. Right-click on selected segments, then click **Highlight Selected Region** to apply a vertical highlight through the WGV window (based on the genome coordinates), as shown in Figure 48. This highlighting option can be useful when aligning a segment/annotation of interest with other samples or annotations.

| Figure 48                 | Find example                    |                              |             |                   |                            |
|---------------------------|---------------------------------|------------------------------|-------------|-------------------|----------------------------|
| ✓ Whole Genor             | ne View                         |                              |             |                   |                            |
| $\Box \odot \Theta \odot$ | 🔇 🔊 🛌 🔤 chr17: 43,92            | 1,116 - 44,488,905           | 8           | Zoc               | om / Selection 🔵 Panning 🔳 |
| All 1                     | 2 3 4                           | 5 6 7                        | 8 9 10 11 1 | .2 13 14 15 16 17 | 18 19 20 21 22 X Y         |
| Copy Numbe                | r Gain (Histogram) 🔹            |                              |             |                   |                            |
| 10                        |                                 |                              |             |                   |                            |
| -8                        |                                 |                              |             |                   |                            |
| 4                         |                                 |                              |             |                   |                            |
| Copy Numbe                | r Loss (Histogram) 🔹            |                              |             |                   |                            |
| [ <sup>9</sup>            |                                 |                              |             |                   |                            |
| -5                        |                                 |                              |             |                   |                            |
| -3                        |                                 |                              |             |                   |                            |
|                           |                                 |                              |             |                   |                            |
| • Olvitivi & Gen          | MAPT                            | K/                           | NSL1        |                   |                            |
|                           |                                 |                              |             |                   |                            |
|                           |                                 |                              |             |                   |                            |
|                           |                                 |                              | 17          |                   |                            |
| 09-1420 B2 Ph             | er State (Segments)             | 20110228 ba19 cybd cychp     |             |                   |                            |
| r4                        | ase reastomen anel_eytosean_rs. | _20110220.11g15.cy11d.cyc1ip |             |                   |                            |
| -3                        |                                 |                              |             |                   |                            |
|                           |                                 |                              |             |                   |                            |
| 11-0810 LC ON             | IC13B A6 PoP#2 CvtoScan-PS 20   | 0110511.ha19.cvhd.cvchp      |             |                   |                            |
| [4                        |                                 | 5 , , , ,                    | _           |                   |                            |
| -2                        |                                 |                              |             |                   |                            |
| [1<br>0                   |                                 |                              |             |                   |                            |
| 11-0816_LC_ON             | IC41B_A12_PoP#2_CytoScan-PS_2   | 20110511.hg19.cyhd.cychp     |             |                   |                            |
| [ <sup>4</sup><br>-3      |                                 |                              |             |                   |                            |
| -2                        |                                 |                              |             |                   |                            |
|                           |                                 |                              |             |                   |                            |
| 11-0816_LC_ON             | IC134B_B10_PoP#2_CytoScan-PS_   | 20110511.hg19.cyhd.cychp     |             |                   |                            |
| [4<br>-3                  |                                 |                              |             |                   |                            |
| 2                         |                                 |                              |             |                   |                            |
|                           |                                 |                              |             |                   |                            |
| 11 0042 011 0             | 44,000 kb                       | 44,100 kb                    | 44,200 kb   | 44,300 kb         | 44,400 kb                  |

5. Optional: To remove a highlighted region, right-click on it, then click **Clear Highlighted Region**.

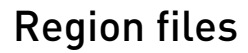

The upper table lists all loaded Region files. The lower table lists all regions in all loaded region files. The Regions files are also displayed as data tracks in the Whole Genome View.

**Note:** The available columns for selection in Show/Hide columns for both tables on the Region Files window tab will vary depending on the source of the AED/BED files.

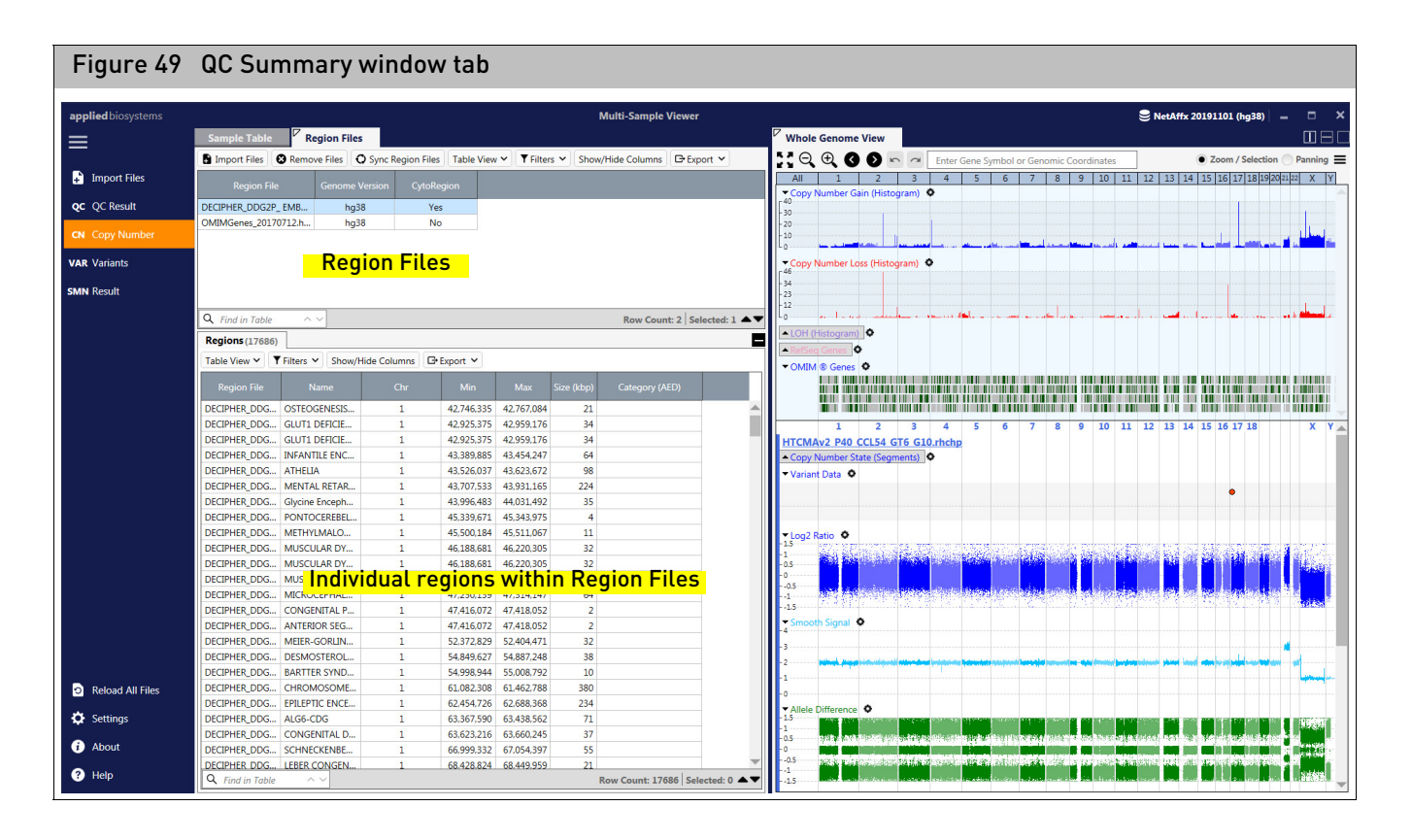

Selecting regions

- 1. Click **Import Files** to import AED/BED files into the Region Files table.
- 2. Click to highlight a region(s) in the Regions table.

Its corresponding region(s) within the data track highlights. Regions within the regions file data track can also be selected. Its corresponding row(s) inside the regions table highlight.

The **Region Files** window tab displays the contents of each Region File and enables you to view AED/BED files in the context of your tables and samples.

**Note:** When loading Region Files, the overlap between the regions and segment data are calculated and displayed in the Segments table, as shown in Figure 50.

|   | Figure 50 Region Table                                |       |     |           |           |               |              |                            |  |  |  |
|---|-------------------------------------------------------|-------|-----|-----------|-----------|---------------|--------------|----------------------------|--|--|--|
| Γ | CN Segments (16) LOH Segments (2) Variants (0)        |       |     |           |           |               |              |                            |  |  |  |
|   | Table View 💙 🗡 Filters 💙 Show/Hide Columns 🕞 Export 💙 |       |     |           |           |               |              |                            |  |  |  |
|   | Туре                                                  | State | Chr | Min       | Max       | Size<br>(kbp) | Marker Count | Overlap % ↓<br>(DECIPHER_D |  |  |  |
|   | Gain                                                  | 3     | 19  | 45820296  | 45910921  | 91            | 76           | 21.548%                    |  |  |  |
|   | Gain                                                  | 3     | 17  | 44212823  | 44784639  | 572           | 72           | 15.725%                    |  |  |  |
|   | Loss                                                  | 1     | 2   | 197040451 | 197061822 | 21            | 13           | 12.77%                     |  |  |  |
|   | Gain                                                  | 3     | 2   | 60751776  | 61082208  | 330           | 228          | 8.733%                     |  |  |  |
|   |                                                       | 4 700 |     | 400000    | 700740    |               | C075         |                            |  |  |  |

Assigning a regions file as a CytoRegions file in ChAS sync mode

**IMPORTANT!** If using a CytoRegion(s) file in the ChAS browser, you MUST also set the same file as a CytoRegion(s) file in the MSV to ensure consistency in the segments displayed between these two browsers.

- 1. Right-click on the region file(s) that you want to set as a CytoRegion file.
- 2. Click Set as CytoRegion. (Figure 51)

| Figure 51 Set As CytoRegion File |                                                |                       |                       |                              |  |  |  |  |  |  |
|----------------------------------|------------------------------------------------|-----------------------|-----------------------|------------------------------|--|--|--|--|--|--|
| =                                | Sample Table Region Files                      |                       |                       | Whole Genome View            |  |  |  |  |  |  |
|                                  | 🗈 Import Files 🛛 😵 Remove Files 🗌 Table View 🗸 | ▼ Filters ∨ Show/Hide | Columns 🕞 Export 🗸    | ::; Q, ⊕, Ø Ø                |  |  |  |  |  |  |
| + Import Files                   | Region File                                    | Genome Version        | CytoRegion            | All 1<br>Copy Number Gain (H |  |  |  |  |  |  |
| QC QC Result                     | DECIPHER_DDG2P_ EMBL-EBI_20180528.hg38.aed     | hg38                  | pla                   | C <sup>25</sup>              |  |  |  |  |  |  |
| CN Conv Number                   | OMIMGenes_20170712.hg38.aed                    | hg38                  | Copy Selected Cell(s) |                              |  |  |  |  |  |  |
| CN Copy Number                   |                                                |                       | Copy Selected Row(s   | )                            |  |  |  |  |  |  |
| VAR Variants                     |                                                |                       |                       | ss (H                        |  |  |  |  |  |  |
|                                  |                                                |                       | Remove Selected File  | e(s)                         |  |  |  |  |  |  |
| SMN Result                       |                                                |                       | View Selected File(s) | in ChAS Browser              |  |  |  |  |  |  |
|                                  | Q Find in Table ∧ ∨                            | Q Find in Table ^ V   |                       |                              |  |  |  |  |  |  |
|                                  | Regions (17686)                                | Set As CytoRegion Fi  | le 🔓 🔤                |                              |  |  |  |  |  |  |
|                                  | Table View 🗸 🝸 Filters 🗸 Show/Hide Columns     | Clear CytoRegion File |                       |                              |  |  |  |  |  |  |
|                                  |                                                |                       |                       |                              |  |  |  |  |  |  |

The CytoRegion column in the Region Files tab will indicate which files are currently set as a CytoRegion(s).

3. Click the **Sync Region File(s)** button to synchronize the CytoRegions files with the ChAS browser assigned CytoRegion(s) files and corresponding filter settings.

**IMPORTANT!** Setting a CytoRegion file(s) in the MSV is solely for the purpose of maintaining consistency with the ChAS browser in terms of filter settings and overlap calculations in the Segments table. Regions files are displayed as a track in the WGV in the same manner whether the file is set as a CytoRegion or not.

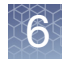

**Note:** After clicking the **Reloading All Files** button, the files and settings for the MSV will be reloaded. In addition:

- The MSV retains any region files that are loaded in the MSV, even if they were not loaded into the ChAS browser.
- If a file has been set as a CytoRegion file in ChAS, then it will also be set as CytoRegion file in the MSV.
- If a file is not set as a CytoRegion file in ChAS, but is in the MSV, the file is set to No (as a CytoRegion in the MSV).

**Note:** After clicking the **Sync Region File(s)** button in the Regions tool bar, the region files are synchronized using your current ChAS CytoRegion settings. In addition:

- Any region file loaded in the MSV that was not previously loaded into the ChAS browser, is unloaded.
- If a region file is set as a CytoRegion file in ChAS, then it will also be set as CytoRegion file in the MSV.
- If a region file is not set as a CytoRegion file in ChAS, but it is in the MSV, then the file will be set to No (as a CytoRegion in the MSV).
- If a region file is loaded in ChAS browser, but not in the MSV, the region file is loaded into the MSV.
- If a region file is loaded in ChAS browser as a CytoRegion, but not loaded in the MSV, the region file is loaded into the MSV (as a CytoRegion file).

#### Assigning a regions file as a CytoRegions file in MSV

- 1. Right-click on the region file(s) that you want to set as a CytoRegion file.
- 2. Click Set as CytoRegion.

The CytoRegion column in the Region Files tab will indicate which files are currently set as a CytoRegion(s).

See "Setting Segment Filters" on page 34 on setting differential filters for the regions in the Regions File assigned as CytoRegions File.

#### From the Regions table

- 1. Click to highlight selected region(s)
- 2. Right-click, then select **View Selected Region(s) in Whole Genome View** to zoom on to the selected region(s) on the right-hand side of the MSV.

The sample(s) are zoomed in to the selected regions. When selecting multiple regions, the region are zoomed in using the start of the first region and the end of the last region based on the genome coordinates.

OR

- 1. Click to highlight selected segment(s)
- Right-click, then select View Selected Region(s) in ChAS Browser to zoom onto the selected segment(s) in the ChAS Browser.

The sample(s) are loaded into the ChAS browser and zoomed onto to the selected segments. When choosing multiple segments, segments must be on the same chromosome.

#### From the Regions data track

1. Right-click on a selected region(s), then click **Zoom to Selected Region**.

If a single region is selected, the data track and whole genome view zooms onto the start and stop genome coordinates for that region. If multiple regions are selected, the data track and whole genome view will zoom in using the start of the first region and the stop of the last region based on genomic coordinates.

2. Right-click on selected regions, then select View Selected Region in ChAS.

If a single region is selected, the ChAS browser will open based on the start and stop coordinates for that region. If multiple regions are selected, the data track and whole genome view will zoom in using the start of the first region and the stop of the last region based on genomic coordinates. Selected regions must be on the same chromosome when using the **View Selected Region in ChAS** option.

3. Right-click on selected region(s), then select View Current Location in ChAS.

The ChAS browser will load based on the current view in the MSV and will not zoom in to a selected region. The current location must be within a single chromosome.

The segment is used as the reference in the overlap calculation. Figure 52 is an example that show about 15% of the segment (blue) is overlapped by the region (red).

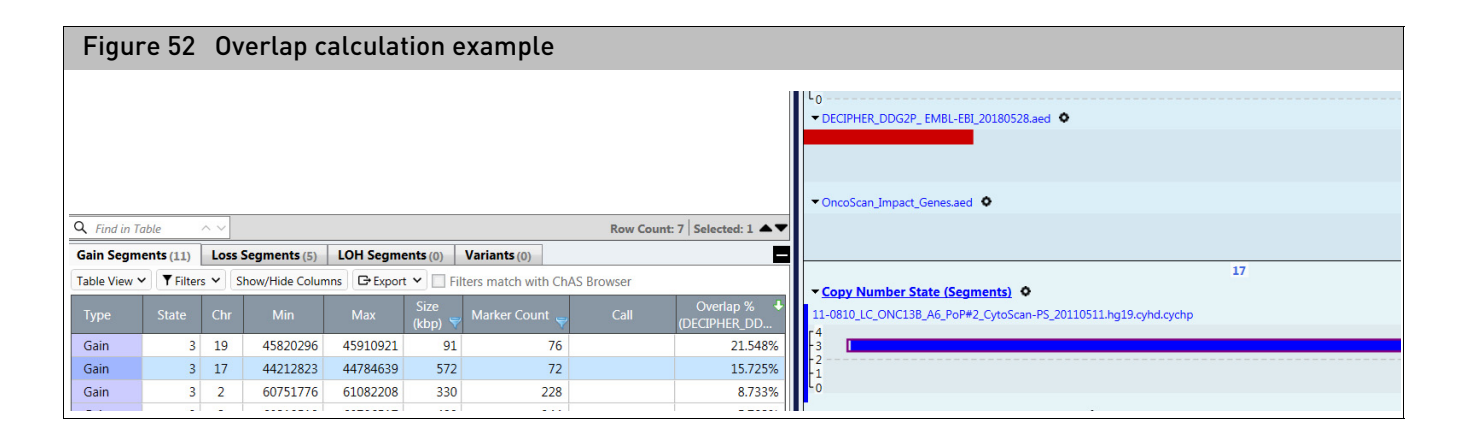

# **MSV** Variant

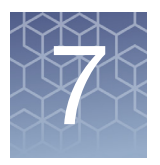

## Overview

For array plates, the data displayed in the Variant window is by analysis batch only. Multiple analysis batches can be loaded into the MSV, but the display groups the batches by their analysis batch.

#### This chapter includes:

- Viewing Variant data in tables and graphs
- Identifying variants with various Variant Status
- How to review variants with No Call status

**Note:** The Variant Status column is an annotation from ClinVar and is not to be considered a clinical report.

## Viewing variant data in tables and graphs

For common table and graph functions, see "Common table features" on page 35.

Again, the Variant window displays a single analysis batch, as shown in Figure 53.

Multiple analysis batches can be loaded into the MSV. To view another loaded analysis batch, click the **Current Batch** drop-down to select and view another batch in the Variant window.

For Variant table columns and their definitions, see "Variant table column options" on page 102.

| ррш | ed biosystems                          |                 |               |                |                  | Mult         | i-Sample Viewer                         |                      |                       |            |                       |                                                                        |           |            |            |         | S NetA | ffx 20191 | 101 (hg38 | ə — —      | • ·                   |
|-----|----------------------------------------|-----------------|---------------|----------------|------------------|--------------|-----------------------------------------|----------------------|-----------------------|------------|-----------------------|------------------------------------------------------------------------|-----------|------------|------------|---------|--------|-----------|-----------|------------|-----------------------|
| _   | Current Batch: CytoScan_HTCMA_Defaul   | t_20191123 -    |               |                |                  |              |                                         |                      |                       |            |                       |                                                                        |           |            |            |         |        |           |           |            |                       |
| - 6 | Sample Table SNP Summary Table         | SNP Metric      | s Summary     |                |                  |              |                                         | Variant Summa        | ry Matrix             | <b>(</b> ) | luster Gr             | aph                                                                    |           |            |            |         |        |           |           |            |                       |
| £   | Import Files                           | ▼ Filters ▼ S   | how/Hide Colu | mns 🕞 Exp      | ort 🗸            |              |                                         | Label Samples By:    | File                  | Label      | Variants              | By: Gene                                                               | : c.name  |            |            |         |        |           |           |            | -                     |
| 2c  | File                                   | QC Bounds       | DQC           | QC Call        | GT PlateQC       | GT PlateQC # | Variants Ge                             | Filtered Out (111    | ) Het He              | eterozygo  | us (8) Ha             | m Homoz                                                                | ygous (4) | NoC        | all (7)    |         |        |           |           |            |                       |
|     | HTCMAy2 P40 40017488 GT6 G06 ththp     | In              | 0.982         | Rate<br>99.719 | Avg CR<br>99.487 | Passing %    | (Table)                                 |                      |                       |            |                       |                                                                        |           | Ð,         | 13 Sample  | sΘ      |        |           |           |            |                       |
| N.  | HTCMAv2 P40 A0017491 GT6 B09.rhchp     | In              | 0.986         | 99.81          | 99.487           | 7 98.958     | 0 M                                     |                      |                       |            |                       | _                                                                      | _         | 2          |            | 2       | _      |           |           |            | 2                     |
|     | HTCMAv2 P40 A0017493 GT6 H11.rhchp     | In              | 0.978         | 99,785         | 99,487           | 7 98.958     | 0 Fer                                   |                      | -AC                   | DA.        | AC                    | AC                                                                     | AC        | AC         | - AC       | AC      | - AC   | DAC.      | AC        | ğ          | AC                    |
| ^   | HTCMAv2 P40 A0017495 GT6 G03.rhchp     | In              | 0.97          | 99.549         | 99.487           | 7 98.958     | 0 M                                     |                      | P4(                   | P4(        | P4(                   | P4(                                                                    | P4(       | P40        | P4(        | P4(     | P4(    | P4(       | P4(       | P40        | P4(                   |
| N   | HTCMAv2_P40_A0017499_GT6_C03.rhchp     | In              | 0.976         | 99.609         | 99.487           | 7 98.958     | 0 M                                     |                      | W2                    | \$V2       | S.                    | ₹,                                                                     | 4v2,      | <u>8</u> 2 | <u>872</u> | <u></u> | 4v2    | 4v2       | AV2       | <b>M</b> 2 | <u></u>               |
|     | HTCMAv2_P40_A0017502_GT6_H05.rhchp     | In              | 0.972         | 99.494         | 99.487           | 7 98.958     | 0 Fer                                   |                      | G                     | GM         | G                     | G                                                                      | GM        | Ğ          | G          | Ű.      | G      | CW        | G         | GMD        | G                     |
|     | HTCMAV2_P40_A0017507. Sample           | Table/SI        | VP Su         | mmar           | v Ta             | ble 8.958    | 0 Fer                                   |                      | <u><u></u><u></u></u> | Ŧ          | <u><u><u></u></u></u> | <u><u><u></u></u><u><u></u><u></u><u></u><u></u><u></u><u></u></u></u> | H         | 보          | 보          | 보       | Ŧ      | Ŧ         | Ħ         | Ŧ          | <u><u><u></u></u></u> |
|     | HTCMAv2_P40_A0017509                   |                 |               |                | ,                | 8.958        | 0 Fer                                   | CETR                 |                       |            |                       |                                                                        |           |            |            |         |        |           |           |            |                       |
|     | HTCMAv2_P40_A0017511_GT6_B10.rhchp     | In              | 0.984         | 99.634         | 99.487           | 7 98.958     | 0 Fer                                   | c.1521_1523          |                       |            |                       |                                                                        |           |            |            |         | Het    |           |           |            |                       |
|     | HTCMAv2_P40_A0017512_GT6_B11.rhchp     | In              | 0.974         | 99.659         | 99.487           | 7 98.958     | 0 Fer                                   |                      |                       |            |                       |                                                                        |           |            |            |         |        |           |           |            | -                     |
|     | HTCMAv2_P40_A0017513_GT6_H02.rhchp     | In              | 0.959         | 99.549         | 99.487           | 7 98.958     | 0 Fer                                   | CFTR:                |                       |            |                       |                                                                        |           |            |            |         | N      |           |           |            |                       |
|     | HTCMAv2_P40_A0017516_GT6_E04.rhchp     | In              | 0.976         | 99.539         | 99.487           | 7 98.958     | 0 M                                     | c.1521_1523          |                       |            |                       |                                                                        |           |            |            |         | N      |           |           |            |                       |
|     | HTCMAv2_P40_A0017522_GT6_C01.rhchp     | In              | 0.982         | 99.775         | 99.487           | 7 98.958     | 1 M                                     |                      |                       |            |                       |                                                                        |           |            |            |         |        |           |           |            | -                     |
|     | HTCMAv2_P40_A0017527_GT6_G04.rhchp     | In              | 0.972         | 99.619         | 99.487           | 7 98.958     | 4 Fer                                   | CFTR:                |                       |            |                       |                                                                        |           | N          |            |         |        |           |           |            |                       |
|     |                                        | In              | 10/2          | 00440          | 00 / 0           |              |                                         | c.3764C>A            |                       |            |                       |                                                                        |           | IN         |            |         |        |           |           |            |                       |
|     | Q Find in Table ∧ ∨                    |                 |               |                |                  | Row Count:   | 96 Selected: 1 🔺 🔻                      |                      |                       |            |                       |                                                                        |           |            |            |         |        |           |           |            |                       |
|     | Selected Sample Variants (4)           |                 |               |                |                  |              |                                         | CFTR:<br>c.3764C>G   |                       |            |                       | De                                                                     |           | N          |            |         |        | D         |           |            |                       |
|     | Table View V Filters (2) V Show/Hide C | olumns 🕞 Export | ~             |                |                  |              |                                         | ิ๗                   |                       |            |                       | ва                                                                     | tcn :     | Sum        | imar       | y/C     | lust   | er P      | lots      |            | -                     |
|     |                                        |                 |               |                | Analysis<br>Call |              | Variant Status Alt<br>Allele Annotation | CFTR:<br>2 c.3764C>T |                       |            |                       |                                                                        |           | N          |            |         |        |           |           |            |                       |
|     | HTCMAv2_P AX-147865514 Affx-295550     | 95              | CFTR          | c.3808G        | AB               | Heterozygous | [unknown]                               | aria                 |                       |            |                       |                                                                        |           |            |            |         |        |           |           |            |                       |
|     | HTCMAv2_P AX-183856779 Affx-738575     | 10 rs143838139  | SMN1          | g.27134        | AB               | Heterozygous | [unknown]                               | G CFTR:              |                       |            |                       |                                                                        |           |            |            |         |        |           | Hot       |            |                       |
|     | HTCMAv2_P AX-249147716 Affx-151756     | 322             | HBB           | c43C>T         | NoCall           | NoCall       | [unknown]                               | c.3808G>A            |                       |            |                       |                                                                        |           |            |            |         |        |           | Thee      |            |                       |
|     | HTCMAv2_P AX-96063588 Affx-538158      | s rs34598529    | HBB           | c50-29         | NoCall           | NoCall       | pathogenic                              | Ð                    |                       |            |                       |                                                                        |           |            |            |         |        |           |           |            | -                     |
|     |                                        | <b>.</b>        |               |                |                  |              |                                         | FGFR3:               |                       |            |                       |                                                                        |           |            | N          |         |        |           |           |            |                       |
|     | Selected                               | Sample          | Varian        | t lab          | le/Se            | elected      |                                         | C.1123G>1            |                       |            |                       |                                                                        |           |            |            |         |        |           |           |            |                       |
|     | CND Conc                               | tuning d        | a+a           |                |                  |              |                                         |                      |                       |            |                       |                                                                        |           |            |            |         |        |           |           |            |                       |
|     | SINF Gend                              | ityping u       | dld           |                |                  |              |                                         | нвв:<br>c43C>T       |                       |            |                       |                                                                        |           |            |            |         |        |           | N         |            |                       |
| 3   |                                        |                 |               |                |                  |              |                                         | di iber i            |                       |            |                       |                                                                        |           |            |            |         |        |           |           |            |                       |
|     |                                        |                 |               |                |                  |              |                                         | LIDD-                |                       |            |                       |                                                                        |           |            |            |         |        |           |           |            |                       |
| ≯∣  |                                        |                 |               |                |                  |              |                                         | c50-29A>G            |                       |            |                       |                                                                        |           |            |            |         |        |           | N         |            |                       |
|     |                                        |                 |               |                |                  |              |                                         |                      |                       |            |                       |                                                                        |           |            |            |         |        |           |           |            |                       |
|     |                                        |                 |               |                |                  |              |                                         | SMN11-               |                       |            |                       |                                                                        |           |            |            |         |        |           |           |            |                       |
| T   |                                        |                 |               |                |                  |              | h.                                      | DIVINT.              | Llong                 | List       | Llong                 | Lint                                                                   | Lint      |            |            | Llot    |        | Llong     | Lint      | Llot       | Llom                  |

#### Sample table

The Sample Table pane lists the filenames, default QC metrics, and any sample level properties selected using **Show/Hide** columns. **Note:** Multiple analysis result can be imported at the same time, but they must be from the same array type.

Selected Sample The MSV Selected Sample Variants table is populated based on which sample(s) are Variants highlighted in the Sample Table. If multiple samples are highlighted in the Sample Table, the variants from all highlighted samples' genotypes are displayed in SNP Summary Table, while selected SNP Genotyping Data and CN Variants are displayed in the CN Segments Table. Selecting multiple samples in the Variant Summary Matrix window tab will display the information for the selected samples in the Selected Sample Variants window tab. By default, the Standard Table View filters out all variants with a status of "Normal", "Not Detected", or "Absent" as well as all probesets that are not determined to be the Best and Recommended during genotyping analysis. Therefore, the remaining variants in the list should be samples with a non-normal call or ones that need to be reviewed due to no call. If the Filters (2) tab has a blue font (Figure 54), it means that two filters are currently enabled. To change your filters or turn them off, see "Filtering table data" on page 37. For Variant table columns and their definitions, see "Variant table column options" on page 102.

| Figure 54 Selected Samples Variants table                           |              |                |      |         |                  |     |             |             |
|---------------------------------------------------------------------|--------------|----------------|------|---------|------------------|-----|-------------|-------------|
| Selected Sample Variants (4)                                        |              |                |      |         |                  |     |             |             |
| Table View 🗸 🝸 Filters (2) 🗸 Show/Hide Columns 🕞 Export 🗸           |              |                |      |         |                  |     |             |             |
| File                                                                | Probe Set ID | Affy SNP ID    | Gene | c.name  | Variant Status 🔫 | Chr | Min         | Max         |
| HTCMAv2_P40                                                         | AX-147865514 | Affx-29555095  | CFTR | c.3808G | Heterozygous     | 7   | 117,642,528 | 117,642,528 |
| HTCMAv2_P40                                                         | AX-183856779 | Affx-73857540  | SMN1 | g.27134 | Heterozygous     | 5   | 70,952,074  | 70,952,074  |
| HTCMAv2_P40                                                         | AX-249147716 | Affx-151756322 | HBB  | c43C>T  | NoCall           | 11  | 5,227,064   | 5,227,064   |
| HTCMAv2_P40                                                         | AX-96063588  | Affx-5381583   | HBB  | c50-29  | NoCall           | 11  | 5,227,100   | 5,227,100   |
|                                                                     |              |                |      |         |                  |     |             |             |
| •                                                                   |              |                |      |         |                  |     |             | •           |
| Q     Find in Table     ∧ ∨       Row Count: 4       Selected: 1 ▲▼ |              |                |      |         |                  |     |             |             |

## Identifying variants with various variant status

## Variant status calls

Variant Status calls are determined by the annot.panel file in the library file package. Figure 55 is an example of the Variant Status default designations in a CarrierScan1S annot.panel.

| Figu       | Figure 55 CarrierScan1S annot.panel example |                    |                       |                    |                                    |                               |                  |  |
|------------|---------------------------------------------|--------------------|-----------------------|--------------------|------------------------------------|-------------------------------|------------------|--|
| Inherita 🔹 | MajHom_nomenclature                         | Het_nomenclature * | MinHom_nomenclature - | CN0_nomenclature • | CN1_nomenclature                   | CN2_nomenclature              | CN3_nomenclature |  |
| XLD        |                                             |                    |                       | Affected;A         | Carrier;C[female]   Normal;N[male] | Normal;N[female] CNGain;CNGai | n CNGain;CNGain  |  |
| XLD        |                                             |                    |                       | Affected;A         | Carrier;C[female]  Normal;N[male]  | Normal;N[female] CNGain;CNGai | n CNGain;CNGain  |  |
| XLD        |                                             |                    |                       | Affected;A         | Carrier;C[female]  Normal;N[male]  | Normal;N[female] CNGain;CNGai | n CNGain;CNGain  |  |
| XLR        | Normal;N                                    | Carrier;C          | Affected;A            |                    |                                    |                               |                  |  |
| XLR        | Normal;N                                    | Carrier;C          | Affected;A            |                    |                                    |                               |                  |  |
| XLR        | Normal;N                                    | Carrier;C          | Affected;A            |                    |                                    |                               |                  |  |
| XLR        | Normal;N                                    | Carrier;C          | Affected;A            |                    |                                    |                               |                  |  |
| XLR        | Normal;N                                    | Carrier;C          | Affected;A            |                    |                                    |                               |                  |  |
| XLR        | Normal;N                                    | Carrier;C          | Affected;A            |                    |                                    |                               |                  |  |
| MID        | ALCONCELLAR                                 | 0                  | A 66 + J - A          |                    |                                    |                               |                  |  |

| Column              | Definition                                                                                                    |
|---------------------|----------------------------------------------------------------------------------------------------|
| MajHom_nomenclature | The designation in this column will be assigned to best and recommended probesets with the Major Homozygous cluster genotype. Example: Normal;N. The Variant Status will be "Normal" and the Batch Summary graph will be 'N'.                      |
| Het_nomenclature    | The designation in this column will be assigned to best and recommended<br>probesets with the Heterozygous cluster genotype. Example:<br>Heterozygous;Het. The Variant Status will be "Heterozygous" and the Batch<br>Summary graph will be 'Het'. |

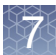
| Column              | Definition                                                                                                    |
|---------------------|----------------------------------------------------------------------------------------------------|
| MinHom_nomenclature | The designation in this column will be assigned to best and recommended<br>probesets with the Minor Homozygous cluster genotype. Example:<br>Homozygous; Hom: The Variant Status will be "Homozygous" and the Batch<br>Summary graph will be 'Hom'.                                                                                                    |
| CN0_nomenclature    | Applies only to arrays with Fixed Copy Number Region content. The designation in this column will be assigned to fixed copy number regions with a copy number of 0. Example: Affected;A. The Variant Status will be "Affected" and the Batch Summary graph will be 'A'.                                                                                                    |
| CN1_nomenclature    | Applies only to arrays with Fixed Copy Number Region content. The<br>designation in this column will be assigned to fixed copy number regions with<br>a copy number of 1. For CN regions on the sex chromosomes, defined criteria<br>for females and males separately. Example:<br>Carrier;C[female] Normal;N[male]. Females in this case will be 'Carrier' for<br>Variant Status for regions of copy number 1 on the X chromosome whereas<br>males will be 'Normal'.    |
| CN2_nomenclature    | Applies only to arrays with Fixed Copy Number Region content. The<br>designation in this column will be assigned to fixed copy number regions with<br>a copy number of 2. For CN regions on the sex chromosomes, defined criteria<br>for females and males separately. Example:<br>Normal;N[female] CNGain;CNGain[male]. Females in this case will be<br>'Normal' for Variant Status for regions of copy number 2 on the X chromosome<br>whereas males will be 'CNGain'. |
| CN3_nomenclature    | Applies only to arrays with Fixed Copy Number Region content. The designation in this column will be assigned to fixed copy number regions with a copy number of 3 or more. Example: CNGain;CNGain. The Variant Status will be "CNGain" and the Batch Summary graph will be 'CNGain'.                                                                                                    |

**Note:** There are Variant Status calls other than the ones defined by the CarrierScan1S annot.panel example. (Figure 55) The table below includes those Variant Status calls that may appear in a dataset.

| Column   | Definition                                                                                                    |
|----------|----------------------------------------------------------------------------------------------------|
| No call  | A variant that falls outside the clusters and could not be assigned a genotype call.                                                                                                    |
| NRP      | Not Recommended Probeset. Variants in which no Best and Recommended<br>Probeset could be determined. Variant Status calls are only made on variants<br>in which a Best and Recommended probeset could be determined. |
| Not used | The non-Best and Recommended probesets for a variant.                                                                                                    |
| Unknown  | The Sample fails Copy Number QC and no CN calls for the sample are determined.                                                                                                    |

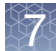

#### Variant summary matrix

The Matrix graphs all the variant calls for each sample in the Sample Table.

The matrix is useful for easily visualizing trends for a given variant or sample. The figure below shows several non-normal variant calls in Sample 2. This would be unexpected and may indicate a quality issue with the sample.

Looking horizontally at Figure 56, several non-normal calls for a specific variant are highlighted. This may or may not be expected, but shows that the matrix is a useful tool to quickly identify trends in both samples and variants.

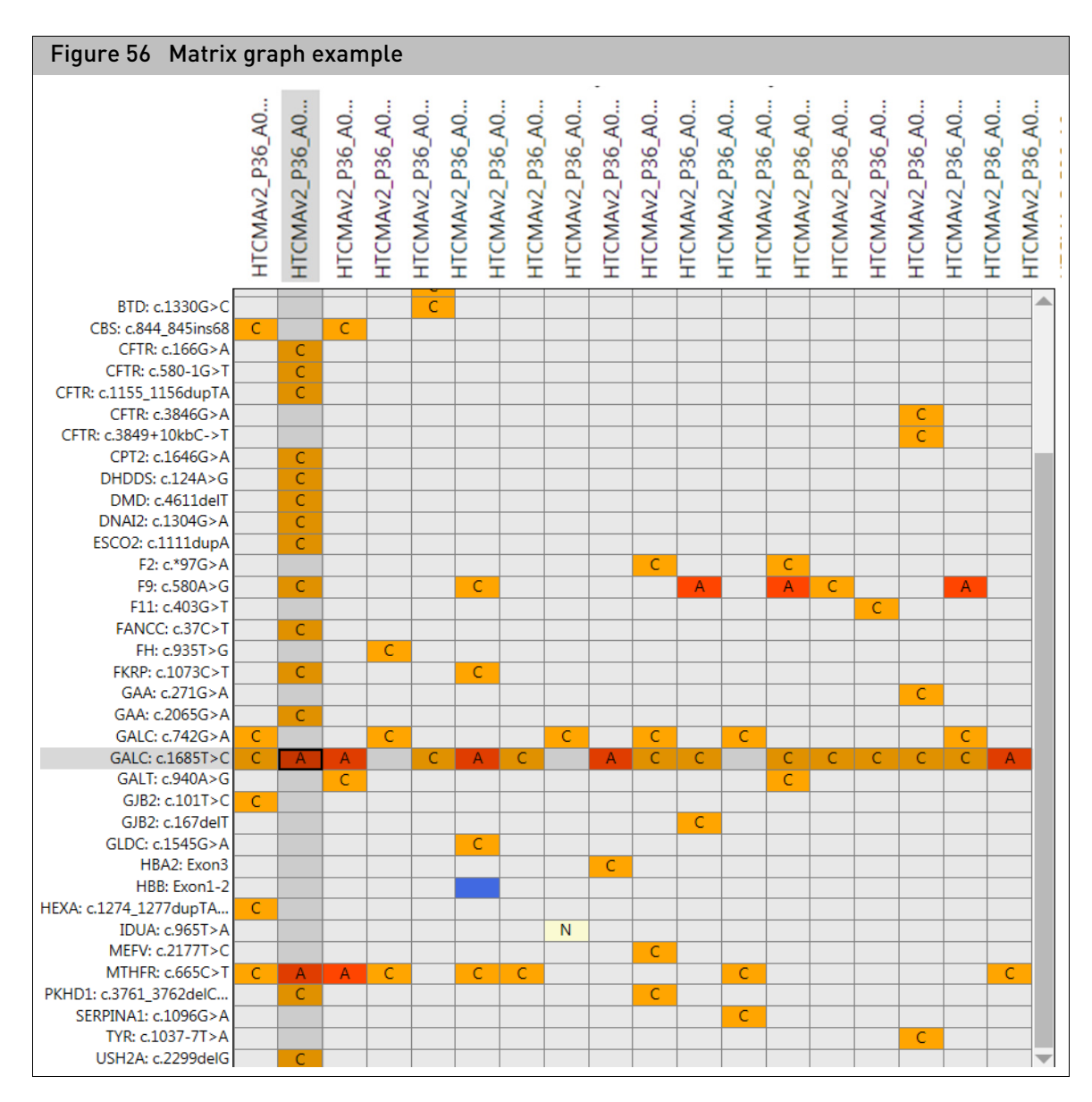

The filters applied to the Selected Sample Variants table are also applied to the Variant Summary Matrix graph on the right side.

When the Standard filters are applied, variants called as part of the major homozygous cluster (i.e. Not Detected, Absent, or Normal) appear as a gray cell in the matrix as they are filtered out. Variants with only major homozygous calls across all samples are also filtered out.

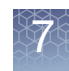

Figure 57 is an example of a Variant Summary Matrix table with no applied filter (left) and one with standard filters applied (right).

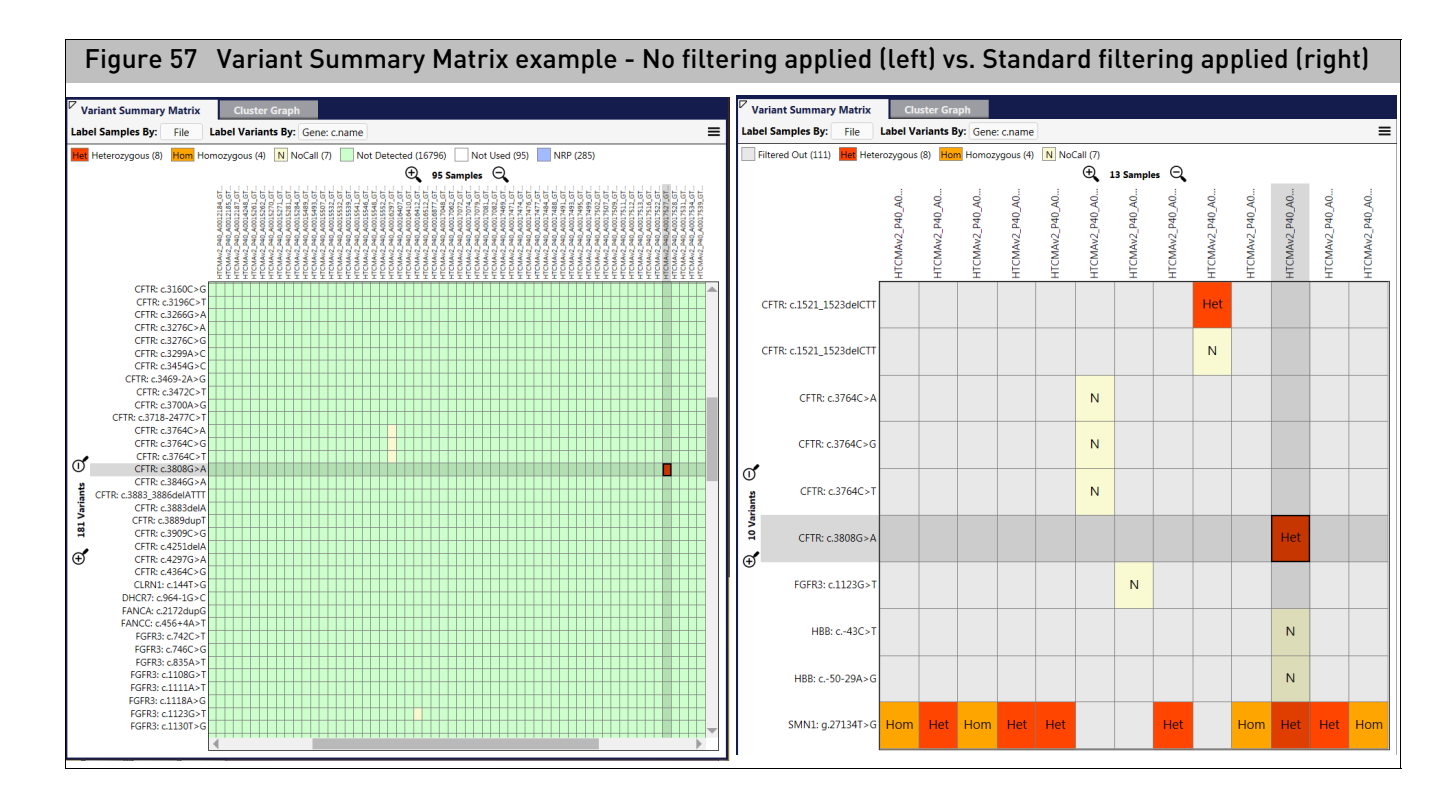

#### Cluster graph

The Cluster Graph displays the ProbeSet calls for loaded samples as a set of points in the clustering space used for making the calls. A visual inspection of select Cluster Plots aids in determining Variant Status calls such as No Calls or NRP.

By default, the Cluster Graph is set for auto-detecting the Graph Type (Auto). The Cluster Graph auto-selects the appropriate graph type based on the type of probeset.

For bi-allele probesets (those that measure two alleles), only the Contrast view displays the ellipses that illustrate the prior and posterior knowledge of genotype cluster positions.

Multi-allele probesets measure more than two alleles. Unlike bi-allele probesets, multiallele probesets are genotyped in the Log2 Signal space. For multi-allele probesets, the ellipses that illustrate the prior and posterior knowledge of genotype cluster positions are only displayed when selecting the plot type **Log2 Signal**.

Figure 58 shows examples of a bi-allele Cluster Graph (left) and a multi-allele Cluster Graph (right).

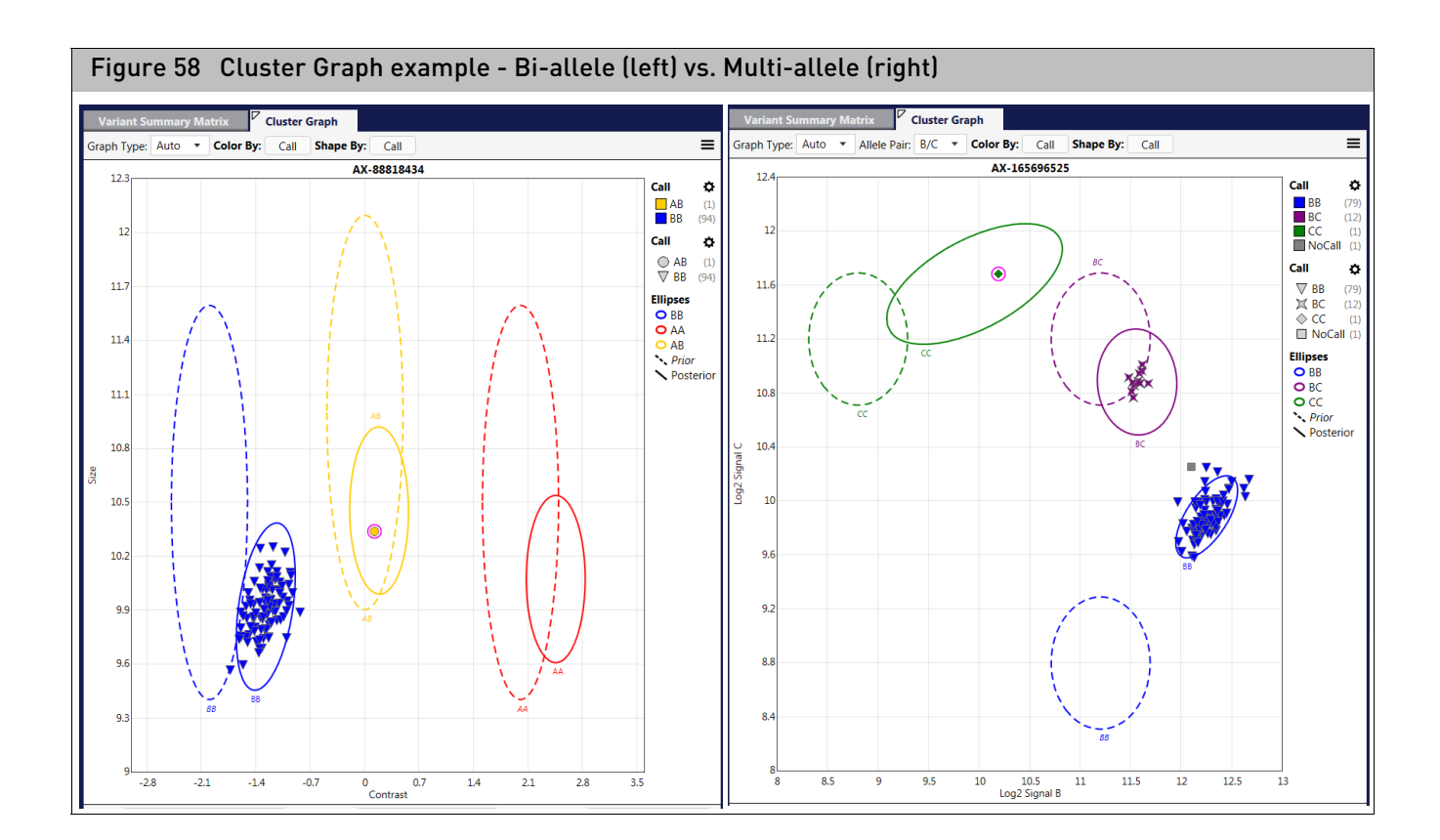

## Cluster graphUse the Graph's menu drop-down menus (Figure 59) to customize your ClusteroptionsGraph.

| Figure 59 Cluster Graph option menus |                 |           |                     |                |           |  |  |
|--------------------------------------|-----------------|-----------|---------------------|----------------|-----------|--|--|
| Prior                                | Default Prior V | Posterior | Default Posterior 🗸 | Special SNPs:  | Default 🗙 |  |  |
| Prior.                               | Delault Filor + | Postenor. | Default Posterior + | Special SIVES. | Delault + |  |  |

**Prior (or MA Prior)**: Defines prior knowledge of SNP cluster locations. This file has the same format as a posteriors file, which is generated by the genotyping step. This means that you can "train" on a custom data set, and use the updated knowledge of cluster locations as a "seed" to possibly improve future genotyping batches.

**Posterior (or MA Posterior)**: Generated during the genotyping step. Specifies identified SNP probeset cluster locations, variance, and relative weight.

**Special SNPs**: When the expected copy number is less than two, chromosomes Y, MT, and non-PAR X will also be assigned hemizygous and ZeroCN genotype codes.

### Reviewing variant status calls

Use the Sample Table, Selected Sample Variant Table, Cluster Plot and SNP Summary Table to review variant status calls in your dataset.

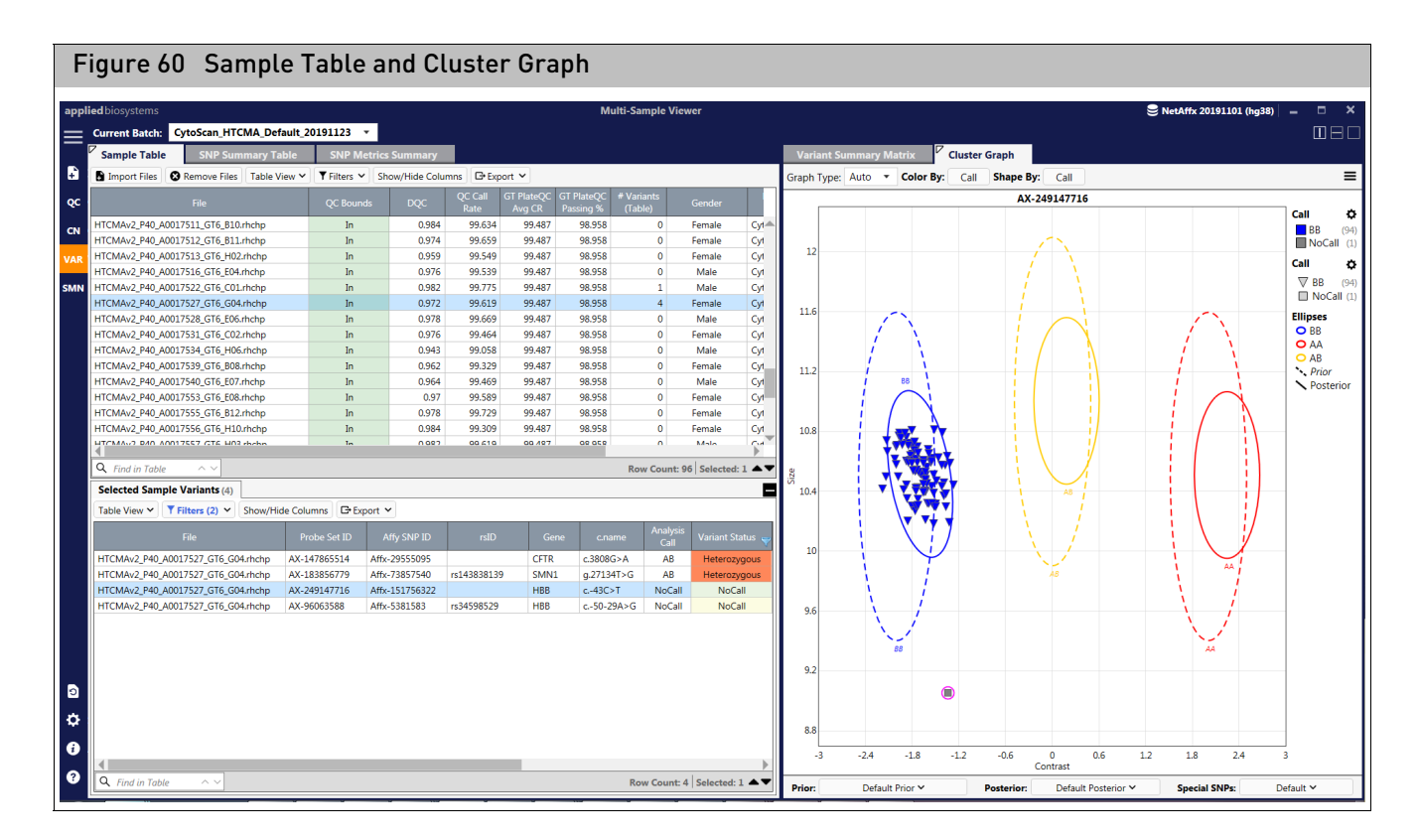

Figure 60 shows a selected sample highlighted in the Sample Table. This sample has two Variants Status as 'No Call'. Use the Cluster Graph and the Sample Table to review these two variants to assist in determining a probable Variant Status call.

1. Select a variant that has a **No Call** in the Selected Sample Variant Table, then click on the Cluster Graph (right).

The Cluster Graph will automatically be selected to the probeset of the variant you highlighted in the Selected Sample Variant Table.

- 2. Initiate **SNP Prior Viewing** by selecting **Default Priors** from the Prior drop-down located at the bottom of the Cluster Graph.
- 3. Review the data point for the selected sample (highlighted inside a pink circle).

Figure 60, shows the sample's data is well below the Major Homozygous cluster and also is not near the clusters that would be heterozygous (yellow) or minor homozygous (red).

The dotted ellipses in the cluster plot are the SNP 'Priors'. These regions are where the algorithm expects the data for the cluster might be. After running the clustering algorithm, the posteriors (solid ellipse) indicate where the algorithm finished clustering the data.

If you want to see if there are other probesets designed for this variant that were not selected by the algorithm as the Best and Recommended, do the following:

1. Click on the SNP Summary Table window tab. (Figure 61)

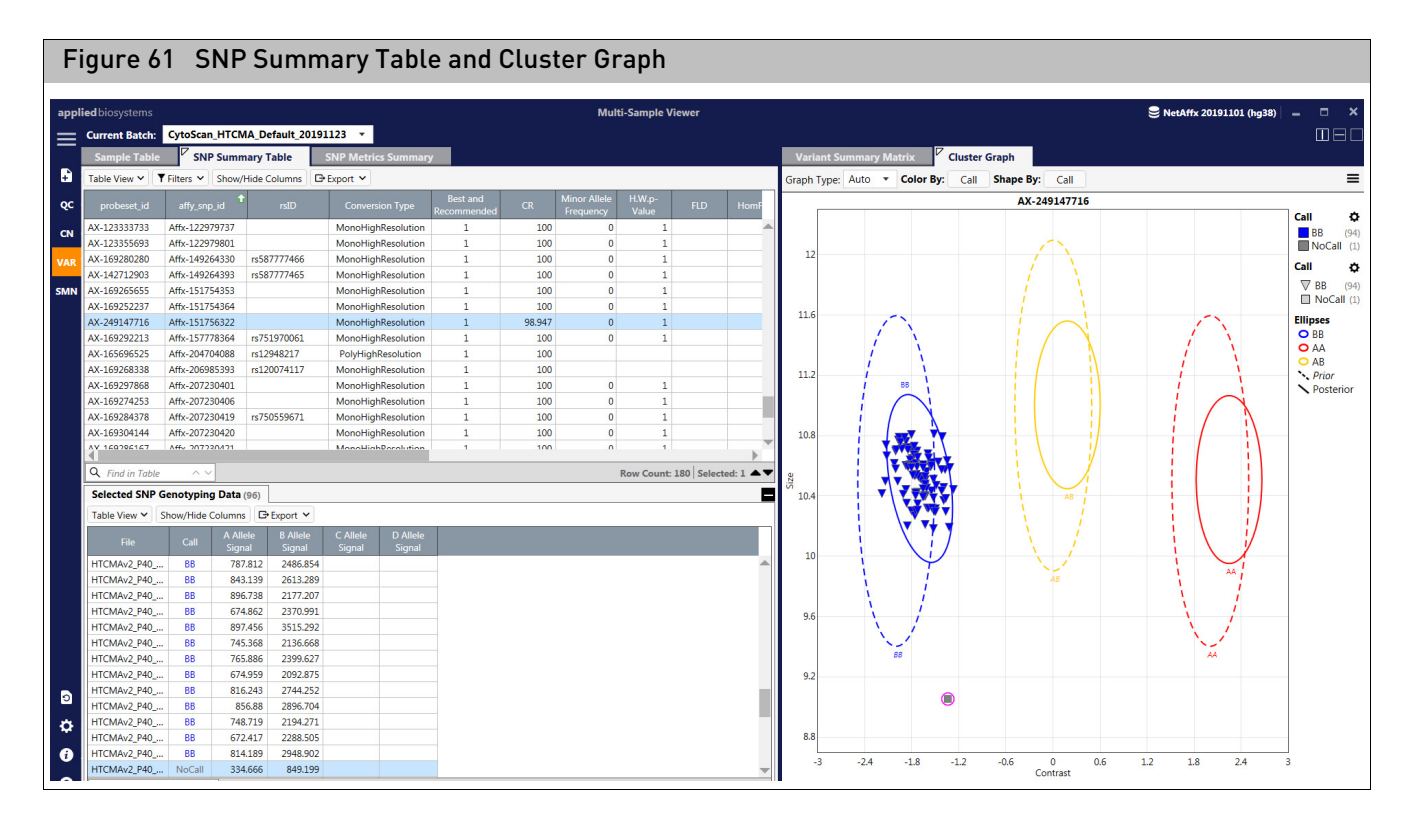

The current probeset are selected in the SNP Summary window.

2. Sort by **Affy SNP ID**. For sorting instructions, see "Sorting columns" on page 36. Sorting by Affy SNP ID groups all probesets associated with a variant. In Figure 61, the current probeset is the only one assaying the variant.

**Note:** After selecting the SNP Summary Table, the lower pane automatically shifts to the Genotyping data for all samples for the variant.

As the Cluster Graph shows in Figure 61, the signal for the datapoint is much lower than the major homozygous cluster. The Genotyping Data in the table confirms this lower signal as well. As you can see, the Allele A and Allele B signals are less than half of those with genotype calls in the major homozygous cluster. This can be due to either the result of an interfering variant (another nearby SNP that is impacting the signal of the probeset assaying this variant) or a loss in copy number in the region around the variant.

Depending on the array type, you can check the copy number for the region of this variant. If we refer back the Selected Sample Variant Table, we see there is another variant in the same gene that has a status of 'No Call'. Repeating the steps outlined above, shows the probeset for this second variant also has depressed signal relative to the major homozygous cluster. (Figure 62)

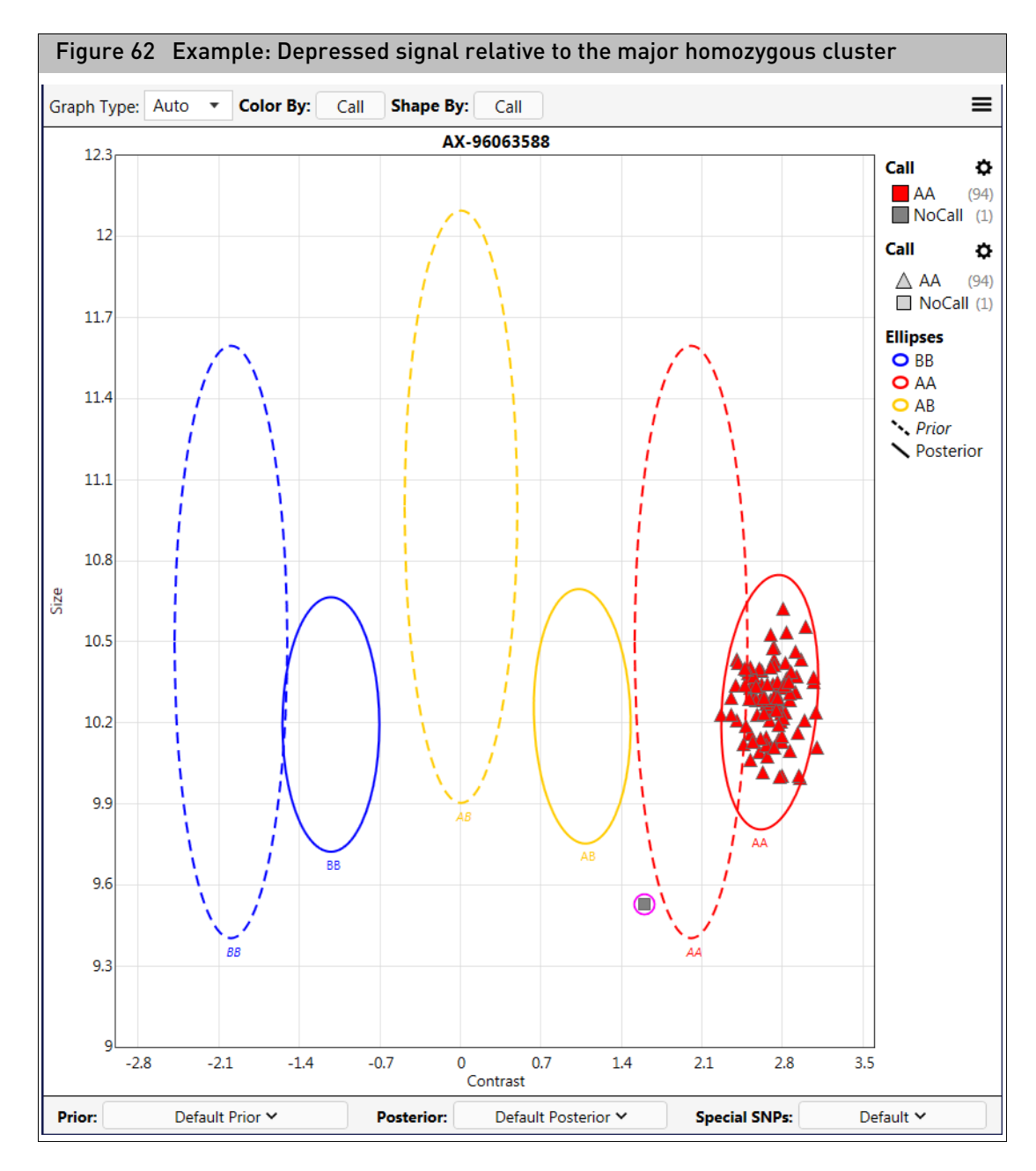

The Selected Sample Variant Table shows that the two variants are within 35 bases of each other. The depressed signals could still be a result of an interfering variant, but that scenario is less likely. To verify this, you must check the copy number in the gene region. To do this:

- 1. Click on the CN Window.
- 2. Select the sample from the Sample Table.
- 3. In the Whole Genome Graph, search for the gene.
- 4. Check the data types for the selected sample in the lower right pane for a loss in copy number.

Figure 63 displays a copy number loss in the region where these two variants are located. This example explains the reason for the lower signal, as there is only one allele present.

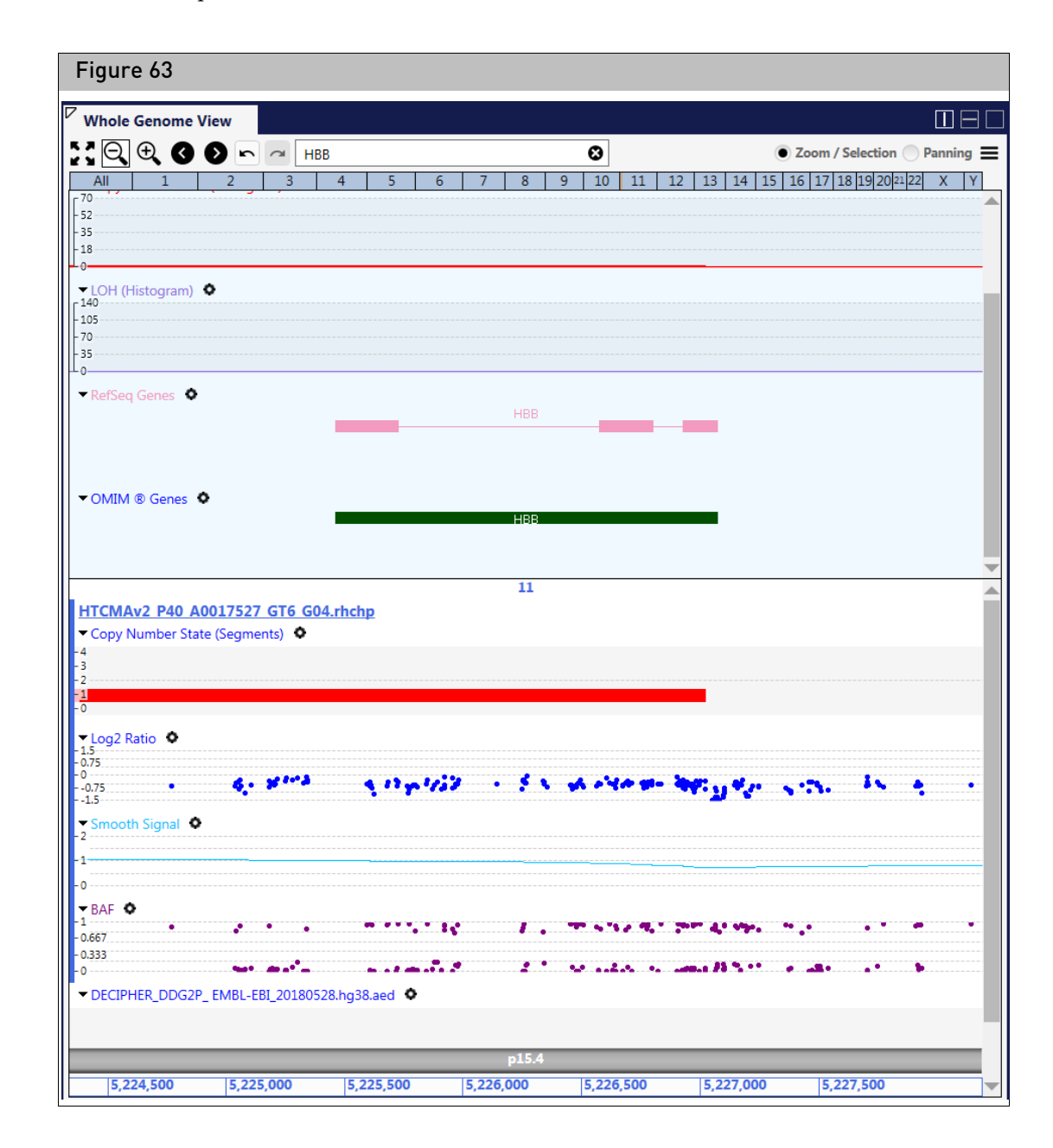

## SNP summary table columns

The SNP Summary Table provides information about the probesets and markers interrogated on the array. The standard/default SNP Summary Table columns listed below give performance and additional information for each probeset.

| Column      | Definition                                                       |
|-------------|------------------------------------------------------------------|
| Probeset_ID | Thermo Fisher Scientific identifier for the probeset.            |
| Affy SNP ID | Unique Thermo Fisher Scientific generated identifier for the SNP |

|        | - | _  | _  |
|--------|---|----|----|
| ж      | ≫ |    |    |
|        |   | -  | 1. |
| $\sim$ |   | 71 |    |
|        |   | 18 |    |
|        |   | 1  |    |
|        |   |    |    |

| Column               | Definition                                                                                                    |
|----------------------|----------------------------------------------------------------------------------------------------|
| RS ID                | dbSNPID                                                                                                    |
| ConversionType       | Probeset classification                                                                                                    |
| CR                   | Call rate (CR) is the percentage of samples with a genotype call other than "No<br>Call" for the SNP. <b>Note:</b> Call Rate on non-pseudoautosomal regions of<br>chromosome X is reported only for female samples. Call Rate on chromosome<br>Y is reported only for male samples.                              |
| MinorAlleleFrequency | The allele frequency for the A allele is calculated as:                                                                                                    |
|                      | $P_A = \frac{(\# AA \ Calls + 0.5 \ * AB \ Calls)}{Total \ \# \ Calls}$                                                                                                    |
|                      | Where the Total # Calls does not include the No Calls.<br>The B allele frequency is $PB = 1 - PA$ .<br>The minor allele frequency is the Min(PA, PB).                                                                                                    |
| H.W.p-Value          | Hardy Weinberg p-value is a measure of the significance of the discrepancy between the observed ratio or heterozygote calls in a population and the ratio expected if the population was in Hardy Weinberg equilibrium.                                                                                          |
|                      | There are two statistical tests used for HWE. When AA, AB, and BB counts are all >=10, a Chi-squared test is used. When one or more of the AA, AB, and BB counts are <10, an Exact test is used. An Exact test means that the p-value is calculated exactly and not approximated from a population distribution. |
|                      | $x^{2} = \frac{(f^{2}aa - fa)^{2}}{f^{2}aa} + \frac{(2faafbb - fab)^{2}}{2faafbb} + \frac{(f^{2}bb - fb)^{2}}{f^{2}bb}$                                                                                                    |
|                      | Where:                                                                                                    |
|                      | $fa = \frac{(\#AA \ Calls \ )}{Total \ \# \ Calls}$                                                                                                    |
|                      | $fb = \frac{(\#BB \ Calls \ )}{Total \ \# \ Calls}$                                                                                                    |
|                      | $faa = \frac{(\#AA \ Calls + \ 0.5 * \# \ AB \ Calls)}{Total \ \# \ Calls}$                                                                                                    |
|                      | $fb b = \frac{(\#BB \ Calls + 0.5 * \#AB \ Calls)}{Total \ \# \ Calls}$                                                                                                    |
|                      | $fab = \frac{(\#AB \ Calls \ )}{Total \ \# \ Calls}$                                                                                                    |
|                      | $PHW = CDF(x^2)$                                                                                                    |
|                      | Where CDF is the Cumulative Distributive Function for the chi-squared distribution.                                                                                                    |
|                      | The Exact test used is the one implemented in R package "HardyWeinberg". For more information see:                                                                                                    |
|                      | [2] Haldane, J., 1954. An exact test for randomness of mating. J. Genet. 52 631-<br>635.                                                                                                    |
|                      | [3] Levene, H., 1949. On a matching problem arising in genetics. Ann. Math. Stat. 20 91-94.                                                                                                    |

1

| Column       | Definition                                                                                                    |
|--------------|----------------------------------------------------------------------------------------------------|
| nMinorAllele | The count of minor alleles, which is one for each heterozygous call, one for each minor haploid call, and two for each minor homozygous call.                                                                                                    |
| Nclus        | The number of genotype clusters.                                                                                                    |
| n_AA         | The number of AA calls.                                                                                                    |
| n_AB         | The number of AB calls.                                                                                                    |
| n_BB         | The number of BB calls.                                                                                                    |
| n_NC         | The number of NoCall calls, including NoCall_1 (haploid).                                                                                                    |
| BestProbeset | BestProbeset flag is available when multiple probesets are mapped to the same SNP (affy_snp_id) by a ps2snp file. A probeset is selected based on the priority order of the conversion types. BestProbeset flag is 1 when it is the best or only probeset for a SNP. Otherwise the flag is 0. |
| Chr          | Chromosome on which the varaint was found.                                                                                                    |
| Min          | Start position of variant.                                                                                                    |
| Max          | End position of variant.                                                                                                    |

## **7** (

## **SNP** metrics summary

The SNP Summary Metrics window tab displays a summary snapshot of your analysis, including detailed threshold values, and tables based on your analysis, as shown in Figure 64.

| urrent Batch: CytoSc                                                                                                    | an_HTCMA                                                                                                    | _Default_20191123 •                                                                                               |                                                                                                    |
|----------------------------------------------------------------------------------------------------|----------------------------------------------------------------------------------------------------|----------------------------------------------------------------------------------------------------|----------------------------------------------------------------------------------------------------|
| Sample Table S                                                                                                    | NP Summai                                                                                                    | ry Table SNP Me                                                                                                   | trics Summary                                                                                                    |
| xport to File 🔲 Sync W                                                                                                    | ith Current I                                                                                                    | Filter Criteria                                                                                                   |                                                                                                    |
| • Analysis Result Bat<br>• Total Number of P                                                                                                    | <b>nary</b><br>:ch: CytoSca<br>robesets: 18                                                                                                    | an_HTCMA_Default_20<br>80                                                                                         | 191123                                                                                                    |
| Conversion Type                                                                                                    | Count                                                                                                    | Percentage S                                                                                                    | NP Metrics Summary: Contains a summary of                                                                                                    |
| MonoHighResolution                                                                                                    | 171                                                                                                    | 95% th                                                                                                    | ne categorization of probesets in the analysis                                                                                                    |
| PolyHighResolution                                                                                                    | 4                                                                                                    | 2.22% b'                                                                                                    | y PS Classification.                                                                                                    |
| NoMinorHom                                                                                                    | 2                                                                                                    | 1.11%                                                                                                    | ,                                                                                                    |
| OTV                                                                                                    | 2                                                                                                    | 1.11%                                                                                                    |                                                                                                    |
| Other                                                                                                    | 1                                                                                                    | 0.56%                                                                                                    |                                                                                                    |
|                                                                                                    | Р                                                                                                    | robesets (180)                                                                                                    |                                                                                                    |
| MonoHighResolu                                                                                                    |                                                                                                    | 95%                                                                                                    | ther (0.56%)                                                                                                    |
| <b>Marker Metrics Su</b><br>• Number of Marker<br>• Number of Best&F                                                                                                    | mmary<br>rs: 180                                                                                                    |                                                                                                    | Marker Metrics Summary: Contains a break<br>down summary of the number of markers                                                                                                    |
| Aarker Metrics Su<br>• Number of Marker<br>• Number of Best&F<br>• Number of Best&F<br>• Best&Recommend                                                                        | mmary<br>rs: 180<br>Recommence<br>led Percente                                                                                                    | ded: 176<br>Jed No Call: 5<br>age: 97.78%                                                                         | Marker Metrics Summary: Contains a break<br>down summary of the number of markers<br>that are in BestandRecommended category,<br>percentage, and conversion type.                                                                                         |
| Aarker Metrics Su<br>• Number of Marker<br>• Number of Best&F<br>• Number of Best&F<br>• Best&Recommend<br>Conversion Type                                                     | mmary<br>rs: 180<br>Recommence<br>Recommence<br>led Percenta                                                                                                    | ded: 176<br>Jed No Call: 5<br>age: 97.78%<br>Overall Percentage                                                   | Marker Metrics Summary: Contains a break<br>down summary of the number of markers<br>that are in BestandRecommended category,<br>percentage, and conversion type.                                                                                         |
| Marker Metrics Su<br>• Number of Marker<br>• Number of Best&F<br>• Best&Recommend<br>Conversion Type<br>MonoHighResolution<br>PolyHighBesolution                               | mmary<br>rs: 180<br>Recommence<br>Recommence<br>Recommen | ded: 176<br>Jed No Call: 5<br>age: 97.78%<br>Overall Percentage<br>95%                                            | Marker Metrics Summary: Contains a break<br>down summary of the number of markers<br>that are in BestandRecommended category,<br>percentage, and conversion type.                                                                                         |
| Marker Metrics Su<br>• Number of Marker<br>• Number of Best&F<br>• Best&Recommend<br>Conversion Type<br>MonoHighResolution<br>PolyHighResolution<br>NoMigorHom                 | mmary<br>rs: 180<br>Recommence<br>Recommence<br>led Percenta<br>171<br>3<br>2                                                                                                    | ded: 176<br>ded No Call: 5<br>age: 97.78%<br>Overall Percentage<br>95%<br>1.67%<br>1.11%                          | Marker Metrics Summary: Contains a break<br>down summary of the number of markers<br>that are in BestandRecommended category,<br>percentage, and conversion type.<br>Best&Recommended Percentage<br>95.53%<br>1.68%                                       |
| Marker Metrics Su<br>• Number of Marker<br>• Number of Best&F<br>• Best&Recommend<br>Conversion Type<br>MonoHighResolution<br>PolyHighResolution<br>NoMinorHom<br>OTV          | mmary<br>s: 180<br>Recommence<br>Recommence<br>led Percent.                                                                                                    | ded: 176<br>ded No Call: 5<br>age: 97.78%<br><b>Overall Percentage</b><br>95%<br>1.67%<br>1.11%<br>1.11%          | Marker Metrics Summary: Contains a break<br>down summary of the number of markers<br>that are in BestandRecommended category,<br>percentage, and conversion type.<br>Best&Recommended Percentage<br>95.53%<br>1.68%<br>1.12%                              |
| Marker Metrics Su<br>• Number of Marker<br>• Number of Best&F<br>• Best&Recommend<br>Conversion Type<br>MonoHighResolution<br>PolyHighResolution<br>NoMinorHom<br>OTV<br>Other | mmary<br>s: 180<br>Recommence<br>Recommence<br>led Percent.<br>171<br>3<br>2<br>2<br>1                                                                                                    | ded: 176<br>fed No Call: 5<br>age: 97.78%<br><b>Overall Percentage</b><br>95%<br>1.67%<br>1.11%<br>1.11%<br>0.56% | Marker Metrics Summary: Contains a break<br>down summary of the number of markers<br>that are in BestandRecommended category,<br>percentage, and conversion type.<br>Best&Recommended Percentage<br>95.53%<br>1.68%<br>1.12%<br>0.56%                     |
| Marker Metrics Su<br>• Number of Marker<br>• Number of Best&F<br>• Best&Recommend<br>Conversion Type<br>MonoHighResolution<br>PolyHighResolution<br>NoMinorHom<br>OTV<br>Other | mmary<br>s: 180<br>Recommence<br>Recommence<br>Percente<br>171<br>3<br>2<br>2<br>2<br>1                                                                                                    | ded: 176<br>ded No Call: 5<br>age: 97.78%<br>95%<br>1.67%<br>1.11%<br>1.11%<br>0.56%<br>Markers (180)             | Marker Metrics Summary: Contains a break<br>down summary of the number of markers<br>that are in BestandRecommended category,<br>percentage, and conversion type.<br>Best&Recommended Percentage         95.53%         1.68%         1.12%         0.56% |

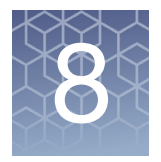

## **MSV SMN**

## Introduction

The Survival of Motor Neuron analysis algorithm is designed to identify samples that potentially have < 2 copies of SMN1. SMN analysis assesses batches of samples and generates a single status call for each sample. SMN analysis also flags samples that have non-major homozygous calls for a user-defined set of SMN variants.

Note: Follow up on all non-normal sample status calls is recommended.

### Features

- Novel algorithms to test for SMN1 based copy number status.
- Graphical depiction of SMN copy number.
- Flexibility to add genotype information of user-defined SMN SNPs into the results.

### SMN window

1. Click on the SMN menu link (far left). **Note:** This link is only visible on CHP files after a SMN analysis has been successfully run.

The main SMN Result window appears. (Figure 65)

The data displayed in the SMN window is by analysis batch only. You may have multiple analysis batches loaded into the MSV, but the display will group them by analysis batch. You can toggle from batch to batch using the **Current Batch** drop-down which lists all your loaded analysis batches.

| Fi    | gure 65 Main                    | SMN Re                 | sult v         | vindo               | w         |           |             |              |       |         |             |          |           |               |               |          |       |     |              |               |                   |
|-------|---------------------------------|------------------------|----------------|---------------------|-----------|-----------|-------------|--------------|-------|---------|-------------|----------|-----------|---------------|---------------|----------|-------|-----|--------------|---------------|-------------------|
| _     |                                 |                        | _              |                     |           | _         |             | _            |       |         | _           |          |           |               |               |          |       |     |              | _             |                   |
| appli | ed biosystems                   |                        |                |                     |           |           | Multi-S     | ample Viewer |       |         |             |          |           |               |               |          |       | 8   | letAffx 2019 | 1101 (hg38) — | • ×               |
| =     | Current Batch: CarrierScan1S_T  | raining_20191125 🔻     | ·              |                     |           |           |             |              |       |         |             |          |           |               |               |          |       |     |              |               |                   |
|       | 7 Sample Table                  |                        |                |                     |           |           |             |              | SWN   | Copy N  | lumber Plot |          |           |               |               |          |       |     |              |               |                   |
| ÷     | Import Files 8 Remove Files     | Table View 🗸 🕇 Filters | Show/Hi        | de Columns          | Export N  | •         |             |              | Color | By: SMN | N Status Sh | ape By:  | SMN Statu | IS            |               |          |       |     |              |               | ≡                 |
| QC    | File                            | SMN Status             | SMN1 CN        | SMN2 CN             | QC Bounds | SMN1 Exon | SMN1 Exon   | SMN1         | 4     |         |             |          | SI        | ИН Сору       | Number        | Plot     |       |     |              | _             |                   |
|       | NA02795 CarrierScan1S E10 crchp | Carrier                | 1.32           | 2.68                | In        | 1.98      | 0.65        | g.2/1341>G   |       |         |             |          |           |               |               |          |       |     |              | SMN Status    | \$                |
| CN    | NA03815 CarrierScan1S G05.crchp | Carrier                | 0.98           | 1.02                | In        | 0.98      | 0.98        | T/T          |       |         |             |          |           |               |               |          |       |     |              | CarrierISMN   | (5)<br>(1)<br>(1) |
| VAP   | NA05117_CarrierScan1S_H06.crchp | Carrier                | 1              | 1                   | In        | 1.05      | 0.98        | т/т          | 20    |         |             |          |           |               |               |          |       |     |              | Normal        | (83)              |
| VAIN  | NA11067_CarrierScan1S_H05.crchp | Carrier                | 1.13           | 1.87                | In        | 1.2       | 0.95        | т/т          | 5.6   |         |             |          |           |               |               |          |       |     |              | Normal*       | (7)               |
| SMN   | NA23687_CarrierScan1S_A06.crchp | Carrier                | 1.18           | 1.82                | In        | 1.09      | 0.99        | T/T          |       |         |             |          |           |               |               |          |       |     |              | SMN Status    | ø                 |
|       | NA11723_CarrierScan1S_B02.crchp | Carrier SMN1:Exon7     | 1.6            | 3.4                 | In        | 0.96      | 1.34        | T/T          |       |         |             |          |           |               |               |          |       |     |              | ▲ Carrier     | (5)               |
|       | CD00008_CarrierScan1S_C02.crchp | Normal                 | 1.95           | 0.05                | In        | 1.91      | 1.81        | T/T          | 3.2   |         | · · ·       | -        |           |               |               |          |       |     |              | Carrier[SMI   | V1:Exon7 (1)      |
|       | CD00021_CarrierScan1S_C07.crchp | Normal                 | 1.99           | 1.01                | In        | 1.97      | 1.82        | T/T          |       |         |             | <u>م</u> |           |               |               |          |       |     |              | Normal        | (83)              |
|       | CD00023_CarrierScan1S_D07.crchp | Samr                   | le Ta          | hle <sup>1.04</sup> | In        | 1.88      | 1.71        | T/T          |       |         |             |          |           |               |               |          |       |     |              | ♣ Normal*     | (7)               |
|       | NA00006_CarrierScan1S_H08.crchp | Sam                    |                | 1.06                | In        | 1.85      | 1.69        | т/т          | 28    |         |             |          | SM        |               | Sca           | ottor    |       | •   |              |               |                   |
|       | NA00059_CarrierScan1S_A04.crchp | Normal                 | 2.02           | 1.98                | In        | 2.02      | 1.72        | т/т          | 2.0   |         |             |          | 5141      |               | Ju            | atter    | 1 101 | •   |              |               |                   |
|       | NA00449_CarrierScan1S_B06.crchp | Normal                 | 2              | 2                   | In        | 2.03      | 2           | т/т          |       |         |             |          |           |               |               |          |       |     |              |               |                   |
|       | NA00649_CarrierScan1S_E09.crchp | Normal                 | 1.94           | 1.06                | In        | 1.88      | 1.82        | T/T          |       |         |             |          |           |               |               |          | •     |     |              |               |                   |
|       | NA00852_CarrierScan1S_E04.crchp | Normal                 | 2.02           | 0.98                | In        | 2.05      | 1.8         | T/T          | 2.4   |         | +           |          |           |               |               |          |       |     |              |               |                   |
|       | NA00879_CarrierScan1S_G11.crchp | Normal                 | 1.92           | 1.08                | In        | 1.91      | 1.75        | T/T          | ě     |         | +           |          |           |               | •             |          |       |     |              |               |                   |
|       | NA00897_CarrierScan1S_B12.crchp | Normal                 | 1.98           | 1.02                | In        | 1.94      | 1.75        | т/т          | - E   |         | •           |          |           |               |               |          | •     |     |              |               |                   |
|       |                                 |                        |                |                     |           | _         |             | • • • • •    | A 2   | _       |             |          |           | •             |               |          | •     |     |              | -             |                   |
|       | C Find in Table ^ V             |                        |                |                     |           | Rov       | v Count: 96 | Selected: 1  | ្រី   | •       |             | •        |           |               | •             | •        |       |     |              |               |                   |
|       | Selected Samples (1)            |                        |                |                     |           |           |             |              | MN    |         |             |          |           |               |               |          |       |     |              |               |                   |
|       | C+ Export                       |                        |                |                     |           |           |             | =            | 16    |         |             |          |           |               |               |          |       |     |              |               |                   |
|       |                                 | NA0279                 | 95 CarrierScar | a15 E10 crch        | n         |           |             |              | 1.0   |         |             | •        | •         |               |               |          |       | -   |              |               |                   |
|       | 4                               |                        |                | TED_CENTER OF       | 19<br>19  |           |             |              |       |         |             |          |           |               |               |          |       |     |              |               |                   |
|       |                                 |                        |                |                     |           |           |             |              |       |         |             |          |           |               |               | 6        |       |     |              |               |                   |
|       | 3.2                             |                        |                |                     |           |           |             |              | 1.2   |         |             |          |           | 4             |               |          |       |     |              | -             |                   |
|       | 512                             | Com                    |                |                     | •         |           |             |              |       |         |             |          |           | -             |               |          |       |     |              |               |                   |
|       |                                 | Sam                    | ple Ci         |                     | ι.        |           |             |              |       |         |             | 4        |           |               |               |          |       |     |              |               |                   |
|       | 2.4                             |                        |                |                     |           |           |             |              | 0.8   |         |             |          |           |               |               |          |       |     |              |               |                   |
|       |                                 |                        |                |                     |           |           |             |              |       |         |             |          |           |               |               |          |       |     |              |               |                   |
| B     |                                 |                        | -              |                     |           |           |             |              |       |         |             |          |           |               |               |          |       |     |              |               |                   |
|       | 1.0                             |                        |                |                     |           |           |             |              |       |         |             |          |           |               |               |          |       |     |              |               |                   |
| ø     |                                 |                        |                |                     |           |           |             |              | 0.4   |         |             |          |           |               |               |          |       |     |              |               |                   |
|       | 0.8                             |                        |                |                     |           |           |             |              |       |         |             |          |           |               |               |          |       |     |              |               |                   |
| 0     |                                 |                        |                |                     |           |           | <b>A</b>    |              |       |         |             |          |           |               |               |          |       |     |              |               |                   |
| 0     |                                 |                        |                |                     |           |           |             |              | ol    |         |             |          |           | -             |               |          |       |     |              | _             |                   |
|       | 0LSMN1 CN                       |                        | SMN1:Exo       | n7                  |           | SMI       | V1:Exon8    |              | •     | 0       | 0.4 0.8     | 1        | .2 1      | .6<br>SMN2 Co | 2<br>pv Numbe | 2.4<br>F | 2.8   | 3.2 | 3.6          | 4             |                   |

### Using the table and plots

See Chapter 4, "MSV setup and features" on page 29 for common table and graph functions.

1. Single-click on a sample listed on the table.

The sample is now reflected in the Copy Number Batch Plot graph and Sample SMN Copy Number Plot (lower left), as shown in Figure 66.

Alternatively, single-click on any Copy Number Batch Plot sample to view it's placement and properties in the table and its subsets, as shown in Figure 67.

8

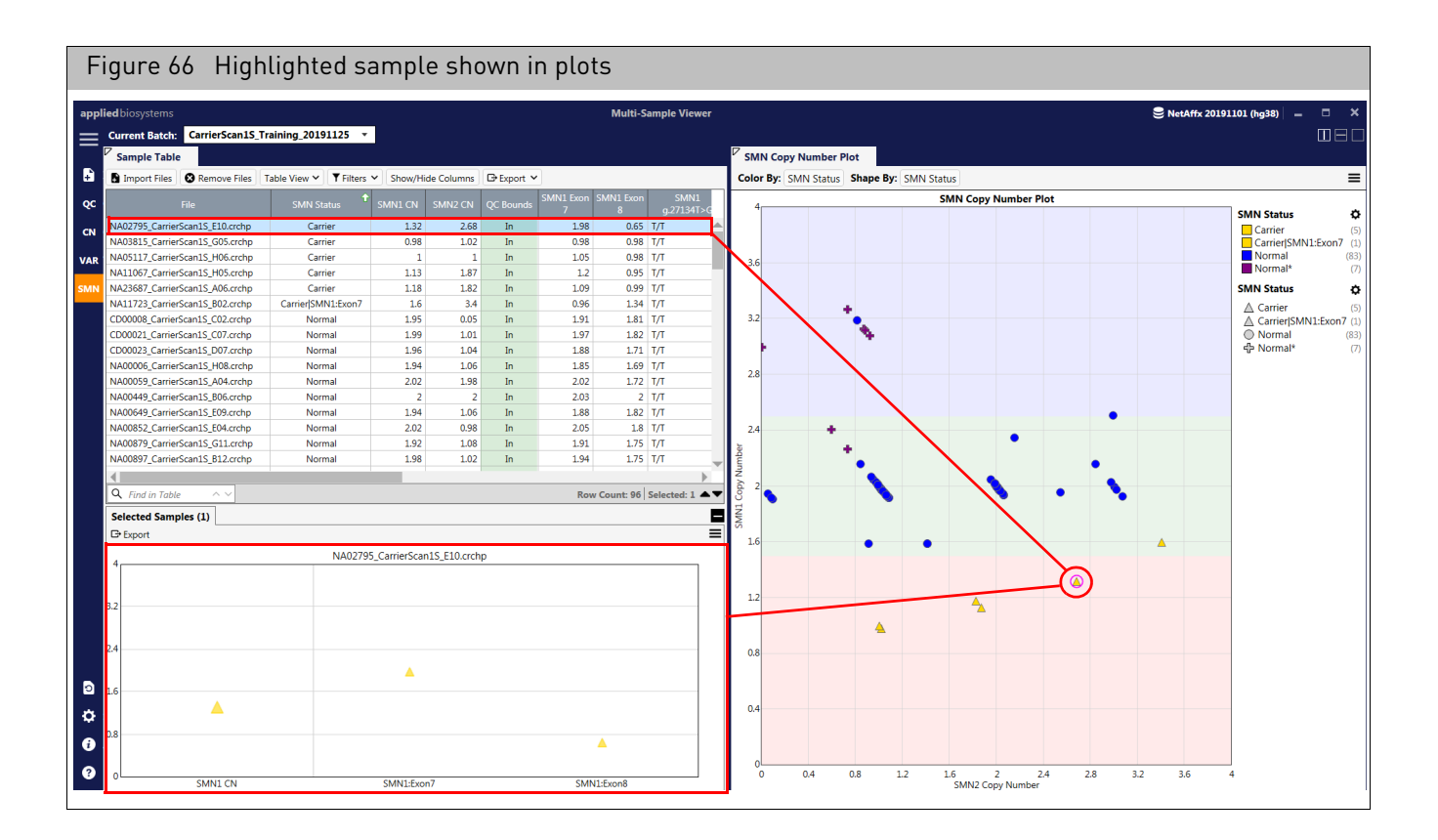

## Sample SMN copy number plot

**Note:** The (lower left) Sample SMN Copy Number plot is for display purposes only. Use this plot to view a highlighted sample's analyzed subset result.

The example shown in Figure 67 depicts the overall SMN1 copy number state for the Sample and how it compares to individual assessment at Exon7 and Exon8.

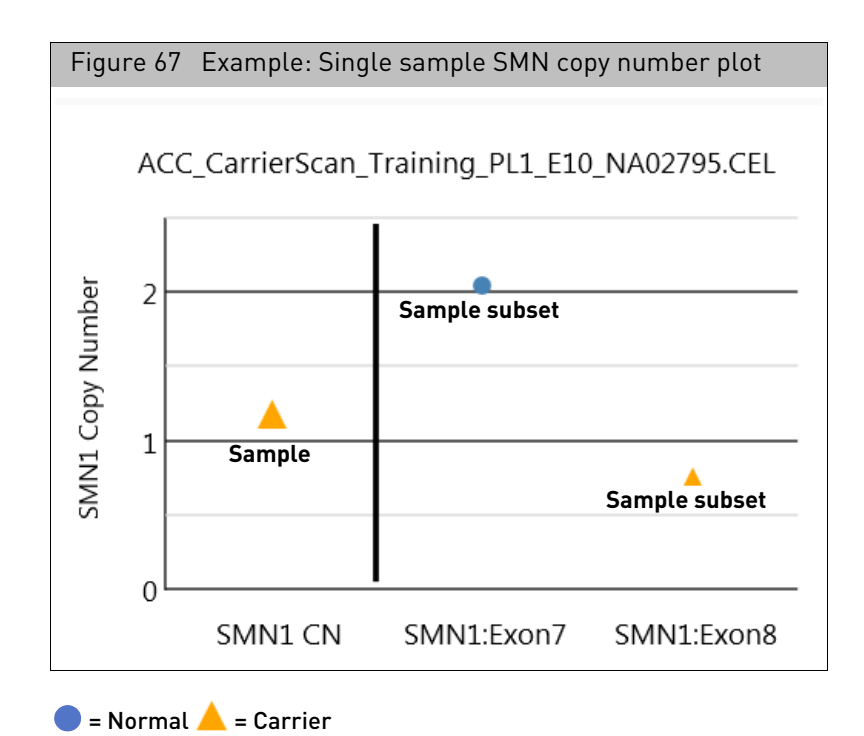

## 8

### Adding SMN SNPs to the results

SMN SNPs can be added to the results by adding the following information to the tab delimited snplist.txt file (Figure 68). This file can be found in the array library file package.

Note: Before SNPs can be included in the SMN results, the SNP probeset(s) must be included in the **step2 list** for genotyping.

| Figure 68 | Example snplist.txt file for the CarrierScan1S array |  |
|-----------|------------------------------------------------------|--|
|-----------|------------------------------------------------------|--|

|   | А            | В             | С        | D        | E          | F          | G               | Н        |
|---|--------------|---------------|----------|----------|------------|------------|-----------------|----------|
| 1 | probeset_id  | affy_snp_id   | ref_code | alt_code | ref_allele | alt_allele | variant         | comments |
| 2 | AX-183856779 | Affx-73857540 | Α        | В        | Т          | G          | SMN1_g.27134T>G |          |
| 3 | AX-183858259 | Affx-73857540 | Α        | В        | Т          | G          | SMN1_g.27134T>G |          |

| (A) probeset_id | (Required) The probeset for the SMN SNP variant to be added to the output.                            |
|-----------------|----------------------------------------------------------------------------------------------------|
| (B) affy_snp_id | (Required) The affy_snp_id associated with the probeset ID.                                           |
| (C) ref_code    | (Required) The call code (generally A or B for bialleles) associated with the alternate allele.       |
| (D) alt_code    | (Required) The call code (generally A or B for bialleles) associated with the alternate allele.       |
| (E) ref_allele  | (Required) The nucleotide assigned to the reference allele.                                           |
| (F) alt_allele  | (Required) The nucleotide assigned to the alternate allele.                                           |
| (G) variant     | (Required) Variant name.                                                                              |
| (H) comments    | (Optional) Use this text field to enter comments. <b>Note:</b> Comments are not used in the analysis. |

## Definitions

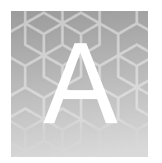

## Sample table

Columns for selection vary, as they are dependent upon array type(s) loaded in MSV.

| Column                             | Definition                                                                                                    |
|------------------------------------|----------------------------------------------------------------------------------------------------|
| # Gain (Mosaic) Seg<br>(# Count)   | Number of mosaic gain segments in the sample (based on current filter settings)                                                                                                    |
| # Gain Seg (# Count)               | Number of gain segments in the sample (based on current filter settings)                                                                                                    |
| # Gain/Loss (Mosaic) Seg (# Count) | Total number of both mosaic gain and mosaic loss segments in the sample (based on current filter settings)                                                                                                    |
| # Gain/Loss Seg<br>(# Count)       | Total number of both gain and loss segments in the sample (based on current filter settings)                                                                                                    |
| # LOH seg (# Count)                | Number of LOH segments in the sample (based on current filter settings)                                                                                                    |
| # Loss (Mosaic) Seg<br>(# Count)   | Number of mosaic loss segments in the sample (based on current filter settings)                                                                                                    |
| # Loss Seg (# Count)               | Number of loss segments in the sample (based on current filter settings)                                                                                                    |
| # Somatic Mutation<br>(# Count)    | Number of Detected Somatic Mutations (OncoScan only)                                                                                                    |
| # Variants (Table-WGV) (# Count)   | Number of Variants Detected in the Variants tab in the Copy Number window. Number of variants reported in this column is dependent upon filters applied.                                                                                                    |
| # Variants (Table)<br>(# Count)    | Number of Variants Detected in the Variants tab in the Variant window.<br>Number of variants reported in this column is dependent upon filters<br>applied.                                                                                                    |
| Algorithm Name                     | Name of the algorithm used in processing the array.                                                                                                    |
| Algorithm Version                  | Version of the algorithm used in processing the array.                                                                                                    |
| All Probeset RLE Mean              | The mean absolute relative log expression (RLE) – This metric is generated<br>by taking the probe set summary for a given array and calculating the<br>difference in log base 2 from the median value of that probe set over all the<br>arrays. The mean is then computed from the absolute RLE for all the probe<br>sets for a given CEL file. |
| Antigenomic Ratio                  | Ratio of median intensity antigenomic control probes/median intensity all copy number probes.                                                                                                    |

| Column                                     | Definition                                                                                                    |
|--------------------------------------------|----------------------------------------------------------------------------------------------------|
| Array Annotation File                      | Name of the Annotation file used to create the xxCHP file.                                                                                                    |
| Array Package                              | Library file package used for RHAS analysis.                                                                                                    |
| Autosome LOH                               | The proportion of LOH on chromosome 1 to 22.                                                                                                    |
| Barcode                                    | Cartridge or Plate Barcode depending on array type                                                                                                    |
| Batch Female Count                         | Number of females in the analysis run                                                                                                    |
| Batch Male Count                           | Number of males in the analysis run                                                                                                    |
| Batch Plate Sample Count                   | Number of females per plate in the analysis run                                                                                                    |
| Batch Sample Count                         | Number of males per plate in the analysis run                                                                                                    |
| CEL File                                   | Name of the CEL file from which the CHP file was generated                                                                                                    |
| CEL File Path                              | Location of the CEL at the time of analysis                                                                                                    |
| Cel Pair Check                             | Inspects each pair of intensity (*.cel) files to determine whether the files have been properly                                                                                                    |
|                                            | paired and assigned to the correct channel.                                                                                                    |
| Cel Pair Check Call Rate AT                | Call Rate for SNPs used in the Cel Pair Check for the AT channel array                                                                                                    |
| Cel Pair Check Call Rate GC                | Call Rate for SNPs used in the Cel Pair Check for the GC channel array                                                                                                    |
| Cel Pair Check Concordance                 | Percentage of SNPs that match between the AT and GC arrays.                                                                                                    |
| CHP File Date                              | Date the xxCHP file was created                                                                                                    |
| CHPCAR                                     | Yes/No as to whether a chpcar file exists for the sample                                                                                                    |
| CN Control Chosen                          | Yes/No as to whether the sample was selected as a CN control for plate correction                                                                                                    |
| CN Control Used                            | Yes/No as to whether the sample was used (based on passing QC) as a CN control for plate correction                                                                                                    |
| CN Seg Overlaps CytoRegion                 | Yes/No as to whether the sample has a copy number segment that overlaps an annotation in a loaded CytoRegion file                                                                                                    |
| CN Tuned Using Controls                    | Yes/No as to whether the copy number for the sample was tuned using the selected CN Controls                                                                                                    |
| Custom Log 2 Ratio Adj                     | User defined median Log 2 ratio entered during recentering                                                                                                    |
| Frequency Heterozygous Call                | Percentage heterozygous call for the sample                                                                                                    |
| Frequency Homozygous Call                  | Percentage homozygous call for the sample                                                                                                    |
| DQC Log Diff QC (Geno QC)                  | A cross channel QC metric, defined as mean(log(AT_SBR))/<br>std(log(AT_SBR))+mean(log(GC_SBR))/std(log(GC_SBR)), where signal and<br>background are calculated for control non-polymorphic probes after intensity<br>normalization. |
| Signal Contrast A Signal Mean (Geno<br>QC) | Average of control A probe raw intensities in the AT channel.                                                                                                    |

| Column                                     | Definition                                                                                                    |
|--------------------------------------------|----------------------------------------------------------------------------------------------------|
| Signal Contrast AT B (Geno QC)             | AT channel background, which is the average signal of the GC control probes in AT channel.                                                                                                    |
| Signal Contrast AT B IQR (Geno QC)         | AT channel interquartile range (middle 50%) of background intensities, measured using GC control probes.                                                                                           |
| Signal Contrast AT FLD (Geno QC)           | Fisher's Linear Discriminant between signal and background in the AT<br>channel, defined as [median_of_AT_probe_intensities –<br>median_of_GC_probe_intensities]2 / [0.5*(AT_S_IQR2 + AT_B_IQR2)]. |
| Signal Contrast AT S (Geno QC)             | AT channel signal, which is the average signal of the AT control probes in AT channel.                                                                                                    |
| Signal Contrast AT S IQR (Geno QC)         | AT channel interquartile range (middle 50%) of signal intensities, measured using AT control probes.                                                                                               |
| Signal Contrast AT SBR (Geno QC)           | AT channel signal to background ratio, defined as AT_S/AT_B.                                                                                                    |
| Signal Contrast C Signal Mean (Geno<br>QC) | Average of control C probe raw intensities in the GC channel.                                                                                                    |
| Signal Contrast G Signal Mean (Geno QC)    | Average of control G probe raw intensities in the GC channel.                                                                                                    |
| Signal Contrast GC B IQR (Geno QC)         | GC channel interquartile range (middle 50%) of background intensities, measured using AT control probes.                                                                                           |
| Signal Contrast GC B (Geno QC)             | GC channel background, which is the average signal of the AT control probes in GC channel.                                                                                                    |
| Signal Contrast GC FLD (Geno QC)           | Fisher's Linear Discriminant between signal and background in the GC channel, defined as [median_of_GC_probe_intensities – median_of_AT_probe_intensities]2 / [0.5*(GC_S_IQR2 + GC_B_IQR2)].       |
| Signal Contrast GC S (Geno QC)             | GC channel signal, which is the average signal of the GC control probes in GC channel.                                                                                                    |
| Signal Contrast GC S IQR (Geno QC)         | GC channel interquartile range (middle 50%) of signal intensities, measured using GC control probes.                                                                                               |
| Signal Contrast GC SBR (Geno QC)           | GC channel signal to background ratio, defined as GC_S/GC_B.                                                                                                    |
| Signal Contrast T Signal Mean (Geno QC)    | Average of control T probe raw intensities in the AT channel.                                                                                                    |
| Genome LOH                                 | The proportion of LOH across the whole genome.                                                                                                    |
| Genome Version                             | Genome Build (i.e. hg38)                                                                                                    |
| Allele Deviation Mean (Genotyping)         | Average of the absolute difference between the log2 allele signal estimate and its median across all arrays (measured at the Sample QC step).                                                      |
| Allele Deviation Stdev (Genotyping)        | Standard deviation of the absolute difference between the log2 allele signal estimate and its median across all arrays.                                                                            |
| Allele Mad Residuals Mean (Genotyping)     | Average of the median absolute deviation (MAD) between observed probe intensities and probe intensities fitted by the model.                                                                       |
| Allele Mad Residuals Stdev (Genotyping)    | Standard deviation of the median absolute deviation (MAD) between observed probe intensities and probe intensities fitted by the model.                                                            |

| Column                                            | Definition                                                                                                    |
|---------------------------------------------------|----------------------------------------------------------------------------------------------------|
| Allele Summarization Mean (Genotyping)            | Average of the allele signal estimates (log2 scale).                                                                                                    |
| Allele Summarization Stdev (Genotyping)           | Standard deviation of the allele signal estimates (log2 scale).                                                                                                    |
| Application (Reproseq)                            | Name of Application from the ReproSeq assay                                                                                                    |
| Call Rate (Genotyping)                            | Percentage of autosomal SNPs with a call other than NoCall. 'SpecialSNP' probesets are excluded, as they are mostly non-autosomal.                                             |
| ChrMA (Reproseq)                                  | Ratio of Mitochondria:Autosome                                                                                                    |
| Cluster Distance Mean (Genotyping)                | Average distance to the cluster center for the called genotype.                                                                                                    |
| Cluster Distance Stdev (Genotyping)               | Standard deviation of the distance to the cluster center for the called genotype.                                                                                              |
| CN Probe ChrXY Ratio Gender MeanX<br>(Genotyping) | Average probe intensity (raw, untransformed) of X chromosome nonpolymorphic probes.                                                                                            |
| CN Probe ChrXY Ratio Gender MeanY<br>(Genotyping) | Average probe intensity (raw, untransformed) of Y chromosome nonpolymorphic probes.                                                                                            |
| Het Rate (Genotyping)                             | Percentage of SNPs called AB (i.e. the heterozygosity) for autosomal SNPs.                                                                                                    |
| Hom Rate (Genotyping)                             | Percentage of SNPs called AA or BB (i.e. the homozygosity) for autosomal SNPs.                                                                                                 |
| Max Num Alleles (Genotyping)                      | The maximum number of alleles for a given variant in the sample.                                                                                                    |
| Total Call Rate (Genotyping)                      | Call rate at the default or user-specified threshold for all SNPs.                                                                                                    |
| Total Het Rate (Genotyping)                       | Percentage of SNPs called AB (i.e., the heterozygosity) for all SNPs.                                                                                                    |
| Total Hom Rate (Genotyping)                       | Percentage of SNPs called AA or BB (i.e. the homozygosity) for all SNPs.                                                                                                    |
| DQC Bound (Genotyping QC)                         | Yes/No. Did the sample meet the threshold for this metric                                                                                                    |
| GT PlateQC Avg CR Bound (Genotyping QC)           | Yes/No. Did the sample meet the threshold for this metric                                                                                                    |
| GT PlateQC Passing % Bound<br>(Genotyping QC)     | Yes/No. Did the sample meet the threshold for this metric                                                                                                    |
| QC Allele Deviation Mean (Genotyping QC)          | Average of the absolute difference between the log2 allele signal estimate and its median across all arrays (measured at the Sample QC step).                                  |
| QC Allele Deviation Stdev (Genotyping<br>QC)      | Standard deviation of the absolute difference between the log2 allele signal estimate and its median across all arrays (measured at the Sample QC step).                       |
| QC Mad Residuals Mean (Genotyping QC)             | Average of the median absolute deviation (MAD) between observed probe intensities and probe intensities fitted by the model (measured at the Sample QC step).                  |
| QC Mad Residuals Stdev (Genotyping QC)            | Standard deviation of the median absolute deviation (MAD) between<br>observed probe intensities and probe intensities fitted by the model<br>(measured at the Sample QC step). |

| Column                                                  | Definition                                                                                                    |
|---------------------------------------------------------|----------------------------------------------------------------------------------------------------|
| QC Allele Summarization Mean<br>(Genotyping QC)         | Average of the allele signal estimates (log2 scale) (measured at the Sample QC step).                                                                                                    |
| QC Allele Summarization Stdev<br>(Genotyping QC)        | Standard deviation of the allele signal estimates (log2 scale) (measured at the Sample QC step).                                                                                                    |
| QC Call Rate Bound (Genotyping QC)                      | Yes/No. Did the sample meet the threshold for this metric                                                                                                    |
| QC Cluster Distance Mean (Genotyping<br>QC)             | Average distance to the cluster center for the called genotype (measured at the Sample QC step).                                                                                                    |
| QC Cluster Distance Stdev (Genotyping<br>QC)            | Standard deviation of the distance to the cluster center for the called genotype (measured at the Sample QC step).                                                                                                    |
| QC CN Probe ChrXY Ratio Gender MeanX<br>(Genotyping QC) | Average probe intensity (raw, untransformed) of X chromosome nonpolymorphic probes (measured at the Sample QC step).                                                                                                    |
| QC CN Probe ChrXY Ratio Gender MeanY<br>(Genotyping QC) | Average probe intensity (raw, untransformed) of Y chromosome nonpolymorphic probe (measured at the Sample QC step).                                                                                                    |
| QC CN Probe ChrXY Ratio Gender Ratio<br>(Genotyping QC) | Gender ratio Y/X = cn-probe-chrXY-ratio_gender_meanY / cn-probe-<br>chrXYratio_gender_meanX (measured at the Sample QC step).                                                                                                    |
| QC Het Rate (Genotyping QC)                             | Percentage of SNPs called AB (i.e. the heterozygosity) for autosomal SNPs (measured at the Sample QC step).                                                                                                    |
| QC Hom Rate (Genotyping QC)                             | Percentage of SNPs called AA or BB (i.e. the heterozygosity) for autosomal SNPs (measured at the Sample QC step).                                                                                                    |
| QC Total Call Rate (Genotyping QC)                      | Call rate at the default or user-specified threshold for all SNPs (measured at the Sample QC step).                                                                                                    |
| QC Total Het Rate (Genotyping QC)                       | Percentage of SNPs called AB (i.e., the heterozygosity) for all SNPs (measured at the Sample QC step).                                                                                                    |
| QC Total Hom Rate (Genotyping QC)                       | Percentage of SNPs called AA or BB (i.e. the homozygosity) for autosomal SNPs (measured at the Sample QC step).                                                                                                    |
| Log 2 Ratio Adjustment (Total Custom)                   | TuScan Log 2 Ratio Adjustment + Custom Log 2 Ratio Adjustment after manual recentering                                                                                                    |
| LOH Seg Overlaps CytoRegion                             | Yes/No as to whether the sample has an LOH segment that overlaps an annotation in a loaded CytoRegion file                                                                                                    |
| Low Diploid Flag                                        | An essential part of the algorithm is the identification of "normal diploid"<br>markers in the cancer samples. This is particularly important in highly<br>aberrated samples. The normal diploid markers are used to calibrate the<br>signals so that "normal diploid markers" result in a log2 ratio of 0 (e.g. copy<br>number 2). The algorithm might later determine that the "normal diploid"<br>markers identified really correspond to (for example) CN=4. In this case the<br>log2 ratio gets readjusted and TuScan ploidy will report 4. Occasionally (in<br>about 2% of samples) the algorithm cannot identify a sufficient number of<br>"normal diploid" markers and no "normal diploid calibration occurs. This<br>event triggers "low diploid flag" = YES. In this case the user needs to<br>carefully examine the log2 ratios and verify if re-centering is necessary. |
| Manufacturer                                            | Thermo Fisher Scientific                                                                                                    |

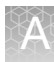

| Column                                 | Definition                                                                                                    |
|----------------------------------------|----------------------------------------------------------------------------------------------------|
| MAPD Bound                             | Yes/No. Did the sample meet the threshold for this metric                                                                                     |
| MAPDc Bound                            | Yes/No. Did the sample meet the threshold for this metric                                                                                     |
| ndSNPQC                                | QC metric for SNP probes that is derived from polymorphic SNP probes in normal diploid regions.                                               |
| ndwavinessSD                           | Measure of variation of probes in normal diploid regions that are insensitive to short-range variation and focus on long-range variation.     |
| Number nd                              | Number of probes called normal diploid by the algorithm.                                                                                      |
| Number of Controls for CN Tuning       | A count of control samples used to adjust the CN signals for the given sample. This value will be the same for all samples on the same plate. |
| Option Reference File                  | Copy number Ref Model File                                                                                                    |
| Option Reference File Name             | Location of the copy number Ref Model File                                                                                                    |
| Percent nd                             | Percentage of probes called normal diploid by the algorithm                                                                                   |
| Plate Barcode                          | Barcode of the array plate                                                                                                    |
| Reference                              | Reference Model file used in the single sample analysis.                                                                                      |
| RHAS CHP File Version                  | CHP file version created by RHAS analysis                                                                                                    |
| CN Control Chosen (SMN)                | Yes/No as to whether the sample was selected as a CN control for plate correction for the SMN pipeline                                        |
| CN Control Used (SMN)                  | Yes/No as to whether the sample was used (based on passing QC) as a CN control for plate correction for the SMN pipeline                      |
| MAPD Bound (SMN)                       | Yes/No. Did the sample meet the threshold for this metric.                                                                                    |
| Number of Controls for CN Tuning (SMN) | Number of control samples used when tuning copy number for the SMN pipeline                                                                   |
| SMN Status (SMN)                       | Status call for the sample based on SMN1 copy number                                                                                          |
| SMN1 CN (SMN)                          | Copy number for SMN1.                                                                                                    |
| SMN1 Exon 7 (SMN)                      | Copy number for Exon 7 of SMN1.                                                                                                    |
| SMN1 Exon 8 (SMN)                      | Copy number for Exon 8 of SMN1.                                                                                                    |
| SMN1 [variant]                         | Genotype call for SMN variant(s) as defined in the SMN.SNP.list                                                                               |
| SMN1 [variant] Call                    | Reference and Alternate Allele call for SMN variant(s) as defined in the SMN.SNP.list                                                         |
| SMN2 CN                                | Copy number for SMN2.                                                                                                    |
| Waviness SD Bound (SMN)                | Yes/No. Did the sample meet the threshold for this metric                                                                                     |
| SNP QC Type                            | ND or non-ND                                                                                                    |

| Column                          | Definition                                                                                                    |
|---------------------------------|----------------------------------------------------------------------------------------------------|
| SNR                             | This metric is the Signal/Noise Ratio of markers in both the AT and GC channels. The Signal is the 65th percentile of the measurements used for copy number analysis, minus the median of the antigenomic features. The Noise is the standard deviation of the weakest 15% of measurements used for copy number analysis. A low value indicates poor data quality.                        |
| SNR AT                          | This metric is the Signal/Noise Ratio of markers in the AT channel. The<br>Signal is the 65th percentile of the measurements used for copy number<br>analysis, minus the median of the antigenomic features. The Noise is the<br>standard deviation of the weakest 15% of measurements used for copy<br>number analysis. A low value indicates poor data quality from the AT CEL<br>file. |
| SNR GC                          | This metric is the Signal/Noise Ratio of markers in the GC channel. The<br>Signal is the 65th percentile of the measurements used for copy number<br>analysis, minus the median of the antigenomic features. The Noise is the<br>standard deviation of the weakest 15% of measurements used for copy<br>number analysis. A low value indicates poor data quality from the GC CEL<br>file. |
| SOM Annotation File             | The Somatic Mutation annotation database used                                                                                                    |
| SOM CEL Pairs File              | Workflow file showing matched CEL pairs                                                                                                    |
| SOM Count High                  | Number of Somatic Mutation detected with 'High Confidence'                                                                                                    |
| SOM Count Low                   | Number of Somatic Mutation detected with 'Low Confidence'                                                                                                    |
| SOM Panel/Somatic Mutation File | Version of Somatic Mutation Panel                                                                                                    |
| SOM Reference File              | Reference Model file used in Somatic Mutation detection                                                                                                    |
| SOM Thresholds File             | Thresholds file used in determining Somatic Mutation detected calls                                                                                                    |
| TuScan %AC                      | If % AC = 100%, we return "homogeneous" because it could be 100% normal<br>or 100% tumor. If % AC =NA, the percent aberrant cells could not be<br>determined and TuScan returns non-integer CN calls. This metric is an<br>algorithmically determined estimate of the % of aberrant cells in the<br>sample.                                                                               |
| TuScan %ACDC                    | Indicates whether the algorithm was able to compute the % Aberr. Cells and<br>measure the Copy Number in the tumor cells only. "ACDC= No" means Copy<br>Number was calculated as an average CN across all cells, "ACDC=Yes"<br>means that Copy Number was calculated only for the tumor cells.                                                                                            |
| TuScan Log 2 Adjustment         | Log 2 ratio determined from TuScan algorithm needed to "center" the diploid region of the sample (around Log 2 = 0).                                                                                                    |
| TuScan Median Ploidy            | Ploidy state for the whole sample including both tumor and normal fractions.                                                                                                    |
| TuScan Ploidy                   | The most likely ploidy state of the tumor before additional aberrations occurred. TuScan Ploidy is assigned the median CN state of all markers, provided that %AC could be determined and integer copy numbers are returned. If %AC cannot be determined, NA (Not Available) is reported for both ploidy and %AC.                                                                         |

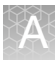

| Column                           | Definition                                                                                |
|----------------------------------|-------------------------------------------------------------------------------------------|
| Associated Genes (Variants)      | Name of heritable genetic sequence that encodes proteins.                                 |
| Associated Phenotypes (Variants) | Displays the Phenotype that is associated with the variant.                               |
| Panel File (Variants)            | Name of the annot.panel file used in the Variant portion of the analysis.                 |
| Variants Detected (Variants)     | Number of Variants with a non-normal call                                                 |
| Variants Tested (Variants)       | Number of variants tested in the analysis (number of variants included in the step2 list) |
| Variants to Review (Variants)    | Number of Variants that need to be manually reviewed such as No Calls or NRP.             |
| Waviness SD Bound                | Yes/No. Did the sample meet the threshold for this metric                                 |
| Waviness SDc Bound               | Yes/No. Did the sample meet the threshold for this metric                                 |
| Well Position                    | Location of samples on the array plate                                                    |
| Workflow Config Name             | Name of the configuration settings used in the analysis (i,e Default)                     |
| Workflow                         | Type of Workflow using in analysis (i.e. Best Pracitces)                                  |
| Workflow (ReproSeq)              | Name of the workflow run in Ion Reporter.                                                 |

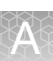

## Copy number window

| Segment table  | Columns shown in BOLD are default/standard view selections. |
|----------------|-------------------------------------------------------------|
| column options |                                                             |

#### Table 2 Segment columns

| Column Name            | Definition                                                                                                    |
|------------------------|----------------------------------------------------------------------------------------------------|
| File                   | File the segment was detected in.                                                                                                    |
| Туре                   | Type of segment. Gain, Loss, Gain (Mosaic) or Loss (Mosaic)                                                                                                    |
| State                  | Copy Number State                                                                                                    |
| Chr                    | Chromosome on which the segment was found.                                                                                                    |
| Min                    | Start position of segment.                                                                                                    |
| Max                    | End position of segment.                                                                                                    |
| Size (kpb)             | Size of segment.                                                                                                    |
| Marker Count           | Number of markers in the segment.                                                                                                    |
| Within CytoRegion      | Names of the CytoRegions with which the segment shares coordinates.                                                                                                    |
| Call                   | This field is read-only in the MSV and is populated using Chromosome Analysis<br>Suite (ChAS). It is a user-editable field populated by a user-configurable drop<br>list of Calls in ChAS. If Calls have not been assigned to a segment in ChAS, this<br>field will be blank. See the ChAS User Guide for details.             |
| Call Approval          | This field is read-only in the MSV and is populated using Chromosome Analysis<br>Suite (ChAS). This column can be used as a bookmark for segments that have<br>been reviewed. See the ChAS User Guide for details.                                                                                                    |
| Curation By            | This is a read-only field in the MSV. The user who last edited or annotated the segment in ChAS.                                                                                                    |
| Curation Time          | This is a read-only field in the MSV. The time and date when the Curation field was last edited.                                                                                                    |
| Inheritance            | This field is read-only in the MSV and is populated using Chromosome Analysis<br>Suite (ChAS). It is a user-editable field populated by a user-configurable drop<br>list for Inheritance in ChAS. If Inheritance has not been assigned to a segment<br>in ChAS, this field will be blank. See the ChAS User Guide for details. |
| Mean Marker Distance   | Length of the segment in base pairs divided by the number of markers in the segment                                                                                                    |
| Segment Interpretation | This field is read-only in the MSV and is populated using Chromosome Analysis<br>Suite (ChAS). It is a user-editable field populated by text or from a user-<br>defined list of short phrases. If this field have not been populated for a<br>segment in ChAS, this field will be blank. See the ChAS User Guide for details.  |

#### Copy number segments on the X and Y chromosomes

The expected copy number state on the X chromosome in normal males is not constant over its entire length. This is due to the structure of the sex chromosomes, and the fact that they share extensive homology with each other only in the Pseudo Autosomal Regions (PARs) that they each have at either end. PAR1 is at the top of the p-arm and PAR2 at the bottom of the q-arm.

Markers occurring in the PAR regions are mapped exclusively to the X Chromosome. Therefore, in normal males the PAR regions of the X are expected to be CN=2 (probes on the X and Y contribute to the signal), while the rest of the Chr X is expected CN=1 for normal males. As a result, we treat the two X PARs in males as independent units (CN=2 expected) from the rest of the X chromosome (CN=1 in males) when generating Copy Number Segments.

Aberrant segments that cross PAR/non-PAR boundaries may be normalized into one segment if they have equivalent type (Gain or Loss) and CN State. During this normalization process, RHAS will not combine an aberrant (Gain or Loss) segment with a normal segment across PAR/non-PAR boundaries, even if they have the same CN State. If smoothing is subsequently applied, aberrant segments with different copy number state may be combined. If joining is subsequently applied, aberrant segments separated by a non-aberrant segment may be combined.

Because only Y-specific probes are mapped to the Y chromosome, the expected state of the entire Y chromosome is 1 for males and is 0 for females.

#### Mosaic CN segments on the X chromosome The expected copy number state on the X chromosome in normal males is not constant over its entire length. This is due to the structure of the sex chromosomes and the fact that they share extensive homology with each other only in the Pseudo Autosomal Regions (PARs) that they each have at either end. PAR1 is at the top of the p-arm and PAR2 at the bottom of the q-arm.

Markers occurring in the PAR regions are mapped exclusively to the X Chromosome. Therefore, in normal males the PAR regions of the X are expected to be CN=2 (probes on the X and Y contribute to the signal), while the rest of the Chr X is expected CN=1 for normal males.

Mosaic Segments whose boundaries start and end entirely in one of the PAR regions will use CN=2 as normal to determine the type (GainMosaic or LossMosaic) of Mosaic segment to draw.

Because the Mosaicism algorithm can generate segments which cross the PAR boundaries, Mosaic Segments that touch the non-PAR region of the X chromosome use the gender call of the sample to determine the Type of Mosaic segment to draw. Because only Y-specific probes are mapped to the Y chromosome, the expected state of the entire Y chromosome is 1 for males and is 0 for females.

## LOH table column Columns shown in BOLD are default/standard view selections. options

#### Table 3 LOH columns

| Column Name                        | Definition                                                                                                    |
|------------------------------------|----------------------------------------------------------------------------------------------------|
| File                               | File the segment was detected in.                                                                                                    |
| Туре                               | Type of segment. Gain, Loss, Gain (Mosaic) or Loss (Mosaic)                                                                                                    |
| State                              | Copy Number State                                                                                                    |
| Chr                                | Chromosome on which the segment was found.                                                                                                    |
| Min                                | Start position of segment.                                                                                                    |
| Max                                | End position of segment.                                                                                                    |
| Size (kpb)                         | Size of segment.                                                                                                    |
| Marker Count                       | Number of markers in the segment.                                                                                                    |
| Within CytoRegion                  | Names of the CytoRegions with which the segment shares coordinates.                                                                                                    |
| Call                               | This field is read-only in the MSV and is populated using Chromosome Analysis<br>Suite (ChAS). It is a user-editable field populated by a user-configurable drop<br>list of Calls in ChAS. If Calls have not been assigned to a segment in ChAS, this<br>field will be blank. See the ChAS User Guide for details.             |
| Call Approval                      | This field is read-only in the MSV and is populated using Chromosome Analysis<br>Suite (ChAS). This column can be used as a bookmark for segments that have<br>been reviewed. See the ChAS User Guide for details.                                                                                                    |
| Curation By                        | This is a read-only field in the MSV. The user who last edited or annotated the segment in ChAS.                                                                                                    |
| Curation Time                      | This is a read-only field in the MSV. The time and date when the Curation field was last edited.                                                                                                    |
| Inheritance                        | This field is read-only in the MSV and is populated using Chromosome Analysis<br>Suite (ChAS). It is a user-editable field populated by a user-configurable drop<br>list for Inheritance in ChAS. If Inheritance has not been assigned to a segment<br>in ChAS, this field will be blank. See the ChAS User Guide for details. |
| Mean Marker Distance               | Length of the segment in base pairs divided by the number of markers in the segment                                                                                                    |
| Segment Interpretation             | This field is read-only in the MSV and is populated using Chromosome Analysis<br>Suite (ChAS). It is a user-editable field populated by text or from a user-<br>defined list of short phrases. If this field have not been populated for a<br>segment in ChAS, this field will be blank. See the ChAS User Guide for details.  |
| Overlap% (name of CytoRegion file) | Provides the percentage overlap of the segment when a CytoRegion file(s) is assigned.                                                                                                    |

Columns shown in **BOLD** are default/standard view selections.

#### Somatic mutation table column options

#### Table 4 Somatic Mutation columns

| Column Name      | Definition                                                                                                    |
|------------------|----------------------------------------------------------------------------------------------------|
| File             | File the segment was detected in.                                                                                                    |
| Туре             | Type of segment. Gain, Loss, Gain (Mosaic) or Loss (Mosaic)                                                                                                    |
| State            | Copy Number State                                                                                                    |
| Chr              | Chromosome on which the segment was found.                                                                                                    |
| Min              | Start position of segment.                                                                                                    |
| Мах              | End position of segment.                                                                                                    |
| Common Name      | Common name of the somatic mutation                                                                                                    |
| SomMut Score     | <ul> <li>Measures somatic mutation probeset response. The stronger the response, the more likely it is that the somatic mutation is present. The MutScore calculation depends on the algorithm version. The newer MutScore calculation also corrects for sample-specific effects, and thereby reduces false positive calls, which were sample specific.</li> <li>For algorithm versions 1.0 - 1.2 (ChAS 3.0 and earlier, OncoScan Console 1.2 and earlier): MutScore.old = (measured quantile normalized signal - median signal for this marker in the reference model file) / (95th percentile signal for this marker in the reference model file - median signal for this marker in the reference model file - median signal for this marker in the reference model file - median signal for this marker 1.2): MutScore.new = (MutScore.old - median MutScore.old for this sample) / standard deviation of MutScore.old for this sample (where standard deviation is calculated for all but the num-outstd strongest MutScore.old for this sample, median is calculated for all but the num-outstd strongest MutScore.old for this sample, median is calculated for all but the num-outstd strongest MutScore.old for this sample, and the used median is the maximum of zero and the measured median).</li> </ul> |
| COSMIC ID        | The identifier of the mutation as listed in the COSMIC database, which is a catalogue of somatic mutations in cancer. More information on these mutations can be found at: http://cancer.sanger.ac.uk                                                                                                    |
| Accession number | RefSeq Gene accession number.                                                                                                    |
| Channel          | CEL file from which the signal is measured. "A" is the AT CEL, "C" is the GC CEL.                                                                                                    |
| Event            | Describes if the probeset is a point mutation, deletion, insertion or sequence variant.                                                                                                    |
| Event Type       | Describes if the event is missense, frame-shift, in-frame insertion or deletion.                                                                                                    |
| Fwd 5' flank     | Sequence flanking the mutation at the 5' end.                                                                                                    |
| Fwd 3' flank     | Sequence flanking the mutation at the 3' end.                                                                                                    |

#### Table 4 Somatic Mutation columns

| Column Name           | Definition                                                                                                    |
|-----------------------|----------------------------------------------------------------------------------------------------|
| Genes                 | RefSeq gene that shares coordinates with the somatic mutation.                                                                                                    |
| High Threshold        | High confidence MutScore threshold. Measurements equal to or greater than this threshold are called "High confidence," describing the likelihood that the mutation is present.                                                                                                    |
| Low Threshold         | Lower confidence MutScore threshold. Measurements with a MutScore below<br>this value are called "Undetected". Measurements equal to or greater than<br>this threshold but less than the High Threshold are called "Lower confidence,"<br>describing the likelihood that the mutation is present. |
| Mutation (nt)         | Wild type > mutant nucleotide change on the coding strand.                                                                                                    |
| Mutation (aa)         | Wild type > mutant amino acid change on the coding strand.                                                                                                    |
| Mutation Syntax (aa)  | Encoding of which nucleotide was changed and its location in the CDS.                                                                                                    |
| Mutation Syntax (cds) | Encoding of which amino acid was changed and the location of the codon.                                                                                                    |
| Probeset Type         | Probeset Type is Somatic Mutation (SOM).                                                                                                    |
| Probe set Name        | Thermo Fisher Scientific identifier for the probeset.                                                                                                    |
| QN Signal             | The quantile normalized signal for the mutation.                                                                                                    |
| Size (bp)             | The size of the Somatic mutation in base pairs.                                                                                                    |
| Source DB             | Cosmic database version.                                                                                                    |
| Strand                | Coding strand of the associated gene (Forward or Reverse).                                                                                                    |
| Tag ID                | Thermo Fisher Scientific identifier for the tag sequence.                                                                                                    |

# Variant table<br/>column optionsColumns shown in BOLD are default/standard view selections.Note: These columns are available in the Variant tables (in both the Copy Number and<br/>Variant windows).

#### Column Name Definition File File the segment was detected in. Probeset ID Thermo Fisher Scientific identifier for the probeset. Affy SNP ID Unique Thermo Fisher Scientific generated identifier for the SNP. **RS ID** dbSNP ID Gene Name of heritable genetic sequence that encodes proteins. c.name Common name of the variant. Analysis Call Genotype call code for the SNP. Variant Status Variant annotation derived from ClinVar. Variant Status Alt Allele Annotation Severity status for the variant mapped to Alt Allele. **Recommended Probeset** A quality control metric determined by SNP Polisher algorithm that chooses the best probesets querying a SNP. Marker Type The type of marker (Indel, SNP, CN). Chr Chromosome on which the variant was found. Min Start position of variant. Max End position of variant. Alt Allele The call for the first alternate allele associated with a non-normal phenotype. Alt Code The Call Code (A,B,C,D,...) of the Alternate Allele. Alternate names Displays the alternative names for the variant. **Associated Phenotypes** Displays the Phenotype that is associated with the variant. Confidence The number of probesets that agree with determined sample status for that variant. Detailed information about the Phenotype. Description Failure Mode Provides the reason when a call isn't made for a variant. Example: The variant was a No Call for the sample or NRP indicating No Recommended Probesets were identified to make a call. g.name Displays the genomic coordinates for the variant. Gene:c.name Concatenation of the Gene and c.name fields. Defined in the annot.panel file. Provides the name that will be used for Het\_nomenclature heterozygous genotype calls (example, Heterozygous or Carrier).

#### Table 5 Variant columns

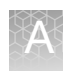

#### Table 5 Variant columns

| Column Name               | Definition                                                                                                    |
|---------------------------|----------------------------------------------------------------------------------------------------|
| Inheritence Pattern       | Method of Inheritance (Example: AR (Autosomal Recessive), XLR (X-linked Recessive).                                                                                                    |
| Majhom nomenclature       | Defined in the annot.panel file. Provides the name that will be used for genotype calls in the major homozygous cluster (example, Normal or Not Detected).                                                                                                    |
| Minhom nomenclature       | Defined in the annot.panel file. Provides the name that will be used genotype calls in the major homozygous cluster (example, Homozygous or Affected).                                                                                                    |
| p.name                    | Displays the change in protein translation for the variant.                                                                                                    |
| Ref Allele                | The call for the reference allele associated with a normal phenotype.                                                                                                    |
| Ref Code                  | The Call Code (A,B,C) of the Reference Allele.                                                                                                    |
| Severity                  | Severity and impact rating of phenotypes. A = Profound, B = Severe, U =<br>Unclassified, based on systematic classifications. For more information, go to:<br>https://www.ncbi.nlm.nih.gov/pubmed/25494330                                                                                                    |
| Size (bp)                 | Size in bp of the variant.                                                                                                    |
| Transcript                | RefSeq transcript ID associated with the c.name.                                                                                                    |
| Variant Status Annotation | Similar information to the Variant Status Alt Allele column. Severity status for<br>the variant mapped to Alt Allele. However, this column only provides the status<br>when a non major homozygous cluster call is made, all other variants that are<br>called as the Major Homozygous cluster or No Call/NRP are given an NA. |
| Variation ID              | ClinVar ID                                                                                                    |
| CN0_nomenclature          | Defined in the annot.panel file. Provides the name that will be used for Fixed Region CN calls of copy number 0 (example, CN0 or Loss).                                                                                                    |
| CN1_nomenclature          | Defined in the annot.panel file. Provides the name that will be used for Fixed Region CN calls of copy number 1 (example, CN1 or Loss or Normal if on the X chromosome in males).                                                                                                    |
| CN2_nomenclature          | Defined in the annot.panel file. Provides the name that will be used for Fixed<br>Region CN calls of copy number 2 (example, CN2 or Gain if on the X<br>chromosome in males).                                                                                                    |
| CN3_nomenclature          | Defined in the annot.panel file. Provides the name that will be used for Fixed Region CN calls of copy number 3 (example, CN3 or Gain).                                                                                                    |

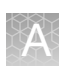

## SNP Summary table column options

Use the table of definitions below to help select your SNP Summary table columns.

Most SNP Summary table metrics are calculated by gender depending on what the chromosomes are. What is displayed is restricted to the gender in the gender\_metrics column. Refer to the gender\_metrics definition for more information.

A few metrics are calculated only for multi-allele probesets. Most metrics are calculated only for biallele probesets.

**Note:** Some columns may not be available for selection, as they are based on the annot.db file in the library package. Some columns depend on the presence of the information in the annot.db.

| Column Name              | Definition                                                                                                    |
|--------------------------|----------------------------------------------------------------------------------------------------|
| H.W chisquared.statistic | H.W.chisquared-statistic is NA if the HW p-value is calculated using the exact test, and it's the chi-squared test statistic value if the chi-squared test was used. Refer to H.W.p-Value definition (above) for more information.                                                                                                    |
| minGenotypeFreqPval      | If the ConversionType is 'UnexpectedGenotypeFreq' (unexpectedly-high<br>genotype frequency) then minGenotypeFreqPval is smaller than the SNP QC<br>parameter genotype-p-value-cutoff. The metric minGenotypeFreqPval is<br>available for supported arrays if a genotype frequency file is supplied for SNP<br>QC, and if the genotyped sample batch size is at least as large as the SNP QC<br>parameter 'min-genotype-freq-samples'. |
| minGenotypeFreqCluster   | The genotype cluster for which minGenotypeFreqPval is reported.                                                                                                    |
| FLD                      | Fisher's Linear Discriminant (FLD) is a measure of the cluster quality of a probeset. High-quality probeset clusters have well-separated centers, and the clusters are narrow. FLD is measured from the SNP posteriors produced during genotyping. FLD is undefined if either the heterozygous or one of the homozygous clusters is empty.                                                                                            |
| HomFLD                   | HomFLD is a version of FLD computed for the homozygous genotype clusters.<br>HomFLD is undefined for probesets without two homozygous clusters.                                                                                                    |
| HetSO                    | Heterozygous Strength Offset measures how far the heterozygous cluster<br>center sits above the homozygous cluster centers in the Size dimension (Y<br>position). Low HetSO values are produced either by misclustering events or by<br>the inclusion of samples that contain variations from the reference genome.<br>Most well-clustered diploid SNPs have positive HetSO values.                                                   |
| HomRO                    | Homozygote Ratio Offset is the distance to zero in the Contrast dimension (X position) from the center of the homozygous cluster that is closest to zero. If there is only one homozygous cluster, HomRO is the distance from that cluster center to zero on the Contrast dimension.                                                                                                    |
| n_CN0                    | The number of ZeroCN calls (zero copy number).                                                                                                    |
| hemizygous               | Hemizygous flag is 1 if the probeset measures chromsome Y or mitochondrial DNA, indicating that diploid genotypes are not possible. Otherwise the flag is 0.                                                                                                    |
| HomHet                   | HomHet flag is 1 if, when two diploid genotype clusters are present, one cluster is homozygous and the other is heterozygous. Otherwise the flag is 0.                                                                                                    |

#### Table 6 SNP Summary columns

#### Table 6 SNP Summary columns

| Column Name            | Definition                                                                                                    |
|------------------------|----------------------------------------------------------------------------------------------------|
| gender_metrics         | Not all probeset metrics are reported using all samples. Number of clusters (Nclus) is calculated on all samples. See the Call Rate (CR) definition for samples used. The remaining metrics are displayed using the sample set described in gender_metrics. If gender_metrics is 'all', all samples are used. The metrics are calculated by gender depending on the chromosomes. What is displayed is restricted to the gender in the gender_metrics column. For chromosomes MT and CP: all genders, no splitting by gender. Chromosome X: all metrics on females, some metrics on females. For avian species, chromosome Z: all metrics on males, a small number of metrics on females and chromosome W: all metrics on females, a small number of metrics on males.                                                                                                    |
| MinMean_cp_2           | For multiallelic probesets, the minimum mean log2 allele signal for samples<br>that appear to have at least two copies of that allele. If this value is not between<br>the thresholds for the SNP QC parameters 'min-mean-cp2-cutoff' and 'max-<br>mean-cp2-cutoff', then the probeset fails this QC test.                                                                                                    |
| minSigBgndDiffHom      | For multiallelic probesets, minimum difference between mean log2 signal and background for the homozygous genotype clusters. If this value is less than the threshold for the appropriate SNP QC parameter 'sign-diff-hom-1-cutoff' or 'sign-diff-hom-2-cutoff', then the probeset fails this QC test.                                                                                                    |
| count_ma_A             | The number of alleles that appear per probeset for A allele.                                                                                                    |
| count_ma_B             | The number of alleles that appear per probeset for B allele.                                                                                                    |
| count_ma_C             | The number of alleles that appear per probeset for C allele.                                                                                                    |
| Ref Allele, Alt Allele | The reference allele and alternative alleles are specified according to the current reference genome build. The value of Ref Allele could be "-", which indicates an insertion after the specified position. Otherwise it is the sequence of the allele of the marker which matches the current reference genome. The value of Alt Allele could be "-", which indicates that the variant is a deletion with respect to the current genome build. Otherwise it is the sequence(s) of the allele(s) of the marker which does not match the current reference genome. If neither allele of the marker matches the current genome build sequence, then the value of the Ref Allele is set to "." and the value of the Alt Allele(s) is set to <allele_1>/<allele_2>, where <allele_1> and <allele_2> are the alleles of the marker. If the current genome build position of the marker is unknown then the value of the Ref Allele and Alt Allele are set to "" to denote missing information.</allele_2></allele_1></allele_2></allele_1> |
| MMD                    | Minimum Mahalanobis Distance. Similar to FLD, but looks at more than just the contrast axis for measuring degree of separation of clusters. The higher the value, indicates the better the separation of the clusters                                                                                                    |
| Ordered Alleles        | A list of alleles alphabetically ordered by abstract allele code. For biallele probesets, the order is "Allele A // Allele B" For multiallele probesets, the order is "Allele A // Allele B // Allele C // Allele D", with the number of alleles equal to Allele Count.                                                                                                    |
| Special SNP            | Indicates if the SNP is something other than autosomal (Chromosome Y, or Mitochondrial, etc).                                                                                                    |
| Verified               | A flag indicating whether a confirmed sample has been verified for the variant.                                                                                                    |

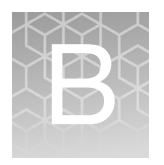

## Smoothing and joining

### About smoothing

**Note:** The examples shown below are for a case where the expected copy number is 2. Similar calculations take place for the X and Y chromosomes where the expected copy number may be 0, 1 or 2, depending on gender and whether the segment is located within or outside of the PAR region.

If you have a contiguous set of segments with gain values (for instance, of CN State values of three and four), with no markers of copy number 2 or lower, **without smoothing** they will be treated as a series of individual gain segments. The same rules apply to a set of segments with loss values of 0 or 1.

If you have a contiguous set of markers with gain values of three and four, with no intervening markers of copy number 2 or lower, **with smoothing** they will be consolidated into a single gain segment. (Figure 69)

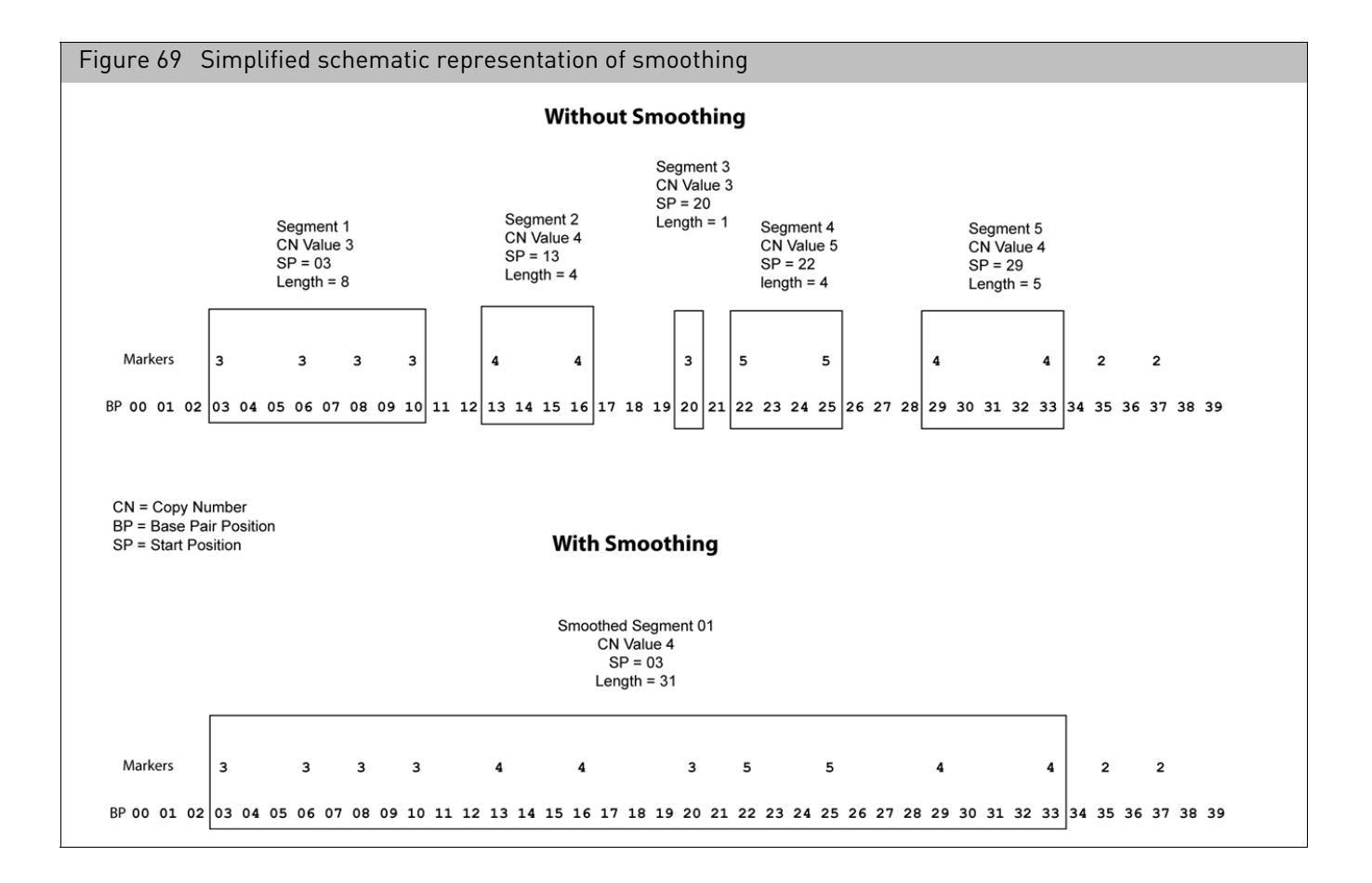

If you have a contiguous set of markers with loss values of zero and one, with no intervening markers of copy number 2 or higher, after smoothing, they will be consolidated into a single loss segment.

The smoothing process is the same as the process automatically performed by the Segment Reporting Tool in GTC. Different methods are used to assign the CN state value and perform the confidence calculations, as described below. See the GTC User Manual for more information.

#### Copy number state for smoothed segments

The median CNState of all the markers in the Segment is assigned as the Copy Number State value for the new smoothed segment. The median will thus always be either an integer or a half integer (like 3.5).

For all the half-integer cases:

- Gains are rounded up to the next full integer (3.5 goes to 4)
- Losses are rounded down to the next full integer (0.5 goes to 0, 1.5 goes to 1).

### About joining

The joining options enable you to join segments with the same type (gain or loss) aberrant CNState that are separated by no more than a specified number of normal-state markers or by no more than a specified distance of normal-state data. (Figure 70)

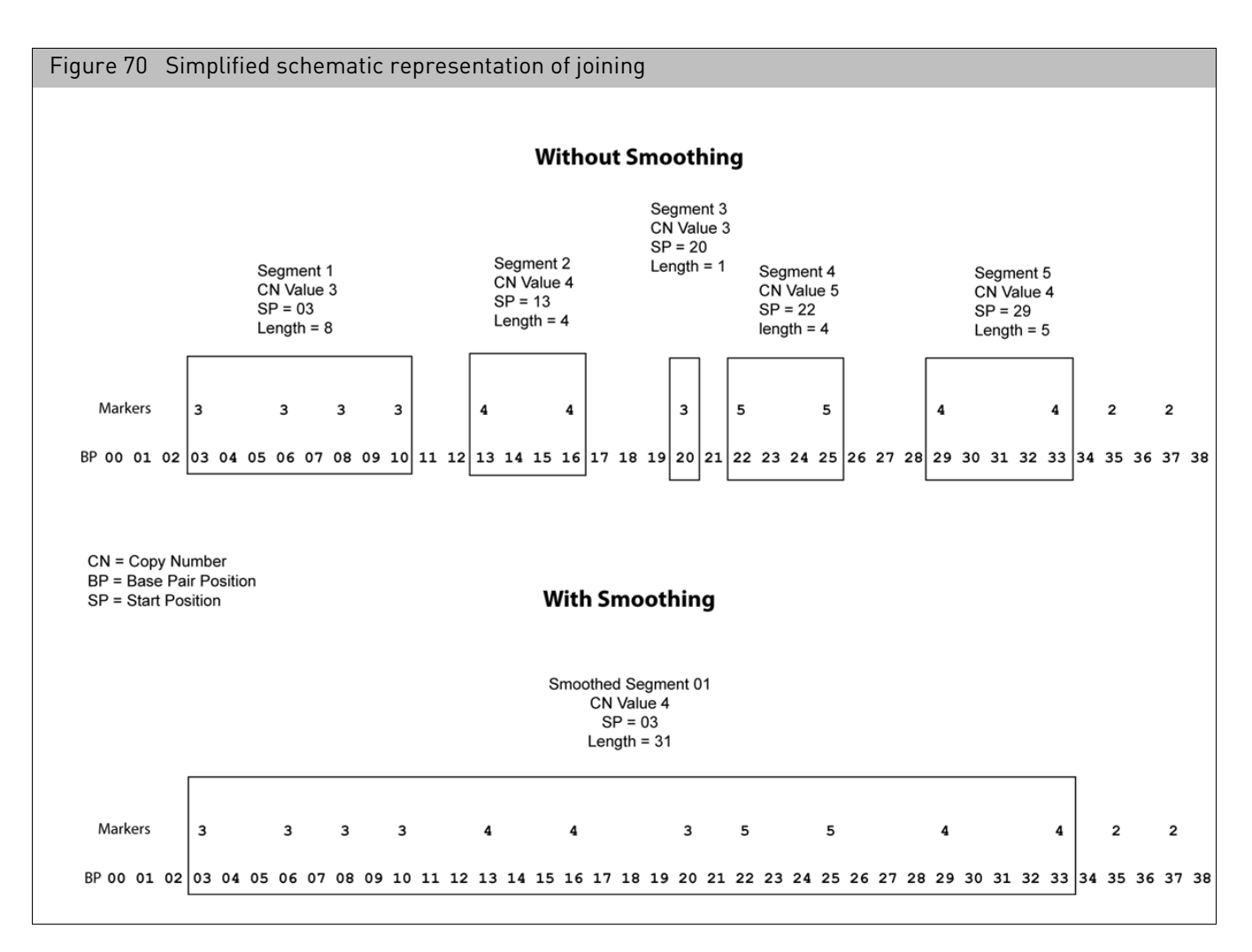

The equivalence of CNState of the segments to be joined could have happened as a result of smoothing, or been from "raw" unsmoothed segments with the same CNState.
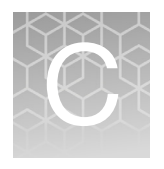

# **Genomic position coordinates**

There are multiple conventions and file formats to describe locations in chromosomal DNA sequences. This appendix describes a few issues that relate to ChAS.

#### Genome assemblies

First, it is important to know which set of DNA sequences is being used as the reference. For the human genome, the reference assembly is available for download from public sources such as UCSC and Ensembl. Those two sites currently use identical genome assemblies, but refer to them by different names. UCSC uses names such as "hg18", "hg19" and "hg38". The identical genome assemblies are known as "NCBI36", "GRCh37" and "GRCh38" at Ensembl. Assemblies at NCBI can have a decimal point as well, for example, "36.3" or "37.1". For positions on the chromosomes 1-22, X and Y, there is no difference between assemblies "36.1", "36.2" and "36.3" and we expect the same will be true for future "point" releases.

### SNP and marker positions

When referring to individual positions on a chromosome, such as the positions of SNPs, it is sufficient to give a single coordinate. There are different conventions about whether to consider the first DNA base pair on the chromosome as position 0 or position 1.

For SNP marker positions, all of the following consistently use a 1-based index position coordinate: CYCHP files, CNCHP files, NetAffx detail pages for SNP markers, NCBI pages for SNP positions of dbSNP entries, and the Graphs Table in ChAS.

Consider the (randomly-chosen) SNP marker"S-3SRJC" from the CytoScan HD array. This marker is designed to correspond to the SNP with ID "rs4376202" in the dbSNP database. The NCBI website reports the position as chr4:1822637 on GRCh38. On the NetAffx website, the identical coordinate is also given for this SNP. The same coordinate value is given in CYCHP files and in the ChAS graphs table. Refer to http://www.ncbi.nlm.nih.gov/SNP/snp\_ref.cgi?type=rs&rs=7641618 for this particular example.

For copy number markers which are not based on SNP positions, we continue to use a 1-based index position. For these markers, we continue to use a 1-based index position. Unlike the case for SNPs, there is no particular single base pair that the marker corresponds to. The convention in CYCHP files is to use the position of the first DNA pair corresponding to the position where the marker hybridizes with the DNA. When

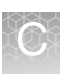

two or more markers have the same start position on a chromosome, the coordinate of one of them will be shifted by one or occasionally a few more bases such that each marker is reported at a unique position.

## Segment positions

BED and AED file formats are used for storing and sharing region files between software. The BED format was created by UCSC for use with their genome browser, and is also used in other software. The AED format was created by Thermo Fisher Scientific for use with ChAS and possible future software, but used the BED format as a starting point.

The BED file format is explicitly defined to use a 0-based coordinate system where the second column (chromStart) in the file is the position of the first base-pair and the third column (chromEnd) is the position of the last base-pair plus one. Another way of saying this is that the start index is inclusive and the end index is exclusive. As an example, to refer to the first 100 based on the chromosome, you would use chromStart=0 and chromEnd=100. The length of any region is always given simply by chromEnd minus chromStart.

The UCSC browser strictly requires that chromStart not be larger than chromEnd. In order to support file outputs from non-conforming programs, ChAS will accept BED files where chromStart > chromEnd. It will simply switch those two coordinates and act as if the coordinates were given in the correct order.

Since a SNP has, by definition, a length of one base-pair, the proper way to represent a SNP position is with chromEnd = chromStart + 1. The UCSC browser does allow chromStart to be equal to chromEnd. But this is used for representing insertion points, and is not used to represent SNP positions. Because the AED format was intended to be compatible with BED format, we use the same coordinate system.

For example, suppose there are three markers with the following positions on a chromosome given in the CYCHP file: Marker A at 1000, Marker B at 2000, Marker C at 3000. Marker positions in the CYCHP file are 1-based index positions. To represent these in a BED file, we would need a file like this:

- Chr3 999 1000 markerA
- Chr3 1999 2000 markerB
- Chr3 2999 3000 markerC

If there were a segment starting at markerA and ending at markerC, we would need to represent it in a BED or AED file as:

- Chr3 999 3000 segment\_1

# Mendelian error checking

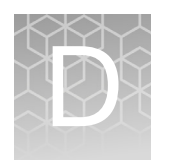

**Note:** The Mendelian Error Checking feature is only for HT-CMA arrays. Samples for Mendelian Error Checking should be run in a batch or full plate of analysis for best results.

## Running an error checking analysis

1. From the Copy Number (CN) tab in Multi-Sample Viewer, click the **Mendelian Error Check** tab.

The Mendelian Error Check Setup appears. (Figure 71)

| Figure 71                                                                               | Mendelian Error Check Setup |  |  |  |  |  |  |
|-----------------------------------------------------------------------------------------|-----------------------------|--|--|--|--|--|--|
| Whole Genome \                                                                          | View Mendelian Error Check  |  |  |  |  |  |  |
| Select a cell (Child, Mother, Father) and double-click a row in Sample Table to assign. |                             |  |  |  |  |  |  |
| Mendelian Error                                                                         | Check Setup                 |  |  |  |  |  |  |
| Analysis Name:                                                                          | Analysis 1                  |  |  |  |  |  |  |
| Child:                                                                                  | Select Child                |  |  |  |  |  |  |
| Mother:                                                                                 | Select Mother               |  |  |  |  |  |  |
| Father:                                                                                 | Select Father               |  |  |  |  |  |  |
| Add New Row                                                                             |                             |  |  |  |  |  |  |

This tab contains the following fields:

**Analysis Name**: You can use the default Analysis Name. Add a number for each Error check (Example: Analysis 1, Analysis 2, etc., OR edit the name to match the desired analysis nomenclature (Example: Smith Family Analysis).

**Child**: Click the field to select a RHCHP file from the list for the child (or click in the field, then double click the RHCHP file in the sample table).

**Mother**: Click the field to select a RHCHP file from the list for the child (or click in the field, then double click the RHCHP file in the sample table). **Note:** Only samples with Female Gender can be selected.

**Father**: Click the field to select a RHCHP file from the list for the child (or click in the field, then double click the RHCHP file in the sample table). **Note:** Only samples with Male Gender can be selected.

**Note:** Analysis can also be run on two samples when the child and either the mother or father RHCHP file is available.

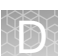

#### Adding a new row 1. Click Add New Row. (Figure 72)

- Figure 72 Add New Row Mendelian Error Check Select a cell (Child, Mother, Father) and double-click a row in Sample Table to assign. Mendelian Error Check Setup Analysis Name: MEC\_check\_1 HTCMAv2\_P11\_A0015276\_GT6\_H04.rhchp Child: ø Î HTCMAv2\_P28\_96F\_NA11840\_GT4\_A06.rhchp ø Mother: ۵ Father: HTCMAv2\_P28\_96F\_NA11839\_GT4\_A05.rhchp Θ Add New Row
- 2. Complete the new row/field, then click Run Analysis.

After the error checking is complete, a new Mendelian Analysis Result tab appears. (Figure 73)

| Figure '                                                     | 73 Mend                                                             | lelia                  | n Analysis Re         | sult tab          |                                           |                                      |                  |                                 |  |
|--------------------------------------------------------------|---------------------------------------------------------------------|------------------------|-----------------------|-------------------|-------------------------------------------|--------------------------------------|------------------|---------------------------------|--|
| Whole Gen<br>Analysis Resu                                   | nome View                                                           | Men<br>⊆1 ▼            | delian Error Check    | Mendelian Analys  | is Result 🗶                               |                                      | SetAffx 20180626 | (hg38)   _ & & ×<br>[] _ [<br>= |  |
| Analysis Nar<br>Array Type:<br>Date Create<br><u>Samples</u> | <b>me:</b> MEC_check_<br>CytoScan_HTCM<br>e <b>d:</b> 8/22/2021 6:1 | _1<br>1A_96<br>4:04 PM | 1                     |                   |                                           |                                      |                  |                                 |  |
| Sample Ke                                                    | ey C                                                                | HP Filer               | name                  |                   | CHP ID                                    |                                      |                  | Role                            |  |
|                                                              | 0 Н                                                                 | ITCMAv2                | P11_A0015276_GT6_H    | )4.rhchp          | 82a9cbf1-0476-                            | 82a9cbf1-0476-4736-8624-a2fb20f318ec |                  |                                 |  |
|                                                              | 1 H                                                                 | TCMAv2                 | 2_P28_96F_NA11840_GT4 | A06.rhchp         | 721dfcb8-e51a-                            | 721dfcb8-e51a-442d-a8b8-dcea22d03d28 |                  |                                 |  |
|                                                              | 2 HTCMAv2_P28_96F_NA11839_GT4_A0                                    |                        |                       | 4_A05.rhchp       | .rhchp 4f7b6f0d-0a2e-4175-ac49-c3b529383b |                                      |                  | father                          |  |
| Relatedness                                                  | s Test                                                              |                        |                       |                   |                                           |                                      |                  |                                 |  |
| Analysis T                                                   | Analysis Type Refere                                                |                        | Sample Key            | Familial Sample K | (ey I                                     | Role Validity                        | Role Index Score |                                 |  |
|                                                              | 0                                                                   |                        | 0                     |                   | 2                                         | 1                                    | 129780.          |                                 |  |
|                                                              | 1                                                                   |                        | 0                     |                   | 1                                         |                                      | 79126            |                                 |  |
|                                                              | 2                                                                   |                        | 0                     |                   | 2 1                                       |                                      | 82521.984375     |                                 |  |
| MIE                                                          | I                                                                   |                        |                       |                   | I                                         |                                      |                  |                                 |  |
| Chr                                                          | Marker Count                                                        |                        | MIE-Trio              | MIE-Mat           | MIE-Pat                                   | Percent-Trio-MIE                     | Percent-Mat-MIE  | Percent-Pat-MIE                 |  |
| 1                                                            |                                                                     | 90900                  | 373                   | 39                | 46                                        | 0.41                                 | 0.04             | 0.05                            |  |
| 2                                                            | 2 10                                                                |                        | 454                   | 47                | 40                                        | 40 0.45 0.                           |                  | 0.04                            |  |
| 3                                                            | 3 7638                                                              |                        | 309                   | 35                | 30                                        | 0.4                                  | 0.05             | 0.04                            |  |
| 4                                                            | 4 66335                                                             |                        | 303                   | 30                | 21                                        | 0.46                                 | 0.05             | 0.03                            |  |
| 5                                                            | 5 6738                                                              |                        | 308                   | 36                | 38                                        | 0.46                                 | 0.05             | 0.06                            |  |
| 6                                                            |                                                                     | 66454                  | 342                   | 25                | 36                                        | 0.51                                 | 0.04             | 0.05                            |  |
| 7                                                            | 7 66693                                                             |                        | 342                   | 29                | 37                                        | 0.51                                 | 0.04             | 0.06                            |  |

**3**. Optional: Click the **Analysis Result** drop-down (Figure 74) to view another analysis result name defined earlier.

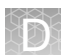

| Figure 74 Analysis Result drop-down |                                                                        |  |  |  |
|-------------------------------------|------------------------------------------------------------------------|--|--|--|
| Whole Genom                         | e View Mendelian Error Check <sup>77</sup> Mendelian Analysis Result 🗶 |  |  |  |
| Analysis Result:                    | MEC_check_1                                                            |  |  |  |
| Analysis Name:<br>Array Type: Cyte  | MEC_check_1<br>MEC_check_2                                             |  |  |  |

## Interpreting a mendelian error checking analysis

The Mendelian Error Check analysis provides two key points of information:

- 1. Are the input samples related?
- Mother Child
- Father Child

If the samples are related, the Role Validity equals 1. If the samples are not related, Role Validity equals 0, as shown in Figure 75. The output also indicates which RHCHP file is assigned as the Mother, Father and Child (index). The analysis also can be run as a DUO analysis. (Mother-Child or Father-Child).

| Figure 75 Role validity table                                                                     |                                 |                     |                        |                        |                  |              |  |
|---------------------------------------------------------------------------------------------------|---------------------------------|---------------------|------------------------|------------------------|------------------|--------------|--|
| Analysis Name: MEC_check_2<br>Array Type: CytoScan_HTCMA_96<br>Date Created: 8/22/2021 6:14:19 PM |                                 |                     |                        |                        |                  |              |  |
| Samples                                                                                           |                                 |                     |                        |                        |                  |              |  |
| Sample Key                                                                                        | CHP Filename CHP ID Role        |                     |                        |                        |                  |              |  |
| 0                                                                                                 | HTCMAv2_LOH_P13_A0012621_GT4_05 | 0119_A06.rhchp      | 3674fcae-236f          | -4f82-beca-06c01e69e1f | index            |              |  |
| 1                                                                                                 | HTCMAv2_P12_96F_NA12761_GT6_C05 | rhchp               | 713c0568-6ec           | e-44a2-9ce8-8be9a8ca08 | mother           |              |  |
| 2                                                                                                 | HTCMAv2_P31_96F_NA12760_GT6_B06 | 6c2e1595-54fa       | a-4388-ba1d-334d02f6b9 | father                 |                  |              |  |
| Relatedness Test                                                                                  |                                 |                     |                        |                        |                  |              |  |
| Analysis Type                                                                                     | Reference Sample Key            | Familial Sample Key |                        | Role Validity          | Role Index Score |              |  |
| 0                                                                                                 | 0                               | 2 1                 |                        |                        | 126295.53125     |              |  |
| 1                                                                                                 | 0                               | 1                   |                        | 1                      | 77629            |              |  |
| 2                                                                                                 | 0                               | 2                   |                        | 1                      |                  | 78302.828125 |  |

2. Do any chromosomes have an elevated occurrence of Mendelian Errors?

In Figure 76 chromosome 15 has a higher error rate (7.2%) compared to the rest of the chromosomes in this trio. In this example, the mother has 0% errors on chromosome 15, whereas the father has 7%, indicating that both chromosome 15 (or some portion of) alleles were inherited from the mother. It is recommended to compare the genotypes on chromosome 15 for these samples using the Sample Table on the CN tab.

|  | а.  |    | 2 | . 1 |  |
|--|-----|----|---|-----|--|
|  | li. |    |   | 11  |  |
|  | 6   |    |   | 11  |  |
|  | 1   | 22 | ~ |     |  |
|  |     |    |   |     |  |

| F  | igure 76 Me | endeuan error | lable       |          |         |         |           |           |            |
|----|-------------|---------------|-------------|----------|---------|---------|-----------|-----------|------------|
| 19 | Chromosome  | Display       | MarkerCount | MIE-Trio | MIE-Mat | MIE-Pat | Percent-T | Percent-N | Percent-Pa |
| 20 | 1           | . 1           | 56482       | 119      | 21      | 38      | 0.21      | 0.04      | 0.07       |
| 21 | 2           | 2             | 62283       | 134      | 32      | 35      | 0.22      | 0.05      | 0.06       |
| 22 | 3           | 3             | 52106       | 108      | 14      | 39      | 0.21      | 0.03      | 0.07       |
| 23 | 4           | 4             | 49517       | 101      | 37      | 25      | 0.2       | 0.07      | 0.05       |
| 24 | 5           | i 5           | 46205       | 108      | 25      | 36      | 0.23      | 0.05      | 0.08       |
| 25 | 6           | i 6           | 51944       | 128      | 29      | 32      | 0.25      | 0.06      | 0.06       |
| 26 | 7           | 7             | 46413       | 131      | 39      | 31      | 0.28      | 0.08      | 0.07       |
| 27 | 8           | 8             | 38796       | 84       | 20      | 29      | 0.22      | 0.05      | 0.07       |
| 28 | 9           | 9             | 30622       | 72       | 24      | 20      | 0.24      | 0.08      | 0.07       |
| 29 | 10          | 10            | 35472       | 97       | 23      | 35      | 0.27      | 0.06      | 0.1        |
| 30 | 11          | . 11          | 38846       | 105      | 37      | 28      | 0.27      | 0.1       | 0.07       |
| 31 | 12          | 12            | 33424       | 65       | 12      | 20      | 0.19      | 0.04      | 0.06       |
| 32 | 13          | 13            | 27733       | 45       | 12      | 17      | 0.16      | 0.04      | 0.06       |
| 33 | 14          | 14            | 26983       | 75       | 20      | 32      | 0.28      | 0.07      | 0.12       |
| 34 | 15          | 15            | 24981       | 1799     | 1       | 1752    | 7.2       | 0         | 7.01       |
| 35 | 16          | i 16          | 20915       | 48       | 14      | 19      | 0.23      | 0.07      | 0.09       |
| 36 | 17          | 17            | 17465       | 44       | 13      | 10      | 0.25      | 0.07      | 0.06       |

| Mendelian Error<br>Checking Column | Description                                                                                                    |
|------------------------------------|----------------------------------------------------------------------------------------------------|
| Analysis Type                      | Provides the samples being run through the analysis based on the sample key.<br>0 = Proband, 1 = Mother, 2 = Father.                                                                                                    |
| Familial Sample<br>Key             | Tells you the parent for which relatedness is being tested.<br>1= Mother only used in the analysis.<br>2= Father used in the analysis (may be father only (duo) or trio).                                                                                                    |
| Role Validity                      | A logical value with 0 being False and 1 being True. If the Role Index Score is > 1000 then the Role Validity = 1 (likely related). If the Role Index Score is < 1000 then Role Validity = 0 (likely unrelated).                                                                                                    |
| Role Index Score                   | Role Index Score: This score is basically a Log Odds score that computes the probabilities of the observed genotype calls for the trio while accounting for potential genotyping error. Assume the following hypothesis: H1 – alleged father is true H2 – alleged father is random male. For each marker, compute a likelihood ratio of H1 vs H2. Sum all markers. In theory a value of zero means equally likely probability for either hypothesis. Positive means more likely Paternity related. Negative means more likely unrelated. |
| Chromosome/<br>Display             | Chromosome number                                                                                                    |
| Marker Count                       | Number of genotypeable SNPs on the chromosome.                                                                                                    |
| MIE Trio                           | Mendelian Inheritance Error for the Trio. (Ex 119 errors of 56482 SNPs).                                                                                                    |
| MIE Mat                            | Number of errors for Mom.                                                                                                    |
| MIE Pat                            | Number of errors for Dad.                                                                                                    |
| Percentage MIE<br>Trio             | Number of raw error turned into a percent 119/56482 *100.                                                                                                    |
| Percentage MIE Mat                 | Percent of errors for Mom.                                                                                                    |
| Percentage MIE Pat                 | Percent of errors for Dad.                                                                                                    |

# Exporting and printing error checking results

The Results of the Mendelian Error Checking can be exported for each duo or trio analysis as a text file. The results can also be saved as a PDF. Exporting as a text 1. Select the Analysis Result you want to export from the drop-down. file Click on the Mendelian Analysis Result tab's = (upper right corner). 3. Click Export Text File. An Export Text File window appears. 4. Navigate to the folder where you want the results saved. 5. Enter a name for the export file. 6. Click Save. **Note:** You must repeat steps 1-6 to create an export file for each trio or duo that has been run. Printing a 1. Select the Analysis Result you want to export from the drop-down. mendelian analysis 2. Click on the Mendelian Analysis Result tab's 🔳 (upper right corner). result 3. Click Print. A Print window appears. Select your workstation's pre-configured network printer, then click Print. Saving a mendelian 1. From the Print window, select the Printer option **Microsoft Print to PDF**. analysis result as a 2. Click Print. PDF A Save Print Output As window appears. 3. Navigate to a save location/folder. 4. Enter a PDF name, then click Save.

For support visit **thermofisher.com/support** or email **techsupport@lifetech.com** thermofisher.com

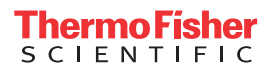